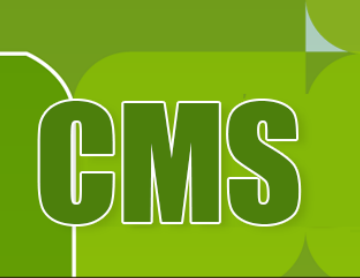

## **Asian Development Bank** 2018 Business Opportunities Fair

Galiya Ismakova, OSFMD Karl Lomibao, OIST

The views expressed in this presentation are the views of the author/s and do not necessarily reflect the views or policies of the Asian Development Bank, or its Board of Governors, or the governments they represent. ADB does not guarantee the accuracy of the data included in this presentation and accepts no responsibility for any consequence of their use. The countries listed in this presentation do not imply any view on ADB's part as to sovereignty or independent status or necessarily conform to ADB's terminology.

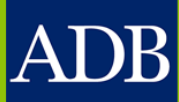

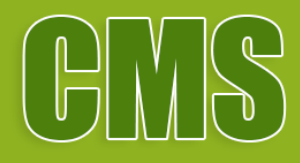

Presenting: The new CMS Login Screen

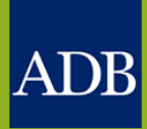

HOME CONSULTING SHORTLISTED AWARDED **OPPORTUNITIES** FIRMS CONTRACTS

CONSULTANT TUTOR

Welcome to the

## ADB CONSULTANT MANAGEMENT SYSTEM

CMS opens opportunities for consultants to join and make a difference at the Asian Development Bank.

Login for Registered Users

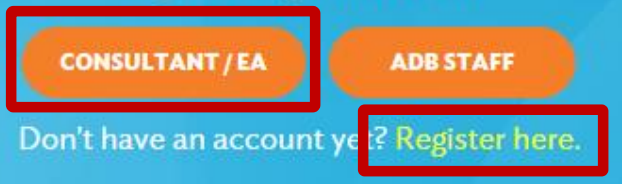

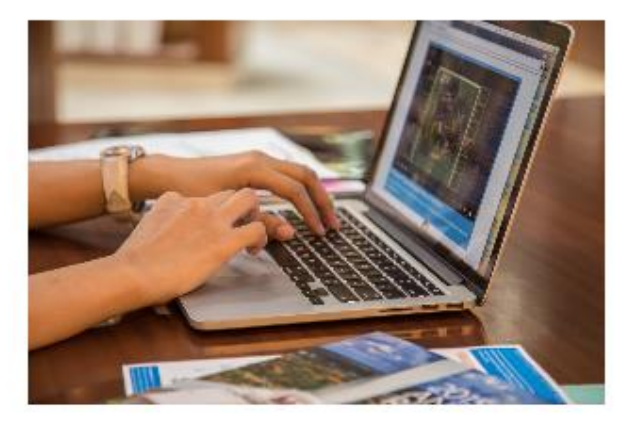

#### Search Consulting Opportunities

Get detailed information on consulting services requirements and send expression of interests (EOIs) for ADB-financed or administered projects.

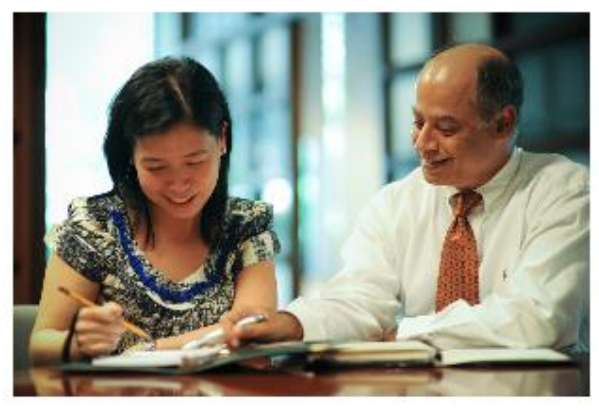

#### **View Shortlisted Firms**

ADB publishes the names and contact details of firms invited to submit proposals. This is for the information of consultants who wish to associate

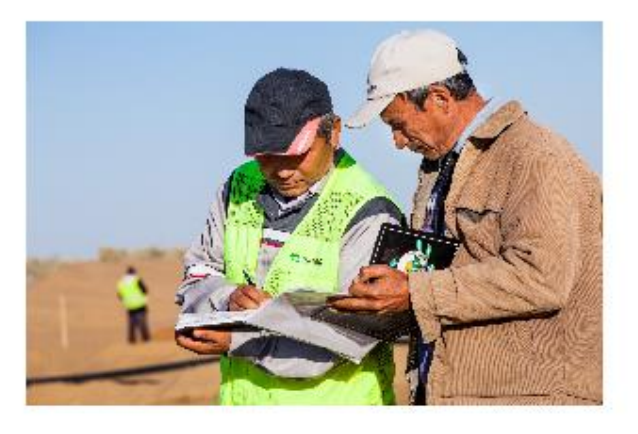

#### View Awarded Contracts

ADB Project contracts that are awarded to consulting firms are disclosed to the public. Visit the page to view the list of contracts awarded to

| Consultar | System |
|-----------|--------|
| Username  |        |
| Password  |        |
|           | Login  |

|                                                                                     | ont Evistor                                                                                                    | _                                                                       |                                                 | http://cms                 | .adb.org/            |  |
|-------------------------------------------------------------------------------------|----------------------------------------------------------------------------------------------------|-------------------------------------------------------------------------|-------------------------------------------------|----------------------------|----------------------|--|
| ADB Consultant Managem                                                              | Diagnostics Hom                                                                                                    | e <u>Consulting Opportunities</u>                                       | Shortlisted Firms                               | Awarded Contracts          | ConsultantTutor      |  |
| Consulting Opportunitie<br>Consulting Services Recruitment Not                      | <b>S</b><br>tices (CSRN)                                                                                                    |                                                                         |                                                 |                            | Search Reset         |  |
| CSRN provides detailed information on c<br>appropriate check boxes and clicking Sea | onsulting services required for ADB-financed or administered<br>arch. Alternatively, dick on the num eric links at the end of ea | d projects, including terms of refe<br>ach row to view advertisements o | rence. Filter to speci<br>f the indicated type. | ific advertisements of int | erest by ticking the |  |
| Search                                                                              |                                                                                                    |                                                                         |                                                 |                            |                      |  |
| By Country                                                                          | By Sector                                                                                                    | By Eligibility of Consultant                                            | Country                                         | By Engagement Perior       | d                    |  |
| Select All Select None                                                              | Select All Select None                                                                                                    | Select All Select None                                                  | <u>S</u>                                        | elect All Select None      |                      |  |
| Regional (1)                                                                        | Agriculture, natural resources and rural (2)                                                                                     | Open to Member Countrie                                                 | ≾ Only ( <u>3</u> )                             | 3 m onths to 1 year        | (2)                  |  |
| Bangladesh (1)                                                                      | development                                                                                                    |                                                                         |                                                 | More than 1 year (1)       |                      |  |
| Cambodia (1)                                                                        |                                                                                                    | By Consultant Source                                                    |                                                 |                            |                      |  |
| Lao People's Democratic                                                             | Energy (0)                                                                                                    | Select All Select None                                                  |                                                 | By Budget Amount           |                      |  |
| Republic                                                                            | Finance (0)                                                                                                    | International (1)                                                       | S                                               | elect All Select None      |                      |  |
| Viet Nam (2)                                                                        | Health (0)                                                                                                    | National (2)                                                            |                                                 | Less than \$100,000        | (1)                  |  |
|                                                                                     | Industry and trade (0)                                                                                                    |                                                                         |                                                 | \$100,000 to \$199,9       | 99 (0)               |  |
|                                                                                     | <ul> <li>Information and communication technology (0)</li> </ul>                                                                 | By Consultant Type                                                      |                                                 | \$200,000 to \$299,9       | 99 ( <u>2</u> )      |  |
|                                                                                     | Multisector (0)                                                                                                    | Select All Select None                                                  |                                                 | \$300,000 to \$399,9       | 99 (0)               |  |
|                                                                                     | Public sector management (1)                                                                                                    | Firm (3)                                                                |                                                 |                            | 99 (0)               |  |
|                                                                                     | Transport (0)                                                                                                    | Individual (0)                                                          |                                                 | □ \$500,000 to \$599,9     | 99 (0)               |  |
|                                                                                     | <ul> <li>Water and other urban infrastructure and</li> <li>(0)</li> </ul>                                                        |                                                                         |                                                 | □ \$600,000 to \$699,9     | 99 (0)               |  |
|                                                                                     | services (7)                                                                                                    |                                                                         |                                                 | □ \$700,000 to \$799,9     | 99 (0)               |  |
|                                                                                     |                                                                                                    |                                                                         |                                                 | □ \$800,000 to \$899.9     | 99 (0)               |  |
|                                                                                     |                                                                                                    |                                                                         |                                                 | □ \$900,000 to \$999.9     | 99 (0)               |  |
|                                                                                     | BV EVDERTKE                                                                                                    |                                                                         |                                                 |                            | \-/                  |  |

Search Reset

\_\_\_\_

>

Diagnostics

Enter the exact text to further filter your search by expertise

Copyright (c) 2006, Oracle. All rights reserved.

Greater than \$1,500,000 (0)

http://ldverp.adb.org:8008/OA\_HTML/adb/xxcrs/jsp/Csrn.jsp

About this Page

| ADD Consultant Management System                                                                                      |                                        |              | http://cms.adb.org/         |                 |                |                        |                         |
|----------------------------------------------------------------------------------------------------|----------------------------------------|--------------|-----------------------------|-----------------|----------------|------------------------|-------------------------|
| ADB Constraint Management System                                                                                      | Diagnostics I                          | Home         | Consulting Opportunities    | Shortlisted     | <u>l Firms</u> | Awarded Contracts      | ConsultantTutor         |
| Shortlisted Firms                                                                                                    |                                        |              | •                           | CMS             | Shortliste     | ed Firms               |                         |
| ADB makes this information available for consultants who may<br>contact ADB, but get in touch with the firm directly. | / wish to deal directly with a shortli | listed firm. | . Consultants interested in | participating t | through as     | sociation with a short | tlisted firm should not |
| Ongoing Requests for Proposals All Selections                                                                         |                                        |              |                             |                 |                |                        |                         |

Search Reset

Filter to specific projects by either ticking check boxes and clicking Search or by clicking a numeric link. Only projects for which the deadlines for submitting proposals have not yet expired will be shown.

| By Project Country     | By Sector                                                                    | By Project Type          |
|------------------------|------------------------------------------------------------------------------|--------------------------|
| Select All Select None | Select All Select None                                                       | Select All Select None   |
| Regional (1)           | <ul> <li>Agriculture, natural resources and rural development (0)</li> </ul> | Technical Assistance (1) |
|                        | Education (0)                                                                | Grant (0)                |
|                        | □ Energy ( <u>1</u> )                                                        | 🗌 Loan (0)               |
|                        | Finance (0)                                                                  | Staff Consultant (0)     |
|                        | Health (0)                                                                   |                          |
|                        | Industry and trade (0)                                                       |                          |
|                        | <ul> <li>Information and communication technology (0)</li> </ul>             |                          |
|                        | □ Multisector (0)                                                            |                          |
|                        | Public sector management (0)                                                 |                          |
|                        | Transport (0)                                                                |                          |
|                        | <ul> <li>Water and other urban infrastructure and services (0)</li> </ul>    |                          |
|                        | Uncategorized (0)                                                            |                          |

Search Reset

| About this Page                                                       | Diagnostics<br>Copyright (c) 200 | 06,Ona de. All rightsne ærved. |
|-----------------------------------------------------------------------|----------------------------------|--------------------------------|
|                                                                       |                                  |                                |
|                                                                       |                                  |                                |
|                                                                       |                                  |                                |
| http://ldverp.adb.org:8008/OA_HTML/adb/xxcrs/jsp/ShortlistedFirms.jsp |                                  | >                              |

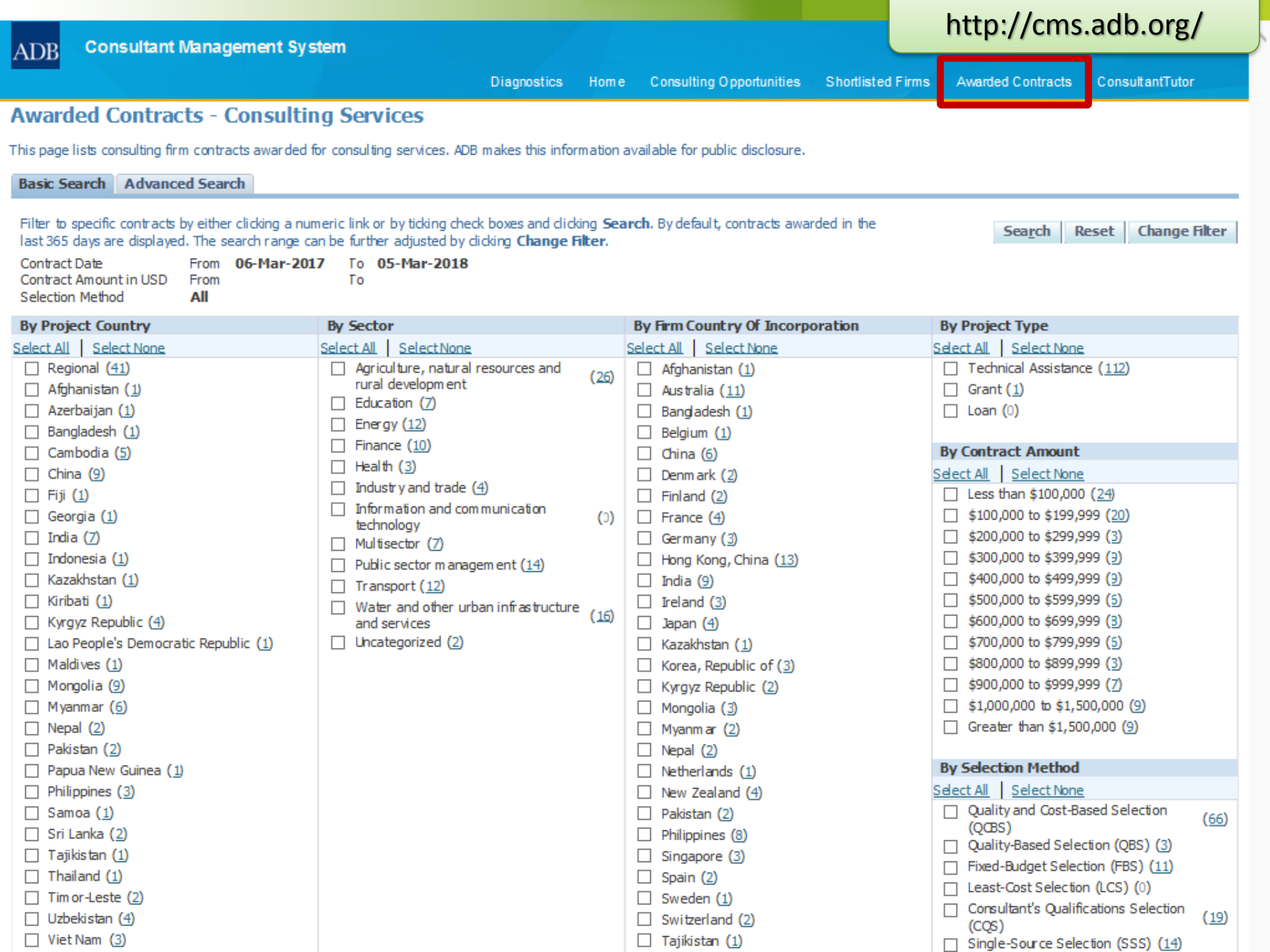

## ADB ConsultantTutor

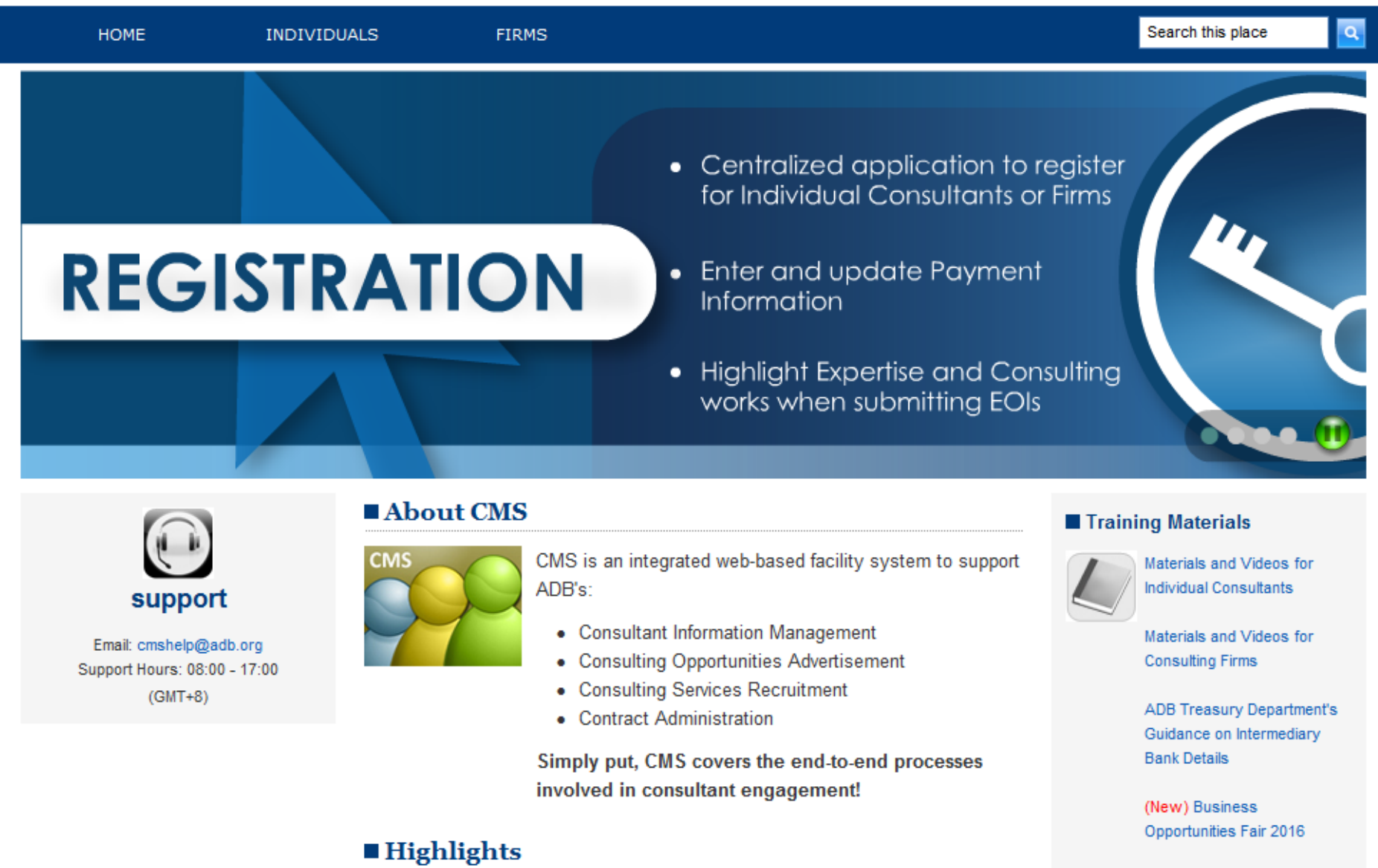

CMS enables Universal Procurement feature for EA Administered Loans 30 March 2015

# **CMS Tip 1:** use compatible browsers & recommended settings

Using incompatible browsers or settings can lead to:

- Inability to access the TOR & Cost Estimate tabs in CSRN
- Errors in downloading Technical Proposal templates
- Appearance of additional Go command buttons on the screen

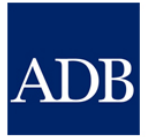

Welcome to the

## ADB CONSULTANT MANAGEMENT SYSTEM

CMS opens opportunities for consultants to join and make a difference at the Asian Development Bank.

Login for Registered Users

 CONSULTANT/EA
 ADB STAFF

 Don't have an account yet? Register here.

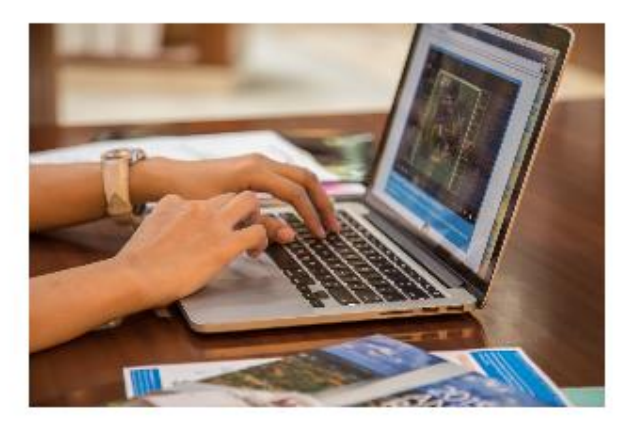

#### Search Consulting Opportunities

Get detailed information on consulting services requirements and send expression of interests (EOIs) for ADB-financed or administered projects.

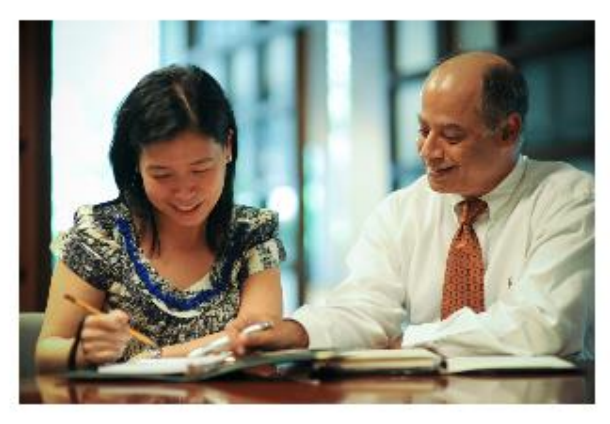

#### **View Shortlisted Firms**

ADB publishes the names and contact details of firms invited to submit proposals. This is for the information of consultants who wish to associate

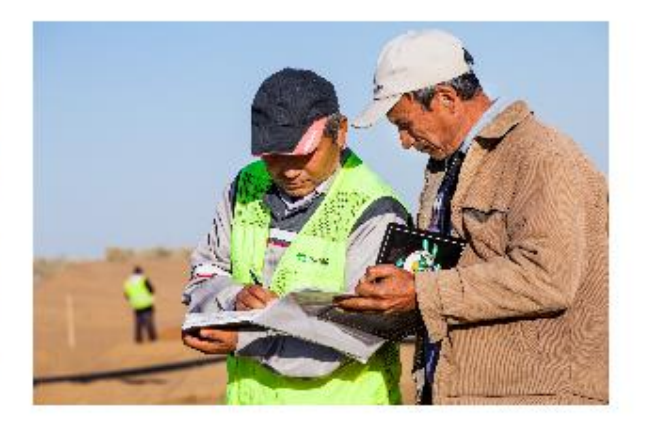

#### **View Awarded Contracts**

ADB Project contracts that are awarded to consulting firms are disclosed to the public. Visit the page to view the list of contracts awarded to

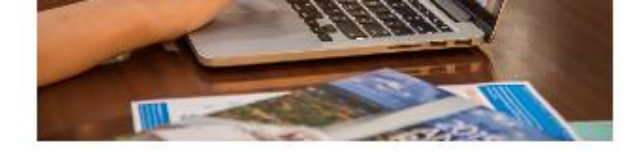

#### Search Consulting Opportunities

Get detailed information on consulting services requirements and send expression of interests (EOIs) for ADB-financed or administered projects.

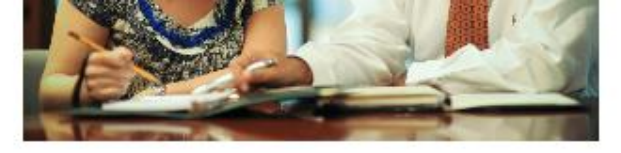

#### **View Shortlisted Firms**

ADB publishes the names and contact details of firms invited to submit proposals. This is for the information of consultants who wish to associate with them. Interested consultants should contact the firms directly.

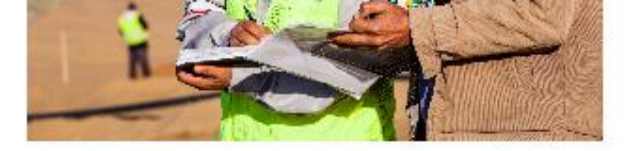

#### **View Awarded Contracts**

ADB Project contracts that are awarded to consulting firms are disclosed to the public. Visit the page to view the list of contracts awarded to consulting firms, along with associated contract details.

## How can we help?

Visit Consultant Tutor or email cmshelp@adb.org.

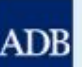

ASIAN DEVELOPMENT BANK

Headquarters: 6 ADB Avenue, Mandaluyong City 1550, Metro Manila, Philippines Tel. +63 2 6324444 • Fax +63 2 6362444

CMS Terms of Use

Browser Compatibility | Recommended Browser Settings

## **Browser Compatibility**

#### CMS works best using the following browsers:

32-bit Internet Explorer Browser

Internet Explorer 11 on Windows 10 (Desktop Mode) (32-bit & 64-bit) Internet Explorer 11 on Windows 8.1 (Desktop Mode) (32-bit & 64-bit) Internet Explorer 11 on Windows 7 (32-bit & 64-bit) Internet Explorer 9 on Windows Vista (32-bit)

- 64-bit Internet Explorer Browser
   Internet Explorer 11 on Windows 10 (Desktop Mode) (64-bit)
   Internet Explorer 11 on Windows 8.1 (Desktop Mode) (64-bit)
   Internet Explorer 11 on Windows 7 (64-bit)
- Firefox ESR 45.x on Windows 10 (32-bit & 64-bit)
   Firefox ESR 45.x on Windows 8.1 (32-bit & 64-bit)
   Firefox ESR 45.x on Windows 7 (32-bit & 64-bit)
   Firefox ESR 45.x on Windows Vista (32-bit)
- Chrome v44 on Windows 10 (32-bit & 64-bit) Chrome v44 on Windows 8.1 (32-bit & 64-bit) Chrome v35 on Windows 7 (32-bit & 64-bit) Chrome v35 on Android v4.1 or Higher
- Microsoft Edge on Windows 10 (32-bit & 64-bit)
- Safari 9.1.1 or higher for OS X v10.11.5 or higher Safari 9.1.1 or higher for OS X v10.10.2 or higher Safari 8.0.3 or higher for OS X v10.11.5 or higher Safari 8.0.3 or higher for OS X v10.10.2 or higher Safari 7.0.1 or higher for OS X v10.9.1 or higher Safari 6.0.2 or higher for OS X v10.8.2 or higher Safari 6.0.2 or higher for OS X v10.7.5 or higher

## **Recommended browser settings**

#### For Internet Explorer users:

- Add http://cms.adb.org as part of your Trusted sites zone (Internet Options>Security>Trusted sites>Sites).
- · Set the Security Setting to Medium (Internet Options>Privacy>Medium).
- Turn off Pop-up Blocker. This will enable CMS to display pop-up windows when clicking on calendar icons, long tip links, etc.
- When prompted by your browser, Install or Import the SSL Certificate into the Browser.

#### For Firefox Users:

- If you are blocking pop-ups through your browser settings, add http://cms.adb.org as an allowed exception (Options>Content>Pop-ups>Exceptions (button)).
- When prompted by your browser, Install or Import the SSL Certificate into the Browser.

#### For Chrome Users:

If you are blocking pop-ups through your browser settings, add http://cms.adb.org as an allowed exception (Settings>Show advanced settings>Privacy>Content settings (button)>Pop-ups>Manage exceptions (button)).

#### For Safari Users:

- Enable Plug-ins, Java and JavaScripts (in Preferences>Security>Web Content, select 'Enable Plug-ins', 'Enable Java' and 'Enable JavaScript').
- Turn off Pop-up Blocker (in Preferences>Security>Web Content, do not select 'Block Pop-Up Windows'). This will enable CMS to display pop-up windows when clicking on calendar icons, long tip links, etc.
- From the Safari Menu go to Preferences>Advanced and select 'Press Tab to highlight each item on a webpage'.

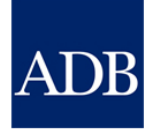

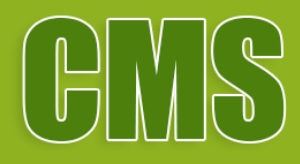

## **Consultant Registration**

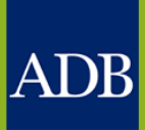

HOME CONSULTING

http://cms.adb.org/

OPPORTUNITIES FIRMS

CONTRACTS TUTOR

Welcome to the

## ADB CONSULTANT MANAGEMENT SYSTEM

CMS opens opportunities for consultants to join and make a difference at the Asian Development Bank.

Login for Registered Users

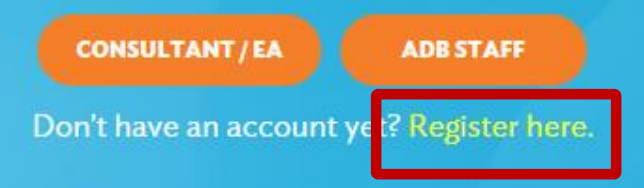

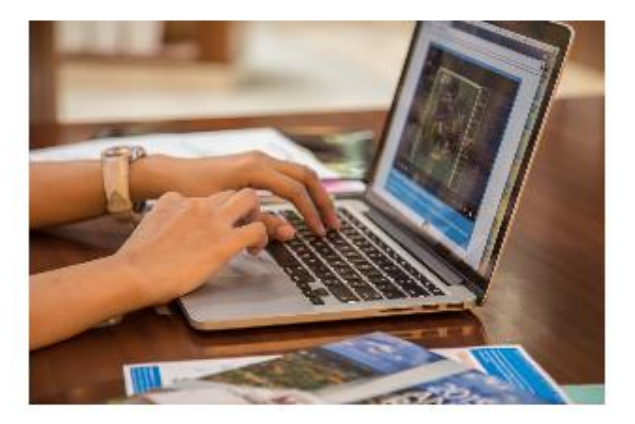

#### **Search Consulting Opportunities**

Get detailed information on consulting services requirements and send expression of interests (EOIs) for ADB-financed or administered projects.

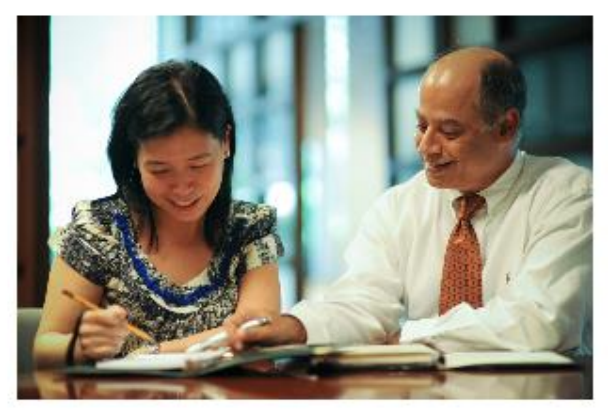

#### **View Shortlisted Firms**

ADB publishes the names and contact details of firms invited to submit proposals. This is for the information of consultants who wish to associate

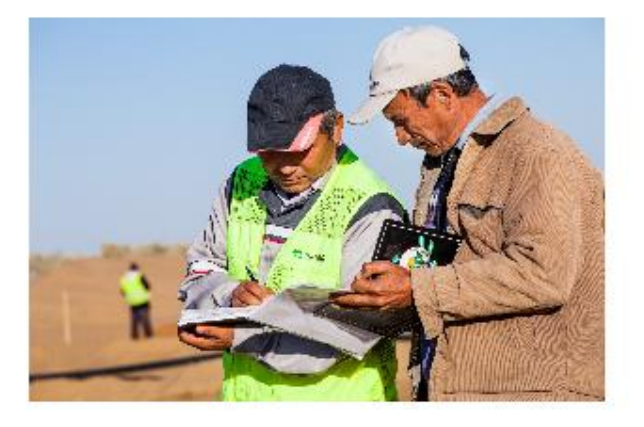

#### **View Awarded Contracts**

ADB Project contracts that are awarded to consulting firms are disclosed to the public. Visit the page to view the list of contracts awarded to

HOME CONSULTING

http://cms.adb.org/

OPPORTUNITIES FIRMS

CONTRACTS TUTOR

Register and be part of ADB's pool of experts.

## Choose your account type.

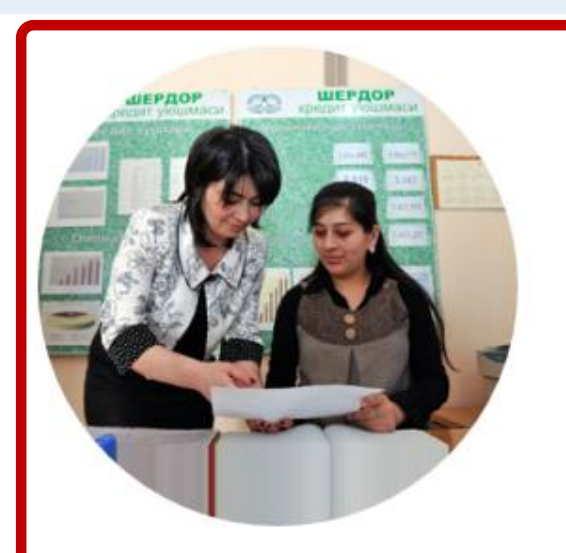

## **Individual Consultants**

#### All Individual Consultants must:

- Be a citizen of an ADB member country\*
- Have appropriate work/consulting experience of at least three years.

\*Note: Consultants from non-ADB countries may be engaged only if a project allows it.

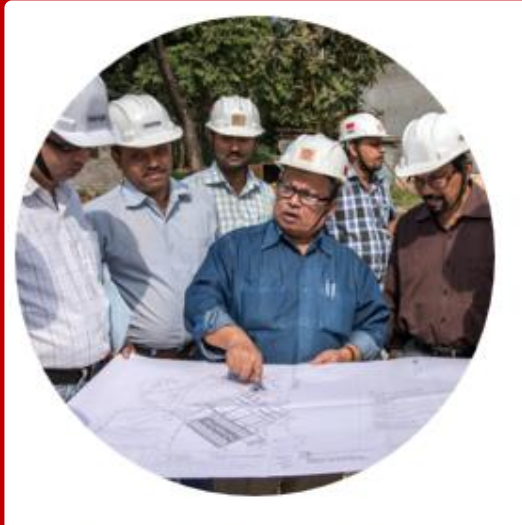

## **Consulting Firms**

#### All Consulting Firms must:

- Be legal entities that have the capacity to enter into binding and enforceable contracts with the ADB
- Be incorporated or legally established in an ADB member country<sup>\*</sup>; and
- · Have a bank account for financial transactions.

#### The ADB's requirements on place of incorporation or legal establishment are as follows:

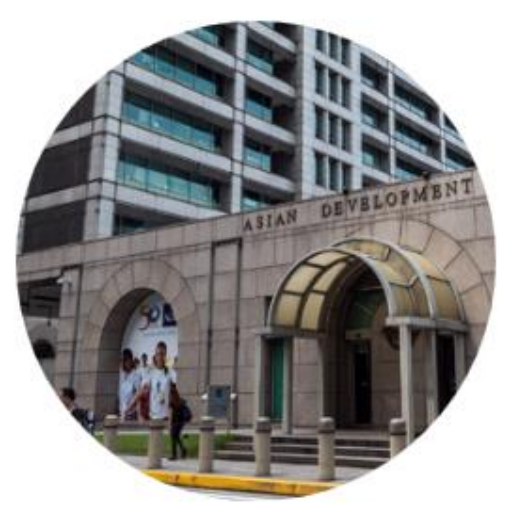

## **Executing Agencies**

Executing Agencies (EAs) are government or nongovernment agencies that work with ADB to monitor/implement a project or program. The executing agency may also be a "borrower." To request an EA account for posting recruitment notices, email the following details to your ADB Project Officer, with csrn@adb.org, in copy.

- 1. Name and address of the agency
- ADB Agency Code (can be obtained from ADB Project Officer/Analyst)
- 2 Preferred Username

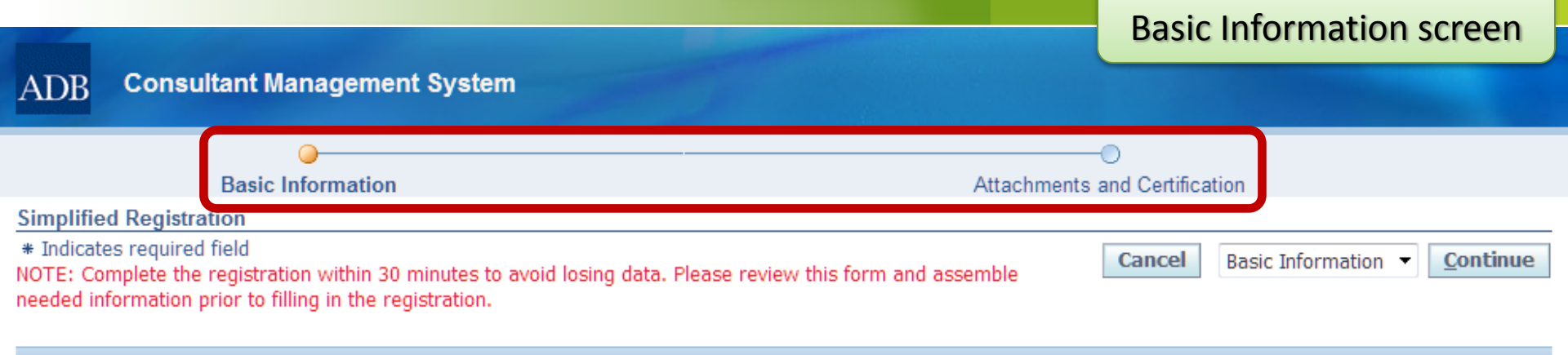

#### Important

By providing your consulting entity's details, you are agreeing to <u>ADB's use of your information</u> stated in the CMS Guidance and Instructions. You are also certifying that the information is accurate and true to the best of your knowledge. To learn more on how to register, download <u>Consulting Entity Registration User Guide</u>.

#### To know more about the eligibility criteria click on this icon: 🔟

| * Firm/Organization<br>Name                                    |                            |   |
|----------------------------------------------------------------|----------------------------|---|
| Acronym                                                        |                            |   |
| * Overall Narrative<br>Description of the<br>Firm/Organization |                            | • |
|                                                                | Please limit to 500 words. |   |

#### Firm/Organization Information

By providing the incorporation/registration details below, you are agreeing to submit copies of your registration documents, at ADB's request. If the Country of Incorporation/Registration you have selected below is not among the <u>list of ADB member countries</u> then you are only allowed to express interest in opportunities open to non-member countries defined as part of project requirements.

| * Country of Incorporation/Registration       | ▼                                                                                                    |
|-----------------------------------------------|----------------------------------------------------------------------------------------------------|
|                                               | If your organization is incorporated in one country and registered to do business in one or more countries, the information ADB requires is the country of incorporation. |
| * Year of Incorporation/Registration          |                                                                                                    |
|                                               | Input a year between 1800 and current year.                                                                                                    |
| Incorporation Document or Registration Number |                                                                                                    |
| Number of projects completed from year of     |                                                                                                    |

Profile tab Logg **Consultant Management System** ADB Home Logout Dashboard Profile Opportunities Non-Committal Inquiries Request for Proposals Proposals Negotiations Contracts Post Assignment Questionnaires Consulting Entity Details: Consulting Firm 1 Profile Current Status: Active Registration Date: 15-Oct-2012 Last Update Date: 20-Feb-2018 Managem ent Printable Page Save Revert \* Indicates required field Consulting Entity Details — IMPORTANT Employees of By saving the changes introduced in this CMS profile, I certify that I am authorized to represent the firm indicated in this registration (the "firm"), particularly with respect the Organization to accomplishing and submitting this registration. I further certify on behalf of the firm and myself that the information provided herein is true, complete and correct to the best of my knowledge and belief. On behalf of the firm and myself. I hereby permit and authorize ADB to investigate, verify and make inguiries related to the information Payment Information provided herein. I understand and accept that any misrepresentation or material omission made herein, or in any other document requested by ADB, may result in the rejection of any Expression of Interest (EOI) related to this registration, the nullification of any Reguest for Proposals (RFP) or Proposals related to this registration, the Other termination of any contract related to this registration, and/or the imposition of sanctions against me and/or the firm, as applicable, each subject to ADB's determination, Information and in any case without any liability to ADB and without prejudice to any other remedies available to ADB. Address Book Contact Directory **Basic Information**  Key Experts CMS Number 012917 Firm/Organization Name Consulting Firm 1 Acronym CONFIRM1 \* Overall Description of the Firm CONFIRM1 is a Sustainable Energy Solution Providing Company. It has five Strategic Business Units and they are: 1. Sustainable Solutions Advisory on Energy, Water, Education and Habitation. 2. Renewable Energy Service where Solar Plants are being built to generate energy and generate revenue by selling Firm/Organization Information Country of Incorporation India Year of Incorporation 2011 Input a year between 1800 and current year. Average Annual Turnover in US\$ 65000000 Incorporation DocumentNo. U3140000000 No. of Completed Projects 1000 \* Previously Engaged by ADB ○No

> \* Government-Owned Enterprise To see notice for government-owned institution, click on this icon:

| If yes, please enter details below. |     |
|-------------------------------------|-----|
| Financially Autonom ous             | Yes |

No

Yes

OYes

ONo Operating Under Commercial Law \_\_\_\_\_\_\_ Ves No

۲

# **CMS Tip 2:** Complete your Profile information

- You can select information to be highlighted in your Expressions of Interests.
- Your CMS Profile can be used as your CV/Company Information
- ADB staff can search for specific registered consultants in the CMS database.

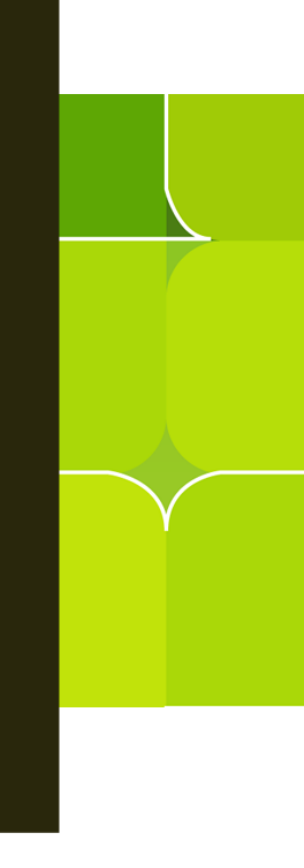

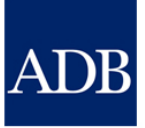

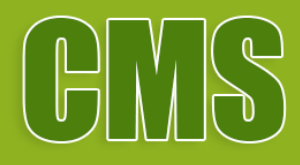

# Affiliating Firm Profile with an Individual Consultant

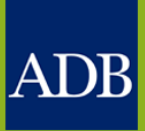

ADB Consultant Management System

#### Firm Key Experts screen

Home Logout

| Dashboard                                                                                                    | Profile                                                      | Opportunities                                                                                                    | Non-Committal Inquiries                             | Request for Proposals          | Proposals Neg       | jotiations     | Contracts     | Post Assignment Qu | estionnai | res                                              |        |
|----------------------------------------------------------------------------------------------------|--------------------------------------------------------------|----------------------------------------------------------------------------------------------------|-----------------------------------------------------|--------------------------------|---------------------|----------------|---------------|--------------------|-----------|--------------------------------------------------|--------|
| <ul> <li>Profile</li> <li>Management</li> <li>Consul</li> <li>Details</li> </ul>                                                                                     | t<br>I ting Entity                                           | Key Experts C<br>Current Status:                                                                                                    | consulting Firm 1<br>Active Registration Date: 15-0 | oct-2012 Last Update Date:     | 20-Feb-2018         |                |               |                    |           | Save                                             | Revert |
| <ul> <li>Em plo<br/>the Organi</li> <li>Payme<br/>Information</li> <li>Other<br/>Information</li> <li>Addres</li> <li>Contac<br/>Directory</li> <li>Key E</li> </ul> | yees of<br>ization<br>ent<br>n<br>ss Book<br>ct<br><b>ct</b> | By saving the changes introduced in this CMS profile, I certify that I am authorized to represent the firm indicated in this registration (the "firm"), particularly with respect to accomplishing and submitting this registration. I further certify on behalf of the firm and myself that the information provided herein is true, complete and correct to the best of my knowledge and belief. On behalf of the firm and myself, I hereby permit and authorize ADB to investigate, verify and make inquiries related to the information provided herein. I understand and accept that any misrepresentation or material omission made herein, or in any other document requested by ADB, may result in the rejection of any Expression of Interest (EOI) related to this registration, the nullification of any Request for Proposals (RFP) or Proposals related to this registration, the termination of any contract related to this registration, and/or the imposition of sanctions against me and/or the firm, as applicable, each subject to ADB's determination, and in any case without any liability to ADB and without prejudice to any other remedies available to ADB. |                                                     |                                |                     |                |               |                    |           | espect<br>to the<br>ation<br>he<br>the<br>ation, |        |
|                                                                                                    |                                                              | Note: To know n                                                                                                    | nore about the qualifications o                     | f the Individual Consultants r | egistered in the AD | B's CMS , plea | se dick on th | is icon: 💷         |           |                                                  |        |
|                                                                                                    |                                                              | Add Key Exp                                                                                                    | sert(s)                                             |                                |                     | Full-Tim       | e Firm        |                    |           | View                                             |        |
|                                                                                                    |                                                              | CMS Number                                                                                                    | Last Name                                           | First Name                     | Country Of Bir      | th Expert      |               | Affiliation Status | Details   | Profile                                          | Delete |
|                                                                                                    |                                                              | 106519                                                                                                    | Consultant 1                                        | Individual                     | Philippines         | Yes            |               | Confirmed          | <b></b>   |                                                  | Û      |
|                                                                                                    |                                                              | 086556                                                                                                    | Consultant 2                                        | Individual                     | China               | Yes            |               | Confirmed          |           |                                                  | Î      |
|                                                                                                    |                                                              | 140428                                                                                                    | Consultant 3                                        | Individual                     | India               | Yes            |               | Confirmed          |           |                                                  | Î      |
|                                                                                                    |                                                              | Add Key Exp                                                                                                    | ert(s)                                              |                                |                     |                |               |                    |           |                                                  |        |
|                                                                                                    |                                                              |                                                                                                    |                                                     |                                |                     |                |               |                    |           | Save                                             | Revert |
|                                                                                                    |                                                              |                                                                                                    |                                                     |                                |                     |                |               |                    |           | Juve                                             | Revere |

Dashboard Profile Opportunities Non-Committal Inquiries Request for Proposals Proposals Negotiations Contracts Post Assignment Questionnaires Home Logout Copyright (a) 2006, Ora de. All rights reserved.

 $\lor$ 

>

ADB

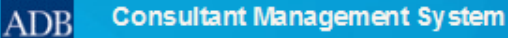

#### Key Experts

\* Indicates required field

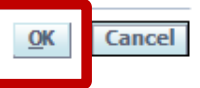

Signifying affiliation with an expert requires CMS registration for both parties. If the expert is not registered in CMS or you are unsure as to this fact, you may still proceed by choosing "No" to the question below, "Is the expert registered in CMS?".

| Yes | ONo |                                     |
|-----|-----|-------------------------------------|
|     |     |                                     |
|     |     |                                     |
|     |     |                                     |
|     |     | ~                                   |
| Yes | ONo |                                     |
|     | Yes | Yes ONo     ONo     ONo     Yes ONo |

Click "OK" to send an affiliation request to the expert. If the expert name you entered above is different from the name appearing in the expert's CMS Registration Profile, the latter name will be used instead upon confirmation of the affiliation request.

| 2014 Contoct |
|--------------|
|--------------|

>

Copyright (c) 2006, Oracle. All rights reserved

### Individual Consultant's Dashboard

|                                                     |                                                                                                    |                                                                                                    |                                                                                 |                                                                      |                                                                       |                 | Home Logout                                                                                                    |
|-----------------------------------------------------|----------------------------------------------------------------------------------------------------|----------------------------------------------------------------------------------------------------|---------------------------------------------------------------------------------|----------------------------------------------------------------------|-----------------------------------------------------------------------|-----------------|----------------------------------------------------------------------------------------------------|
| Dashboard                                           | Profile Opportunities                                                                                                    | Non-Committal Inquiries                                                                                                    | Negotiations                                                                    | Contracts                                                            | Post Assign                                                           | ment Que        | stionnaires                                                                                                    |
| ✓ TIP The Dareferer timeou ATTEN "AUD", information | ashboard serves as a convences. Please remember to<br>t. For inquiries, contact <u>cm</u><br>TION: Please limit your ch<br>"CAD", "EUR", "GBP", "JPY<br>ation, click <u>here</u> . | enient starting point to directly a<br>save your data every 15 min<br>ushelp@adb.org.<br>pice of currency with regard to I<br>", "NZD", "PHP" or "USD". This a | ccess pending CM<br>nutes to avoid k<br>Non-Committal Inc<br>pplies only for AD | S tasks and on<br>osing changes<br>quiry or Propos<br>B-Administered | line help and<br>due to system<br>als to the follow<br>Selections. Fo | ving:<br>r more | References         Guidelines on the Use of Consultants         Project Administration Instructions         Consulting Services Operations Manual         Quick Reference Guides         CMS Basics |
| Action Iter                                         | ns                                                                                                    |                                                                                                    |                                                                                 |                                                                      |                                                                       |                 | Searching Opportunities and Submitting                                                                                                    |
| Date                                                | Туре                                                                                                    | Project                                                                                                    |                                                                                 | Stat                                                                 | us                                                                    | Go To<br>Task   | EOIS<br>Responding to Non-Committal Inquiries<br>Negotiating Contracts for Consultants                                                                                                    |
| 09-Mar-2018                                         | Profile                                                                                                    | CMS 012917 Consulting Firm                                                                                                    | 1                                                                               | Affilia                                                              | te Individual                                                         | <b>,</b>        | Adding and Modifying Payment                                                                                                    |
|                                                     |                                                                                                    |                                                                                                    |                                                                                 |                                                                      |                                                                       |                 | Trainings<br>Video: Responding to Non-Committal<br>Inquiries for Individual Consultants in<br>CMS                                                                                                   |
|                                                     | Dashboard Profile O                                                                                                    | pportunities Non-Committal Inq                                                                                                    | uiries Negotiatio                                                               | ns Contracts                                                         | Post Assignm                                                          | ent Questi      | onnaires Home Logout<br>Copyright (c) 2006, Oracle. All rights reserved.                                                                                                    |
|                                                     |                                                                                                    |                                                                                                    |                                                                                 |                                                                      |                                                                       |                 |                                                                                                    |

Consultant Management System

ADB

Lo

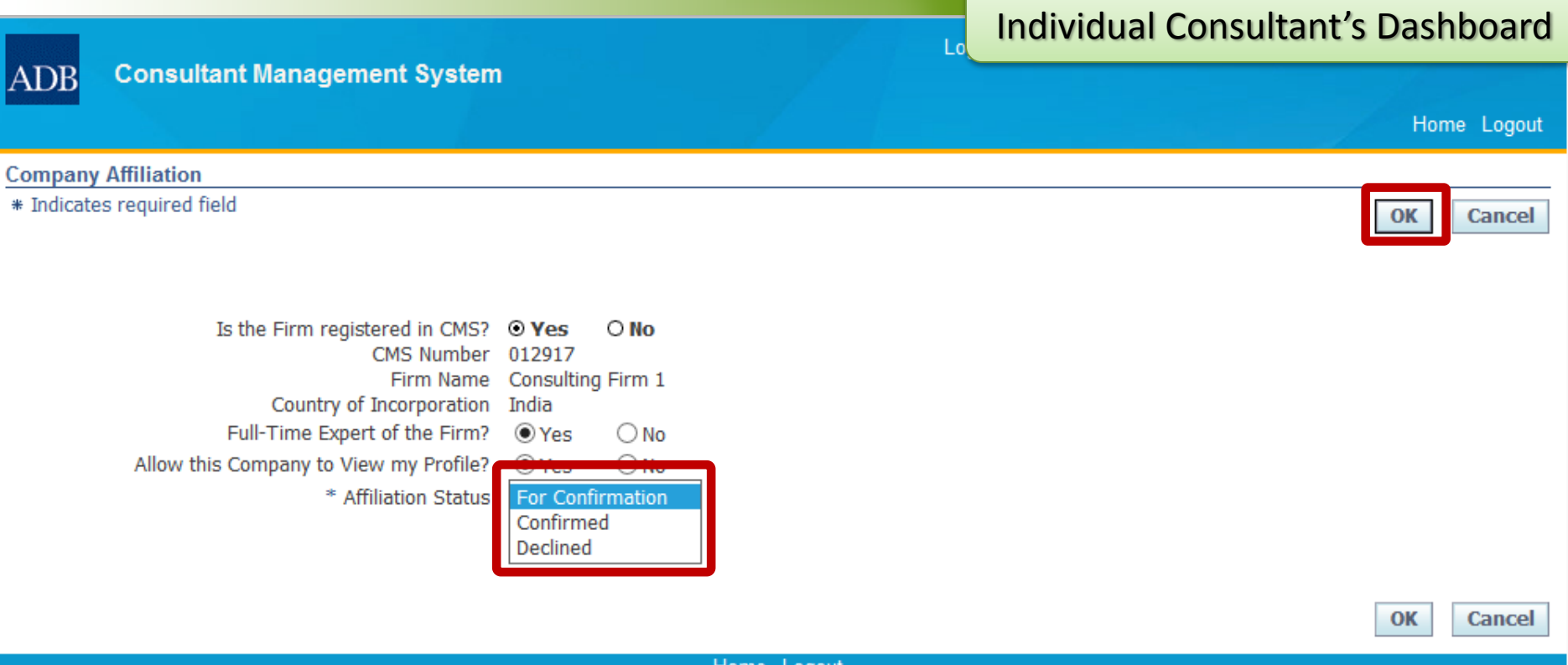

Home Logout

Copyright (c) 2006, Oracle. All rights reserved.

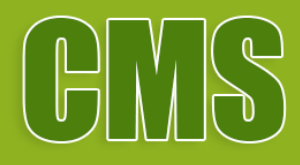

## Affiliating Individual Consultant Profile with a Firm

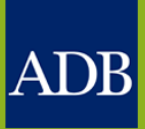

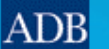

### Individual Consultant's Details

|                                                                                                    |         |                                                           |                                                                               |                                  |                                                                                                    |                                                                                                    | Home Logout         |
|----------------------------------------------------------------------------------------------------|---------|-----------------------------------------------------------|-------------------------------------------------------------------------------|----------------------------------|----------------------------------------------------------------------------------------------------|----------------------------------------------------------------------------------------------------|---------------------|
| Dashboard                                                                                                    | Profile | Opportunities                                             | Non-Committal Inquiries                                                       | Negotiations                     | Contracts                                                                                                    | Post Assignment Questionnaires                                                                                                    |                     |
| <ul> <li>Profile</li> <li>Management</li> <li>Consultant</li> </ul>                                                                                     |         | Individual Cons<br>Current Status:A<br>* Indicates requ   | sultant Details: Individual C<br>Active Registration Date:28-J<br>Jired field | Consultant 1<br>Jul-2015 Last Up | odate Date: <b>20</b> -                                                                                                    | Feb-2018 Save Reve                                                                                                    | rt Printable Page   |
| <ul> <li>Work Experience</li> <li>Credentials</li> <li>Payment<br/>Information</li> <li>Other<br/>Information</li> <li>Other<br/>Information</li> </ul> |         |                                                           |                                                                               |                                  | ation provided herein is true, complete and<br>verify and make inquiries related to the inf<br>ssion made herein, or in any other docume<br>registration, the nullification of any Non-Co<br>gistration, and/or the imposition of sanctior<br>and without prejudice to any other remedie<br>nce affiliated in CMS. | d correct to the best of<br>formation provided<br>int requested by ADB,<br>ommittal Inquiry (NCI)<br>is against me, each<br>es available to ADB. I |                     |
|                                                                                                    |         | Basic Informa                                             | ition                                                                         |                                  |                                                                                                    |                                                                                                    |                     |
|                                                                                                    |         | CMS Numb<br>User T<br>Last Nai<br>First Nai<br>Middle Nai | ber<br>itle Mr.<br>me <b>Consultant 1</b><br>me <b>Individual</b><br>me       |                                  |                                                                                                    |                                                                                                    |                     |
|                                                                                                    |         | Former Names                                              | or Other Names (e.g., maiden r                                                | name, aliases)                   |                                                                                                    |                                                                                                    |                     |
|                                                                                                    |         | Add Former                                                | Name(s) or Other Name(s)                                                      |                                  |                                                                                                    |                                                                                                    |                     |
|                                                                                                    |         | Last Name                                                 |                                                                               | First Name                       |                                                                                                    | Middle Name                                                                                                    | Delete              |
|                                                                                                    |         | No results found                                          |                                                                               |                                  |                                                                                                    |                                                                                                    |                     |
|                                                                                                    |         |                                                           | Gender 🔾 Female                                                               |                                  | E                                                                                                    | nter citizenship. If multiple, enter primary                                                                                                    | first. Note that if |

- 000

Philippines

-

\_

Date Of Birth 24-Aug-1954

Country of Birth

\* Government-issued ID No.

\* Tax Identification Number

|                                                      | the primary citizenship you have selected below is not among the                                                                                                    |
|------------------------------------------------------|----------------------------------------------------------------------------------------------------|
| 24-Aug-1954<br>Philippines                           | list of ADB member countries then you are only allowed to express<br>interest in opportunities open to non-member countries defined as<br>part of project requirements. |
| C02-87-019202                                        | Add                                                                                                    |
| (e.g., passport, national identification card, etc.) |                                                                                                    |

| `````````````````````````````````````` | Add    |
|----------------------------------------|--------|
| *Citizenship                           | Delete |
| Philippines                            | Î      |

| is not a minor     |  |
|--------------------|--|
| traffic violation? |  |

### Individual Consultant's Details

| Company Af        | ffiliations          | 5                                                                  |                                                                |                        |                                |            |                                   |            |      |
|-------------------|----------------------|--------------------------------------------------------------------|----------------------------------------------------------------|------------------------|--------------------------------|------------|-----------------------------------|------------|------|
| Show All          |                      |                                                                    |                                                                |                        |                                |            |                                   |            |      |
|                   | A FEE                | v ut                                                               | ,<br>                                                          |                        |                                |            |                                   |            |      |
| CMS Number        | Firm Nan             | ne                                                                 | Country of Incorporation                                       | Full-Time Fi<br>Expert | rm<br>Affiliation 5            | Status     | Allow Firm<br>To View<br>Profile? | Details    | Del  |
| 012917            | Consultin            | ig Firm 1                                                          | India                                                          | Yes                    | Affiliation En                 | ded        |                                   | Ē          | 1    |
| Contact Det       | tails                |                                                                    |                                                                |                        |                                |            |                                   |            |      |
| * (<br>* Street A | Country              | Philippines                                                        |                                                                | ✓ * ci                 | ty / Town / Locality           | Pasig      | City                              |            |      |
| Sileer            | 1001635              | Christine Village, B                                               | rgy De La Paz                                                  |                        | State / Region                 |            |                                   |            |      |
|                   |                      |                                                                    |                                                                |                        | Province<br>Postal Code        |            |                                   |            |      |
| Enter at least    | one Tele             | phone No.                                                          |                                                                |                        |                                |            |                                   |            |      |
| Add Teleph        | ione No(             | s)                                                                 |                                                                |                        |                                |            |                                   |            |      |
| *Туре             | *Tele                | phone No                                                           | Extension P                                                    | rimary Dele            | te                             |            |                                   |            |      |
| Mobile V          | 0917                 | 898 2073 CP/794 0                                                  |                                                                |                        |                                |            |                                   |            |      |
| User Accourt      | nt Detail            | s                                                                  |                                                                |                        |                                |            |                                   |            |      |
| Alternative       | Email A<br>e Email A | ddress <b>indcon1@</b><br>This email add<br>Username for<br>ddress | email.com<br>dress will be the Consultant's ADB<br>the system. | ✓ Rec<br>Wee           | eive weekly notificat<br>ekly) | tions on I | new opportuni                     | ties (CSRI | N    |
|                   |                      |                                                                    |                                                                |                        |                                |            |                                   |            |      |
|                   |                      |                                                                    |                                                                |                        | S                              | ave        | Revert                            | Printable  | e Pa |

|                                                                                                    |                                                 | Logged I                        |                | mpany Affiliation Screen                        |
|----------------------------------------------------------------------------------------------------|-------------------------------------------------|---------------------------------|----------------|-------------------------------------------------|
| ADB Consultant Management System                                                                                        |                                                 |                                 |                |                                                 |
| Company Affiliation                                                                                                    |                                                 |                                 |                |                                                 |
| * Indicates required field                                                                                              |                                                 |                                 |                | OK Cancel                                       |
| Signifying affiliation with a firm requires CMS registration choosing "No" to the question below, "Is the firm register | on for both parties. If the f<br>ered in CMS?". | irm is not registered in CMS or | ou are unsure  | as to this fact, you may still proceed by       |
| Is the Firm registered in CMS?                                                                                          | ● Yes ○ No                                      |                                 |                |                                                 |
| * CMS Number                                                                                                    |                                                 |                                 |                |                                                 |
| * Firm Name                                                                                                    |                                                 |                                 |                |                                                 |
| * Country of Incorporation                                                                                              |                                                 | ~                               |                |                                                 |
| Full-Time Expert of the Firm?                                                                                           | ● Yes ○ No                                      |                                 |                |                                                 |
| Allow this Company to View my Profile?                                                                                  | ● Yes ○ No                                      |                                 |                |                                                 |
| Click "OK" to send an affiliation request to the Fir                                                                    | m. If the firm/organiza                         | tion name you entered abov      | e is different | from the name appearing in the firm's           |
| CMS Registration Profile, the latter name will be                                                                       | used instead upon conf                          | irmation of the affiliation red | uest.          |                                                 |
|                                                                                                    |                                                 |                                 |                | OK Cancel                                       |
|                                                                                                    |                                                 |                                 |                | Copyright (c) 2006, Oracle. All rights reserved |
|                                                                                                    |                                                 |                                 |                |                                                 |
|                                                                                                    |                                                 |                                 |                |                                                 |
|                                                                                                    |                                                 |                                 |                |                                                 |
|                                                                                                    |                                                 |                                 |                |                                                 |
|                                                                                                    |                                                 |                                 |                |                                                 |
|                                                                                                    |                                                 |                                 |                |                                                 |

 $\sim$ 

|                                                          |                                                                                                  |                                                                                                    |                                                                                                    |                                                                                                    | -                                                                                |                                        | Firm's D                                                                                                    | ashboard                                                                                                    |
|----------------------------------------------------------|--------------------------------------------------------------------------------------------------|----------------------------------------------------------------------------------------------------|----------------------------------------------------------------------------------------------------|----------------------------------------------------------------------------------------------------|----------------------------------------------------------------------------------|----------------------------------------|----------------------------------------------------------------------------------------------------|----------------------------------------------------------------------------------------------------|
| ADB 9                                                    | Consulta                                                                                         | nt Manageme                                                                                                    | nt System                                                                                                    |                                                                                                    |                                                                                  |                                        |                                                                                                    | Hom                                                                                                    |
| Dashboard                                                | Profile                                                                                          | Opportunities                                                                                                    | Non-Committal Inquiries                                                                                                    | <b>Request for Proposals</b>                                                                                               | Proposals                                                                        | Negotiations                           | Contracts                                                                                                    | Post Assignment Ques                                                                                                    |
| ✓ TIP The D<br>refere<br>timeou ATTEL<br>"AUD"<br>inform | ashboard s<br>ences. Pleas<br>ut. For inqu<br><b>NTION:</b> Plea<br>, "CAD", "E<br>nation, click | erves as a convent<br>se remember to <b>sa</b><br>iries, contact <u>cmsk</u><br>ase limit your choid<br>UR", "GBP", "JPY",<br>: <u>here</u> . | ent starting point to directly ac<br><b>ve your data every 15 min</b><br><u>help@adb.org</u> .<br>te of currency with regard to N<br>"NZD", "PHP" or "USD". This ap | ccess pending CMS tasks and<br>utes to avoid losing chan<br>lon-Committal Inquiry or Prop<br>oplies only for ADB-Administe | l online help an<br><b>ges</b> due to sys<br>posals to the fo<br>ered Selections | nd<br>stem<br>ollowing:<br>s. For more | References<br>Guidelines on t<br>Project Adminis<br>Consulting Serv<br>Quick Reference<br>Tips for Respon               | he Use of Consultants<br>stration Instructions<br>vices Operations Manual<br>ence Guides<br>ading to Request for         |
| Action Ite<br>Date<br>09-Mar-2018                        | Type<br>Profile                                                                                  |                                                                                                    | Project<br>CMS 106519 Individual Consu                                                                                                    | Si<br>Itant 1 Af                                                                                                    | t <b>atus</b><br>filiate Organiza                                                | Go To<br>Task                          | Proposals<br>CMS Basics<br>Managing Cons<br>Searching Opp<br>EOIs                                                       | ulting Firm Profiles<br>ortunities and Submitting                                                                        |
|                                                          |                                                                                                  |                                                                                                    |                                                                                                    |                                                                                                    |                                                                                  |                                        | Responding to<br>Creating Techr<br>Creating Finand<br>Verify and Sub<br>Negotiating Con<br>Adding and Mo<br>Information | Request for Proposals<br>ical Proposals<br>cial Proposals<br>mit Proposals<br>ntracts for Consultants<br>difying Payment |
| Dashboard F                                              | <sup>o</sup> rofile Opp                                                                          | portunities Non-Co                                                                                                    | ommittal Inquiries Request for                                                                                                    | Proposals Proposals Neg                                                                                                    | otiations Con                                                                    | tracts Post As                         | Trainings<br>Video: Respond<br>Preparing & Su<br>Firms in CMS<br>signment Ques                                          | ding to RFPs and<br>bmitting Proposals for<br>tionnaires Home Logout                                                     |
|                                                          |                                                                                                  |                                                                                                    |                                                                                                    |                                                                                                    |                                                                                  |                                        |                                                                                                    |                                                                                                    |

 $\sim$ 

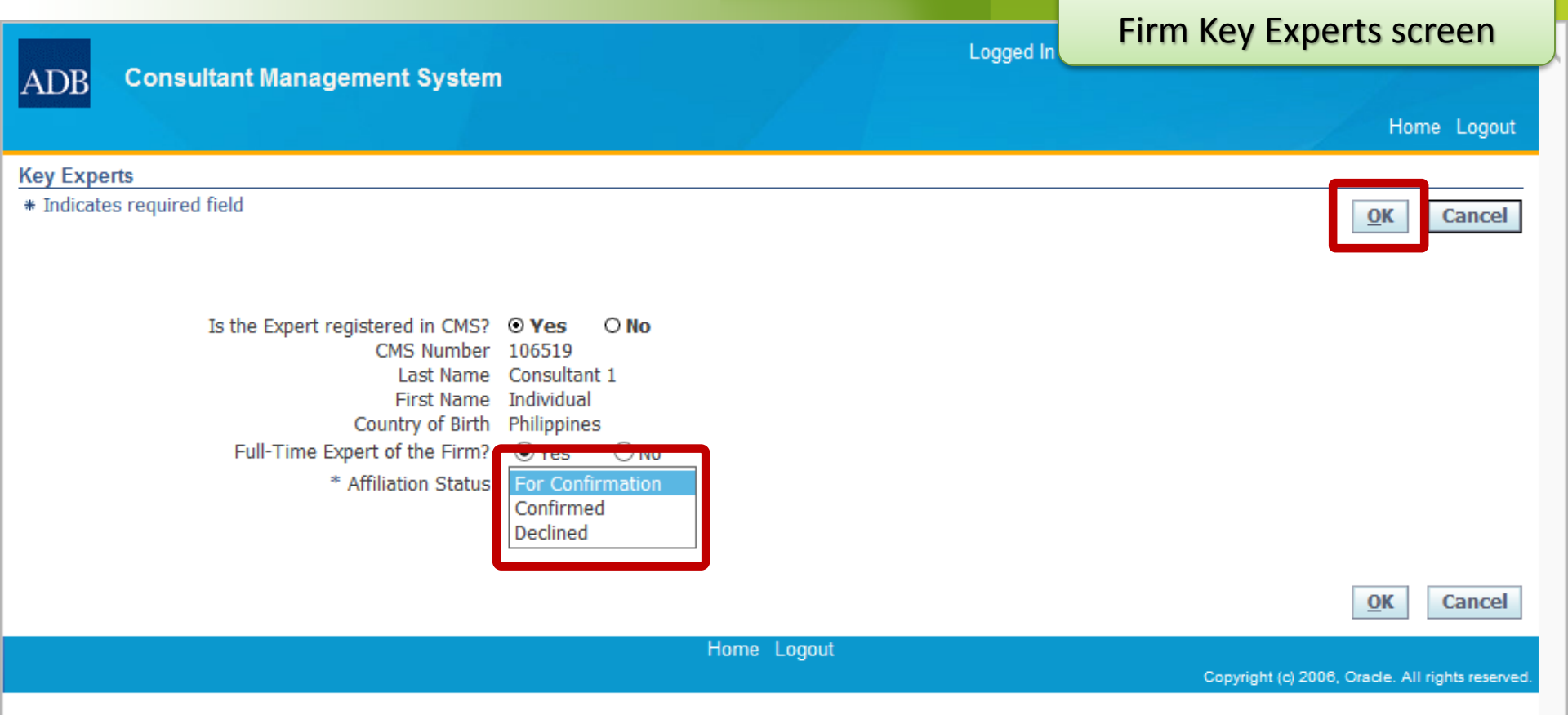

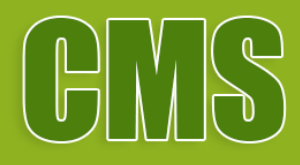

# Affiliating Firm Profile with another Firm

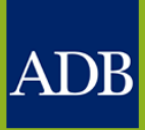

### **Firm Entity Details**

|                                                                                                    |         |                                                                                                    |                         |                                                               |                                                                                                    |                                                                           |                                                                                      |                                                                        | Hom                              |
|----------------------------------------------------------------------------------------------------|---------|----------------------------------------------------------------------------------------------------|-------------------------|---------------------------------------------------------------|----------------------------------------------------------------------------------------------------|---------------------------------------------------------------------------|--------------------------------------------------------------------------------------|------------------------------------------------------------------------|----------------------------------|
| Dashboard                                                                                                    | Profile | Opportunities                                                                                                    | Non-Con                 | nmittal Inquiries                                             | Request for Proposals                                                                                                    | Proposals                                                                 | Negotiations                                                                         | Contracts                                                              | Post Assignment Ques             |
| <ul> <li>Profile<br/>Management</li> <li>Consulting</li> <li>Entity Details</li> <li>Employees of<br/>the Organization</li> <li>Payment<br/>Information</li> <li>Other<br/>Information</li> <li>Address Book</li> <li>Contact<br/>Directory</li> <li>Key Exports</li> </ul> |         | Consulting Entity Details: Consulting Firm 2<br>Current Status:Active Registration Date:25-Sep-2012 Last Update Date:10-Feb-2018<br>* Indicates required field<br>IMPORTANT<br>By saving the changes introduced in this CMS profile, I certify that I am authorized to represent the firm indicated in this registration (the<br>"firm"), particularly with respect to accomplishing and submitting this registration. I further certify on behalf of the firm and myself that the<br>information provided herein is true, complete and correct to the best of my knowledge and belief. On behalf of the firm and myself, I hereby<br>permit and authorize ADB to investigate, verify and make inquiries related to the information provided herein. I understand and accept that<br>any misrepresentation or material omission made herein, or in any other document requested by ADB, may result in the rejection of any<br>Expression of Interest (EOI) related to this registration, the nullification of any Request for Proposals (RFP) or Proposals related to this<br>registration, the termination of any contract related to this registration, and/or the imposition of sanctions against me and/or the firm, as<br>applicable, each subject to ADB's determination, and in any case without any liability to ADB and without prejudice to any other remedies<br>available to ADB. |                         |                                                               |                                                                                                    |                                                                           |                                                                                      |                                                                        |                                  |
|                                                                                                    |         | Basic Inform                                                                                                    | ation                   |                                                               |                                                                                                    |                                                                           |                                                                                      |                                                                        |                                  |
|                                                                                                    |         | * Ov                                                                                                    | Firm/Or<br>erall Descri | CMS Number<br>ganization Name<br>Acronym<br>ption of the Firm | 012760<br>Consulting Firm 2<br>CONFIRM2<br>is<br>assistance projects to finance<br>well as feasibility and sector<br>energy sectors. The compar | s a consulting<br>ial institutions<br>al studies for t<br>ny's main offic | services firm prov<br>in Eastern Europe<br>the air/rail transp<br>e is located in Va | viding technical<br>e and Central A<br>ort and renewa<br>ncouver, Cana | I<br>Asia, as<br>able<br>da, and |
|                                                                                                    |         | Firm/Organiz                                                                                                    | ation Info              | ormation                                                      |                                                                                                    |                                                                           |                                                                                      |                                                                        |                                  |
|                                                                                                    |         | Co                                                                                                    | ountry of poration      | United States                                                 | 1                                                                                                    |                                                                           |                                                                                      |                                                                        |                                  |
|                                                                                                    |         | Year of Incor                                                                                                    | poration                | 2007                                                          |                                                                                                    |                                                                           |                                                                                      |                                                                        |                                  |

| Year of Incorporation              | 2007<br>Input a year between 1800 and current year. |
|------------------------------------|-----------------------------------------------------|
| Average Annual<br>Turnover in US\$ | 1200000                                             |
| Incorporation<br>Document No.      |                                                     |
| No. of Completed                   |                                                     |

| Affiliate Organizations       | Fir                         | m Entity D            | Details | 5      |
|-------------------------------|-----------------------------|-----------------------|---------|--------|
| Show All Go                   |                             |                       |         |        |
| Add Affiliate Organization(s) |                             |                       |         |        |
| CMS Number Organization Name  | Country of<br>Incorporation | Affiliation<br>Status | Details | Delete |
| No results<br>found.          |                             |                       |         |        |

| Sector Expertise 🛈   |                                         |                   |              |
|----------------------|-----------------------------------------|-------------------|--------------|
|                      |                                         |                   |              |
| Add Sector Expertise | S Previous 1-10                         | of 12 🔽 <u>Ne</u> | <u>ext 2</u> |
| Sector               | Subsector                               | Update            | Delete       |
| Energy               | Renewable energy                        | 🧷 🗜               | Î            |
| Energy               | Large hydropower generation             | 1                 | Î            |
| Industry and trade   | Small and medium enterprise development | 1                 | Ī            |
| Finance              | Banking systems                         | 🧷 🗜               | Ī            |
| Finance              | Housing finance                         | 1                 | Î            |
| Finance              | Inclusive finance                       | 1                 | Î            |
| Industry and trade   | Trade and services                      | 1                 | Î            |
| Transport            | Air transport                           | 1                 | Î            |
| Transport            | Rail transport (non-urban)              | 1                 | Î            |
| Industry and trade   | Large and medium industries             | 1                 | Î            |
| Add Sector Expertise | S Previous 1-10                         | of 12 🔽 <u>Ne</u> | <u>ext 2</u> |

#### **Project Summary**

no results round.

TIP Indicate projects undertaken as consultancy assignments. This information is mandatory for submission of expressions of interest. Please ensure that projects here reflect the Sector Expertise indicated in the section above. You are encouraged to list only your more recent and relevant projects for easier review and lookup.

Show All 🗸

Go

Add Project Detail(s)

Assignment
Period
Continuous / Funding TA /

#### Affiliate Organizations

\* Indicates required field

OK Cancel

Signifying affiliation with a firm requires CMS registration for both parties. If the firm is not registered in CMS or you are unsure as to this fact, you may still proceed by choosing "No" to the question below, "Is the firm registered in CMS?".

Logged I

| Is the firm registered in CMS? | ●Yes ○No          |   |
|--------------------------------|-------------------|---|
| * CMS Number                   | 012               |   |
| * Firm/Organization Name       | Consulting Firm 1 |   |
| * Country of Incorporation     | India             | ~ |
|                                |                   |   |

Click "OK" to send an affiliation request to the Firm. If the firm/organization name you entered above is different from the name appearing in the firm's CMS Registration Profile, the latter name will be used instead upon confirmation of the affiliation request.

Cancel

Copyright (c) 2006, Oracle. All rights reserved.

OK

Firm's Dashboard **Consultant Management System** ADB Hom Profile Opportunities Non-Committal Inquiries Negotiations Post Assignment Ques Dashboard Request for Proposals Proposals Contracts ✓TIP The Dashboard serves as a convenient starting point to directly access pending CMS tasks and online help and References references. Please remember to save your data every 15 minutes to avoid losing changes due to system Guidelines on the Use of Consultants timeout. For inquiries, contact cmshelp@adb.org. Project Administration Instructions Consulting Services Operations Manual ATTENTION: Please limit your choice of currency with regard to Non-Committal Inquiry or Proposals to the following: "AUD", "CAD", "EUR", "GBP", "JPY", "NZD", "PHP" or "USD". This applies only for ADB-Administered Selections. For more **Quick Reference Guides** information, click here. Tips for Responding to Request for Proposals Action Items CMS Basics GO TO Managing Consulting Firm Profiles Project Status Task Date Туре Searching Opportunities and Submitting 12-Mar-2018 Profile **Consulting Firm 2** Affiliate Organization EOIs CMS 012 ,E Responding to Request for Proposals Creating Technical Proposals Creating Financial Proposals Verify and Submit Proposals Negotiating Contracts for Consultants Adding and Modifying Payment Information Trainings Video: Responding to RFPs and Preparing & Submitting Proposals for Firms in CMS Dashboard Profile Opportunities Non-Committal Inquiries Request for Proposals Proposals Negotiations Contracts Post Assignment Questionnaires Home Logout Copyright (c) 2006, Oracle. All rights reserved.

<

>

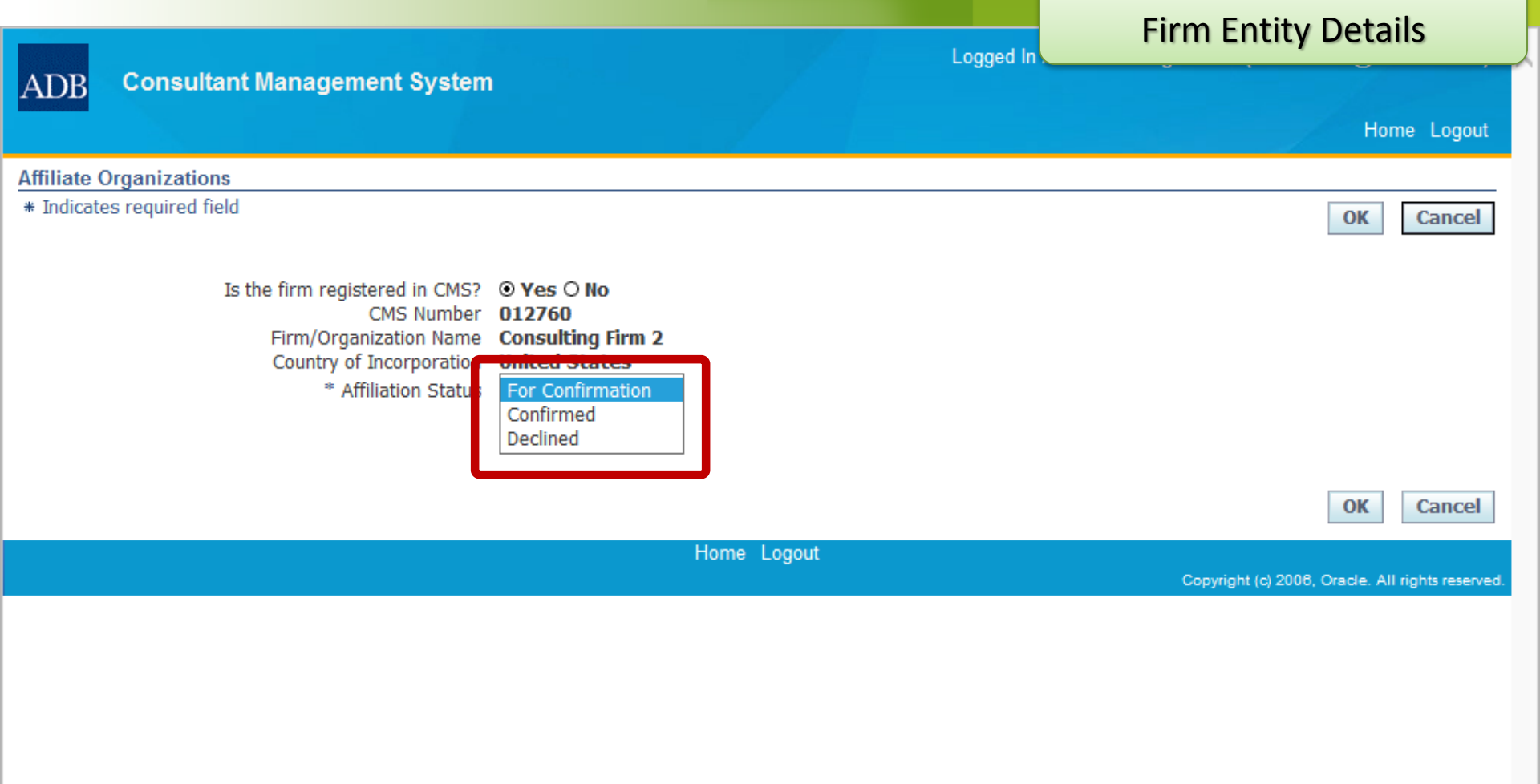
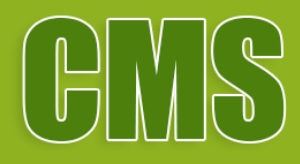

# **Payment information**

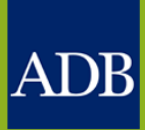

## **Payment Information area**

Hom

|                                                                                                    |         |                                                                                                    |                                                                                                    | and the second second second second second second second second second second second second second second second                                                                                                    |                                                                                                    |                                                                                                    |                                                                                                    | 100                                                                                                    |  |  |  |
|----------------------------------------------------------------------------------------------------|---------|----------------------------------------------------------------------------------------------------|----------------------------------------------------------------------------------------------------|----------------------------------------------------------------------------------------------------|----------------------------------------------------------------------------------------------------|----------------------------------------------------------------------------------------------------|----------------------------------------------------------------------------------------------------|----------------------------------------------------------------------------------------------------|--|--|--|
| Dashboard                                                                                                    | Profile | Opportunities                                                                                                    | Non-Committal Inquiries                                                                                                    | Request for Proposals                                                                                                    | Proposals                                                                                                    | Negotiations                                                                                                    | Contracts                                                                                                    | Post Assignment Ques                                                                                                    |  |  |  |
| <ul> <li>Profile<br/>Management</li> <li>Consulting Entity<br/>Details</li> <li>Employees of<br/>the Organization</li> <li>Payment<br/>Information</li> <li>Other<br/>Information</li> <li>Address Book</li> <li>Contact<br/>Directory</li> </ul> |         | Payment Inform<br>Current Status:/<br>IMPORTAN<br>By saving the<br>"firm"), particu<br>information pr<br>permit and au<br>any misrepress<br>Expression of<br>registration, th<br>applicable, ea<br>available to Al                                                                                                  | mation: Consulting Firm 1<br>Active Registration Date:15-0<br>IT<br>changes introduced in this CM<br>ularly with respect to accomplet<br>thorize ADB to investigate, ver<br>centation or material omission<br>Interest (EOI) related to this m<br>the termination of any contract<br>ch subject to ADB's determination<br>DB. | Oct-2012 Last Update Date:<br>S profile, I certify that I am a<br>ishing and submitting this reg<br>e and correct to the best of r<br>ify and make inquiries relate<br>made herein, or in any other<br>egistration, the nullification o<br>related to this registration, a<br>tion, and in any case without | 12-Mar-2018<br>authorized to r<br>jistration. I fur<br>my knowledge<br>d to the inform<br>document re-<br>f any Request<br>ind/or the imp<br>any liability to | epresent the firm<br>ther certify on be<br>and belief. On be<br>nation provided he<br>quested by ADB, r<br>for Proposals (RF<br>osition of sanctior<br>ADB and without | indicated in th<br>half of the firm<br>half of the firm<br>erein. I underst<br>nay result in th<br>P) or Proposal<br>is against me a<br>prejudice to a | Save Revert<br>is registration (the<br>a and myself that the<br>a and myself, I hereby<br>tand and accept that<br>be rejection of any<br>ls related to this<br>and/or the firm, as<br>any other remedies |  |  |  |
| ○ Key Ex                                                                                                    | perts   | ✓TIP Access to<br>Integrity                                                                                                    | TIP Access to this information will be limited only to Contract or to Payment Processor. This can be accessed by ADB Anticorruption and<br>Integrity Office in case of investigation of allegation of fraud, corruption or money laundering.                                                                                  |                                                                                                    |                                                                                                    |                                                                                                    |                                                                                                    |                                                                                                    |  |  |  |
|                                                                                                    |         | You are o                                                                                                    | only allowed to have one (1) a                                                                                                    | ctive payment information pe                                                                                                    | er currency.                                                                                                    |                                                                                                    |                                                                                                    |                                                                                                    |  |  |  |
|                                                                                                    |         | Please ensure that information recorded here is complete and accurate and that you are personally a direct beneficiary of the account(s in question. ADB does not accept trust accounts of any sort, and will not be responsible for any loss, damage, cost or expense due to failure to follow these instructions. |                                                                                                    |                                                                                                    |                                                                                                    |                                                                                                    |                                                                                                    |                                                                                                    |  |  |  |
|                                                                                                    |         | Payment Info                                                                                                    | ormation                                                                                                    |                                                                                                    |                                                                                                    |                                                                                                    |                                                                                                    |                                                                                                    |  |  |  |

| Add Payment Instruction |      |        |                   |                   |        |               |
|-------------------------|------|--------|-------------------|-------------------|--------|---------------|
| Currency Account Name   | Bank | Branch | Account<br>Number | Payment<br>Method | Status | Update Delete |
|                         |      |        |                   |                   |        |               |

Dashboard Profile Opportunities Non-Committal Inquiries Request for Proposals Proposals Negotiations Contracts Post Assignment Questionnaires Home Logout Copyright (c) 2006, Oracle. All rights reserved.

Revert

Save

| Logged In                                                                                                    | Payment Information screer                                                                                   |
|----------------------------------------------------------------------------------------------------|----------------------------------------------------------------------------------------------------|
| ADB Consultant management System                                                                                                    |                                                                                                    |
| Payment Information: Consulting Firm 1                                                                                                    |                                                                                                    |
| Current Status:Draft Last Update Date:12-Mar-2018                                                                                                    | Submit Save Revert Back                                                                                      |
| * Indicates required field                                                                                                    |                                                                                                    |
| Payment Information Details                                                                                                    |                                                                                                    |
| TIP Create payment information details for each currency in the contract (e.g. only one account for USD, one account may enter one payment account information (beneficiary bank and payee's account name and number) for all cu accept multi-currency remittances. | nt for EUR etc.) to enable contract finalization. You<br>urrencies in the contract provided said account can |
| For any submission of payment information instructions, the User should be in compliance with Anti-Money-Laun                                                                                                    | dering regulations.                                                                                          |
| Step 1: Select your contract currency.                                                                                                    |                                                                                                    |
| ③ * Contract Currency                                                                                                    |                                                                                                    |
| Step 2: Select your preferred Mode of Payment. Check payments (Payee only) are available only for HQ Manila mailed.                                                                                                    | a-based consultants. Checks will not be                                                                      |
| Payment Method                                                                                                    |                                                                                                    |
| Step 3: Enter your Bank Account Number, Account Holder Name and Account Holder Address. All information e<br>provided when you opened your bank account. Please use alphanumeric characters only (A-Z, a-z, 0-9                                                     | entered should be the same as what was<br>)).                                                                |
| Please ensure that information recorded here is complete and accurate and that you are personally a question. ADB does not accept trust accounts of any sort, and will not be responsible for any loss, dam these instructions.                                     | direct beneficiary of the account(s) in nage, cost or expense due to failure to follow                       |
| * Account Number                                                                                                    |                                                                                                    |
| * Account Holder Name                                                                                                    |                                                                                                    |
| Account Holder Address                                                                                                    |                                                                                                    |
|                                                                                                    |                                                                                                    |

Step 4: Select the country where your bank account is maintained.

| Step 4: Select the cour                                       | try where your bank account is maintained.                                                                                                    |                                                                                                    | Payment Information screer                                                                                                |
|---------------------------------------------------------------|----------------------------------------------------------------------------------------------------|----------------------------------------------------------------------------------------------------|----------------------------------------------------------------------------------------------------|
| * Country                                                     | Philippines                                                                                                    | •                                                                                                    |                                                                                                    |
| Is your USD or PHP ba                                         | nk account maintained in a bank located v                                                                                                    | within the ADB<br>premises? © Yes <ul> <li>No</li> </ul>                                                         |                                                                                                    |
| Step 5: Provide your ba<br>banks as stored                    | ank information for the given currency and cour<br>I in ADB records.                                                                                | ntry indicated in Steps 1 and 4. Clic                                                                            | k the <b>Find Your Bank</b> button to bring up a list of                                                                  |
|                                                               | Find Your Bank                                                                                                    |                                                                                                    |                                                                                                    |
| 💷 Were you                                                    | able to find your Bank? 💿 Yes 🔘 No                                                                                                    |                                                                                                    |                                                                                                    |
| Bank<br>Branch<br>Bank Address                                |                                                                                                    | SWIFT BIC/BE<br>FEDWIR<br>CHIP:<br>BS<br>SORTCOD                                                                 | E<br>S<br>B<br>E                                                                                                    |
| Step 6: Enter your pref<br>cross border tr<br>also wish to as | erred intermediary/correspondent bank details<br>ansactions may result in delay in processing pa<br>k your bank representative for the intermediary | below. Failure to provide the prop<br>yments and in some cases can lead<br>//correspondent details specific to y | er intermediary/correspondent bank details for<br>d to unapplied or returned payments. You may<br>your contract currency. |
| <b><i>⊘</i>TIP</b> If you                                     | have questions or queries in setting up your in                                                                                                    | termediary/correspondent bank, pl                                                                                | ease click <u>here.</u>                                                                                                   |
| Bank                                                          |                                                                                                    | SWIFT BIC/BE                                                                                                    | I                                                                                                    |
| Bank Address                                                  |                                                                                                    | FEDWIR                                                                                                    | E                                                                                                    |
|                                                               |                                                                                                    | CHIPS                                                                                                    | 5                                                                                                    |
|                                                               |                                                                                                    | BS<br>SORTCOD                                                                                                    | B                                                                                                    |

IFSC

Does your payment require more than 1 bank to reach your account? (© Yes () No

Step 7: You may optionally attach documents to justify your ownership of your bank account.

|        |              |                                     |                     |                                                                   |                                                                                                    |             |            | Find E      | sank    | SCI  | ee   | n      |      |
|--------|--------------|-------------------------------------|---------------------|-------------------------------------------------------------------|----------------------------------------------------------------------------------------------------|-------------|------------|-------------|---------|------|------|--------|------|
| ADI    | 3 Cons       | ultant Mana                         | gement              | System                                                            |                                                                                                    |             |            |             |         |      |      |        |      |
| Find E | ank          |                                     |                     |                                                                   |                                                                                                    |             |            |             |         |      |      |        |      |
| Soor   | ch           |                                     |                     |                                                                   |                                                                                                    |             |            |             | [       | Sele | ct   | Can    | cel  |
| Jear   | cii          |                                     |                     |                                                                   |                                                                                                    |             |            |             |         |      |      |        |      |
| To fir | id your bank | , enter a value                     | in the Sea          | rch field, then click the                                         | "Go" button. If you were not able to find                                                                     | your bank,  | click "Can | cel" button |         |      |      |        |      |
|        | SWIFT BIC/I  | BEI, CHIPS, BS                      | Branch<br>B, SORTCC | Country Philippines<br>Bank banco<br>n/Address<br>DDE, IFSC<br>Go | 5                                                                                                    |             |            | ③ Prev      | vious 1 | 1-10 | T    | Next 1 | .0 ② |
|        | Quick        |                                     |                     |                                                                   |                                                                                                    |             | SWIFT      |             |         |      |      |        |      |
| Select | Select       | Bank Name                           | Acronym             | Branch                                                            | Address                                                                                                    | Country     | BIC/BEI    | FEDWIRE     | CHIPS   | BSB  | SORT | CODE   | IFSC |
| 0      | <b>P</b>     | ORO<br>UNIBANK,<br>INC.             | BDO                 | PASIG, ADB AVENUE-<br>OPAL                                        | G/F MALAYAN PLAZA ADB AVENUE<br>CORNER OPAL RD. ORTIGAS CENTER,<br>PASIG CITY, PHILS.                         | Philippines | 5          |             |         |      |      |        |      |
| 0      |              | BANCO DE<br>ORO<br>UNIBANK,<br>INC. | BDO                 | MAKATI CITY, SM<br>HYPERMARKET<br>MAKATI                          | SM HYPERMARKET MAKATI BRANCH<br>5560 OSMENA HIGHWAY COR FILANDIA<br>ST SAN ISIDRO, MAKATI, MM,<br>PHILIPPINES | Philippines | 5          |             |         |      |      |        |      |
| O      | <b>1</b>     | BANCO DE<br>ORO<br>UNIBANK,<br>INC. | BDO                 | MAKATI, SM MAKATI                                                 | SHOEMART ANNEX BUILDING AYALA<br>CENTER, MAKATI CITY PHILIPPINES                                              | Philippines | 5          |             |         |      |      |        |      |
| 0      |              | BANCO DE<br>ORO<br>UNIBANK,         | BDO                 | PASIG, ORTIGAS<br>AVE. EXTST.<br>JOSEPH                           | 15A, ORTIGAS AVENUE EXTENSION<br>COR. MONACO ST. PASIG CITY<br>PHILIPPINES                                    | Philippines |            |             |         |      |      |        |      |

Step 5: Provide your bank information for the given currency and country indicated in Steps 1 and 4. Clic Payment Information screen banks as stored in ADB records.

| Find Your Bank<br>Were you able to find your Bank?      ● Yes      ● No                                                                             |                                                              |  |
|----------------------------------------------------------------------------------------------------|--------------------------------------------------------------|--|
| BankBANCO DE ORO UNIBANK, INC.BranchPASIG, ADB AVENUE-OPALBank AddressG/F MALAYAN PLAZAADB AVENUE CORNER OPAL RD.ORTIGAS CENTER, PASIG CITY, PHILS. | SWIFT BIC/BEI<br>FEDWIRE<br>CHIPS<br>BSB<br>SORTCODE<br>IFSC |  |

Step 6: Enter your preferred intermediary/correspondent bank details below. Failure to provide the proper intermediary/correspondent bank details for cross border transactions may result in delay in processing payments and in some cases can lead to unapplied or returned payments. You may also wish to ask your bank representative for the intermediary/correspondent details specific to your contract currency.

If you have questions or queries in setting up your intermediary/correspondent bank, please click here.

| Bank                                                                                                    |       |             |          | SWIFT BIC/BE    | I            |         |        |  |  |  |  |
|----------------------------------------------------------------------------------------------------|-------|-------------|----------|-----------------|--------------|---------|--------|--|--|--|--|
| Bank Address                                                                                            |       |             |          | FEDWIR          |              |         |        |  |  |  |  |
|                                                                                                    |       |             |          | CHIPS           | 5            |         |        |  |  |  |  |
| BSB<br>SORTCODE<br>TESC                                                                                 |       |             |          |                 |              |         |        |  |  |  |  |
| IFSC Does your payment require more than 1 bank to reach your account?  Yes  No                         |       |             |          |                 |              |         |        |  |  |  |  |
| Step 7: You may optionally attach documents to justify your ownership of your bank account. Attachments |       |             |          |                 |              |         |        |  |  |  |  |
| Title                                                                                                   | Type  | Description | Category | Last Updated By | Last Undated | Undate  | Delete |  |  |  |  |
| No results found.                                                                                       | .,,,, |             | 30.1     | ,               |              | -1-1010 |        |  |  |  |  |

IFSC

## **Payment Information screen**

Step 6: Enter your preferred intermediary/correspondent bank details below. Failure to provide the proper intermediary/correspondent bank details for cross border transactions may result in delay in processing payments and in some cases can lead to unapplied or returned payments. You may also wish to ask your bank representative for the intermediary/correspondent details specific to your contract currency.

If you have questions or queries in setting up your intermediary/correspondent bank, please click here.

| Bank         | SWIFT BIC/BEI |  |
|--------------|---------------|--|
| Bank Address | FEDWIRE       |  |
|              | CHIPS         |  |
|              | BSB           |  |
|              | SORTCODE      |  |
|              | IFSC          |  |

Does your payment require more than 1 bank to reach your account? O Yes O No

Step 7: You may optionally attach documents to justify your ownership of your bank account.

#### Attachments 💷

| Add Attachment    |      |             |          |                 |              |        |        |
|-------------------|------|-------------|----------|-----------------|--------------|--------|--------|
| Title             | Туре | Description | Category | Last Updated By | Last Updated | Update | Delete |
| No results found. |      |             |          |                 |              |        |        |

| - Comments        |        |                                           |
|-------------------|--------|-------------------------------------------|
| New Comment       |        | *                                         |
| + Process History |        |                                           |
|                   | Submit | Save Revert Back                          |
| Drivacy Statem    | Conv   | right (c) 2008, Oragle, All rights recent |

# **CMS Tip 3:** Provide intermediary bank details.

# What is an Intermediary Bank?

An intermediary bank is required when the currency referred to in your payment instructions is not the local currency of the country where the beneficiary bank is located (unless the indicated beneficiary bank is an ADB in-house bank). The intermediary bank is located in the country of the indicated payment currency. If the payment currency cannot be directly handled by the beneficiary bank, then payment will be coursed through the indicated intermediary bank. Transmittal charges will apply based on the specified intermediary bank.

Why do I need it? To avoid unapplied payments, delays and unnecessary transaction fees.

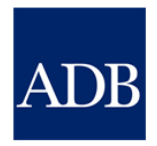

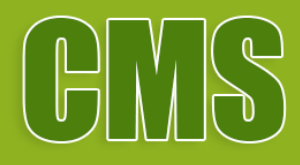

# Consulting Services Recruitment Notices (CSRN)

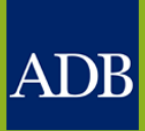

# Viewing Consulting Opportunities

- cms.adb.org (anyone)
- csrn.adb.org (anyone)
- Opportunities tab in CMS (registered consultants)
- weekly CSRN Weekly email notifications (actively registered consultants)

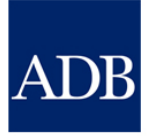

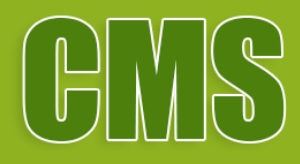

# Searching opportunities via http://csrn.adb.org

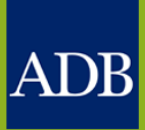

# http://csrn.adb.org/

Home Consulting Opportunities Shortlisted Firms Awarded Contracts Cor

icts ConsultantTutor

Search

Reset

#### **Consulting Opportunities**

Consulting Services Recruitment Notices (CSRN)

CSRN provides detailed information on consulting services required for ADB-financed or administered projects, including terms of reference. Filter to specific advertisements of interest by ticking the appropriate check boxes and dicking Search. Alternatively, dick on the num eric links at the end of each row to view advertisements of the indicated type.

| Search                                                        |                                                                                                    |                                                            |                                                                             |                                |  |  |
|---------------------------------------------------------------|----------------------------------------------------------------------------------------------------|------------------------------------------------------------|-----------------------------------------------------------------------------|--------------------------------|--|--|
| By Country                                                    | By Sector                                                                                                    | By Eligibility of Consultant Country                       | By Engagement Period                                                        |                                |  |  |
| Select All Select None Regional (50)                          | Select All Select None Agriculture, natural resources and rural                                                                              | Select All Select None Open to Member Countries Only (163) | Select All Select None<br>Less than 3 months (13)                           |                                |  |  |
| Afghanistan (7)                                               | development (18)                                                                                                    |                                                            | 3 m on ths to 1 year (92)                                                   |                                |  |  |
| Armenia (3)                                                   | Education (11)     Energy (11)     Finance (13)     Health (14)     Industry and trade (11)     Information and communication technology (1) | _ Energy ( <u>11</u> )                                     | Select All Select None                                                      | More than 1 year ( <u>58</u> ) |  |  |
| Bangladesh (7)                                                |                                                                                                    | International (55) National (108)                          | By Budget Amount                                                            |                                |  |  |
|                                                               |                                                                                                    |                                                            | Less than \$100,000 ( <u>119</u> )                                          |                                |  |  |
| ☐ Fiji (2)<br>☐ Georgia (1)                                   | Multisector (Z)                                                                                                    | Select All Select None                                     | \$100,000 to \$199,999 ( <u>14</u> )<br>\$200,000 to \$299,999 ( <u>6</u> ) |                                |  |  |
| India (5)                                                     | Public sector management ( <u>15</u> ) Transport ( <u>20</u> )                                                                               | □ Firm ( <u>31</u> )<br>□ Individual (132)                 | \$300,000 to \$399,999 (6)<br>\$400,000 to \$499,999 (2)                    |                                |  |  |
| Kazakhstan (1)                                                | Water and other urban infrastructure and services (14)                                                                                       |                                                            | \$500,000 to \$599,999 (1)                                                  |                                |  |  |
| <ul> <li>Kiribati (1)</li> <li>Kyrgyz Republic (1)</li> </ul> | Uncategorized (28)                                                                                                    |                                                            | \$600,000 to \$699,999 (2)     \$700,000 to \$799,999 (0)                   |                                |  |  |
| Lao People's Democratic (10)                                  | By Expertise                                                                                                    |                                                            | \$800,000 to \$899,999 (2)                                                  |                                |  |  |
| Mongolia ( <u>17</u> )                                        | The second terms for the film of the second by a second                                                                                      |                                                            | ↓ \$500,000 to \$55,555 (0) ↓ \$1,000,000 to \$1,500,000 (3)                |                                |  |  |
| Nepal (5)                                                     | Enter the exact text to further linter your search by expertise                                                                              |                                                            | Greater than \$1,500,000 (8)                                                |                                |  |  |
| Pakistan ( <u>12</u> ) Rapus New Cuipes (4)                   |                                                                                                    |                                                            |                                                                             |                                |  |  |
| Philippines ( <u>26</u> )                                     |                                                                                                    |                                                            |                                                                             |                                |  |  |
| Solom on Islands (2)                                          | Specify Filter options                                                                                                    | and click Search to                                        |                                                                             |                                |  |  |
| Tajikistan (2)                                                | Specify The Options                                                                                                    |                                                            |                                                                             |                                |  |  |
| Uzbekistan ( <u>1</u> )                                       | view targeted consu                                                                                                    | iting opportunities                                        |                                                                             |                                |  |  |
| Viet Nam (9)                                                  |                                                                                                    |                                                            |                                                                             |                                |  |  |

Search Reset

## http://csrn.adb.org/

Home Consulting Opportunities Shortlisted Firms

Firms Awarded Contracts

ConsultantTutor

Back

#### **Consulting Opportunities**

Consulting Services Recruitment Notices (CSRN)

Click icon on the last column to display the advertisement or click on the project name for information about the project. You can sort advertisements by clicking on the headers.

| roject                                                                                                    | Sector                                                     | Consultant<br>Source | Consultant<br>Type | Open to<br>non-<br>Member<br>Countries | Expertise                                                            | Engagement<br>Period | Budget<br>in USD | Published       | <b>Deadline</b><br>(Manila local<br>time) | Remarks   | View<br>CSRN |
|----------------------------------------------------------------------------------------------------|------------------------------------------------------------|----------------------|--------------------|----------------------------------------|----------------------------------------------------------------------|----------------------|------------------|-----------------|-------------------------------------------|-----------|--------------|
| TA-9437 PRC: Supporting Project Preparation -<br>Subproject: Guizhou Gui'an New District Smart<br>Transport System Development - N3 Environmental<br>Specialist (51044-001)           | Health                                                     | International        | Individual         | No                                     | Environment                                                          | 10 Months            | 51,000           | 10-Mar-<br>2018 | 16-Mar -2018<br>11:59 PM                  |           | 4            |
| OAN 3E01 PBC: Guappy Regional Conneration and<br>Integration Promotion Investment Program - Tranche<br><u>1 - GX-CS3 Project Management and Procurement</u><br>Specialist (50050-003) | Industry and<br>trade                                      | National             | Individual         | No                                     | Project Management and<br>Procurement                                | 12 Months            | 55,000           | 09-Mar-<br>2018 | 15-Mar -2018<br>11:59 PM                  |           | 4            |
| LOAN-3443 PRC: Qinghai Haidong Urban-Rural Eco<br>Development Project - HD-CB-CS2 External Social<br>Safeguard and Social Monitoring and Evaluation<br>(48102-002)                    | Water and<br>other urban<br>infrastructure<br>and services | International        | Firm               | No                                     | external social safeguard<br>and social monitoring and<br>evaluation | 12 Months            | 145,000          | 13-Feb-<br>2018 | 14-Mar -2018<br>11:59 PM                  |           |              |
| TA-9381 PRC: Independent Third-Party Institution:<br>Guangxi Modern Technical and Vocational Education<br>and Training Development Program (49308-002)                                | Education                                                  | National             | Firm               | No                                     | Technical and Vocational<br>Education and Training                   | 56 Months            | 114,900          | 20-Jan-<br>2018 | 23-Mar -2018<br>11:59 PM                  | Extension | 4            |

Back

Copyright (c) 2006, Oracle. All rights reserved.

## Click on the Project link to view the Project Data Sheet in ADB.org

## http://csrn.adb.org/

Home Consulting Opportunities Shortlisted Firms

Awarded Contracts (

ConsultantTutor

Back

#### **Consulting Opportunities**

Consulting Services Recruitment Notices (CSRN)

Click icon on the last column to display the advertisement or click on the project name for information about the project. You can sort advertisements by clicking on the headers.

| Project                                                                                                    | Sector                                                     | Consultant<br>Source | Consultant<br>Type | Open to<br>non-<br>Member<br>Countries | Expertise                                                            | Engagement<br>Period | Budget<br>in USD | Published       | <b>Deadline</b><br>(Manila local<br>time) | Remarks   | View<br>CSRN |
|----------------------------------------------------------------------------------------------------|------------------------------------------------------------|----------------------|--------------------|----------------------------------------|----------------------------------------------------------------------|----------------------|------------------|-----------------|-------------------------------------------|-----------|--------------|
| TA-9437 PRC: Supporting Project Preparation -<br>Subproject: Guizhou Gui'an New District Smart<br>Transport System Development - N3 Environmental<br>Specialist (51044-001)      | Health                                                     | International        | Individual         | No                                     | Environment                                                          | 10 Months            | 51,000           | 10-Mar-<br>2018 | 16-Mar -2018<br>11:59 PM                  |           |              |
| LOAN-3501 PRC: Guanqxi Regional Cooperation and<br>Integration Promotion Investment Program - Tranche<br>1 - GX-CS3 Project Management and Procurement<br>Specialist (50050-003) | Industry and<br>trade                                      | National             | Individual         | No                                     | Project Management and<br>Procurement                                | 12 Months            | 55,000           | 09-Mar-<br>2018 | 15-Mar -2018<br>11:59 PM                  |           |              |
| LOAN-3443 PRC: Qinghai Haidong Urban-Rural Eco<br>Development Project - HD-CB-CS2 External Social<br>Safeguard and Social Monitoring and Evaluation<br>(48102-002)               | Water and<br>other urban<br>infrastructure<br>and services | International        | Firm               | No                                     | external social safeguard<br>and social monitoring and<br>evaluation | 12 Months            | 145,000          | 13-Feb-<br>2018 | 14-Mar -2018<br>11:59 PM                  |           |              |
| TA-9381 PRC: Independent Third-Party Institution:<br>Guangxi Modern Technical and Vocational Education<br>and Training Development Program (49308-002)                           | Education                                                  | National             | Firm               | No                                     | Technical and Vocational<br>Education and Training                   | 56 Months            | 114,900          | 20-Jan-<br>2018 | 23-Mar -2018<br>11:59 PM                  | Extension |              |

Back

≻

Copyright (c) 2006, Oracle. All rights reserved.

Click the View CSRN icon to view the consulting opportunity

<

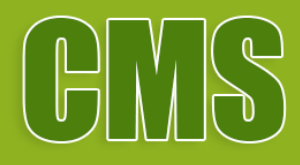

# Searching opportunities inside http://cms.adb.org

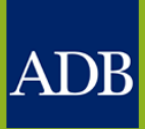

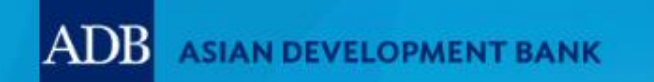

HOME CONSULTING **OPPORTUNITIES** 

## http://cms.adb.org

SHORTLISTED

FIRMS

AWARDED CONSULTANT CONTRACTS

TUTOR

Welcome to the

# ADB CONSULTANT MANAGEMENT SYSTEM

CMS opens opportunities for consultants to join and make a difference at the Asian Development Bank.

Login for Registered Users

CONSULTANT / EA ADB STAFF

Don't have an account yet? Register here.

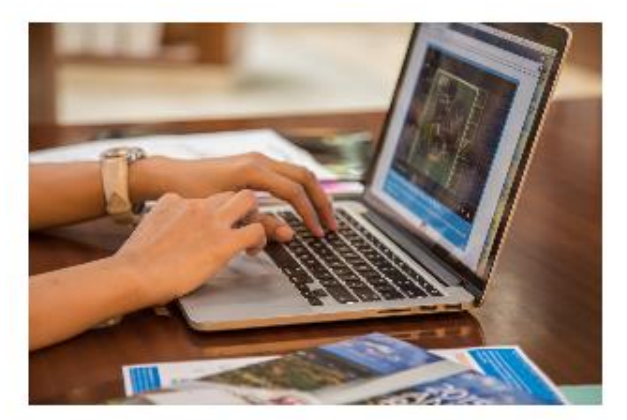

Search Consulting Opportunities

Get detailed information on consulting services

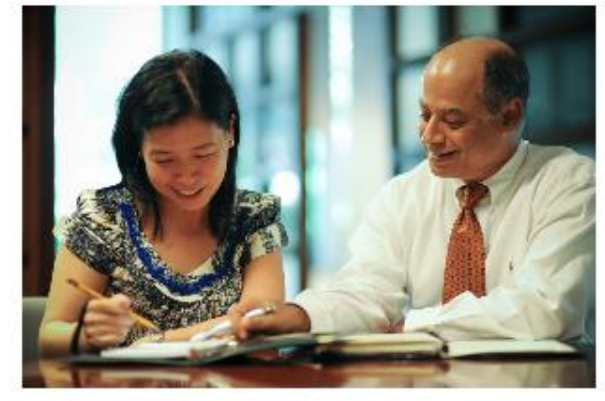

**View Shortlisted Firms** 

ADB publishes the names and contact details of

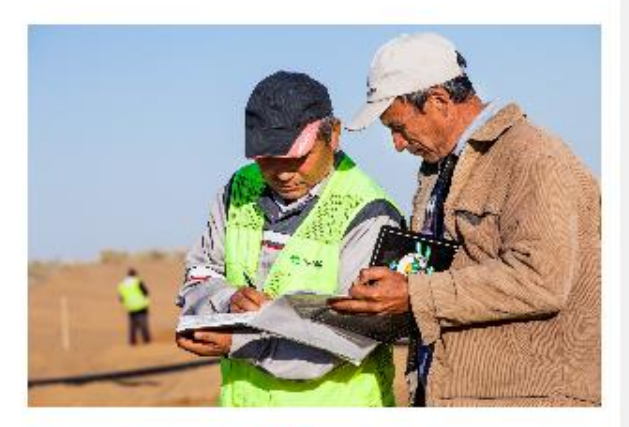

View Awarded Contracts

ADB Project contracts that are awarded to

|                      |                                           |                                                                                |                                                                                   |                                                              |                                            |                 | CMS D                                                                                                | ashboard                                                                                               |
|----------------------|-------------------------------------------|--------------------------------------------------------------------------------|-----------------------------------------------------------------------------------|--------------------------------------------------------------|--------------------------------------------|-----------------|----------------------------------------------------------------------------------------------------|----------------------------------------------------------------------------------------------------|
| ADB                  | Consulta                                  | nt Manageme                                                                    | nt System                                                                         |                                                              |                                            |                 |                                                                                                    |                                                                                                    |
|                      |                                           |                                                                                |                                                                                   |                                                              |                                            |                 |                                                                                                    | Hom                                                                                                    |
| Dashboard            | Profile                                   | Opportunities                                                                  | Non-Committal Inquiries                                                           | Request for Proposals                                        | Proposals                                  | Negotiations    | Contracts                                                                                            | Post Assignment Ques                                                                                   |
| TIP The Darreference | ashboard s<br>nces. Pleas<br>ut. For inqu | erves as a convent<br>se remember to <b>s</b> a<br>iries, contact <u>cms</u> t | ient starting point to directly ac<br>ave your data every 15 min<br>help@adb.org. | ccess pending CMS tasks a<br><b>utes to avoid losing cha</b> | nd online help a<br><b>inges</b> due to sy | nd<br>stem      | References<br>Guidelines on t<br>Project Adminis<br>Consulting Ser                                   | he Use of Consultants<br>stration Instructions<br>vices Operations Manual                              |
| "AUD",<br>inform     | , "CAD", "El<br>ation, click              | UR", "GBP", "JPY",<br>here.                                                    | "NZD", "PHP" or "USD". This ap                                                    | pplies only for ADB-Adminis                                  | stered Selections                          | s. For more     | Quick Refer                                                                                          | ence Guides<br>nding to Request for                                                                    |
| Action Ite           | ms                                        |                                                                                |                                                                                   |                                                              |                                            |                 | Proposals                                                                                            |                                                                                                    |
| Date                 | Туре                                      |                                                                                | Project                                                                           |                                                              | Status                                     | Go To<br>Task   | Managing Cons<br>Searching Opp                                                                       | sulting Firm Profiles<br>ortunities and Submitting                                                     |
| No results<br>found. |                                           |                                                                                |                                                                                   |                                                              |                                            |                 | EOIs<br>Responding to                                                                                | Request for Proposals                                                                                  |
|                      |                                           |                                                                                |                                                                                   |                                                              |                                            |                 | Creating Techr<br>Creating Finan<br>Verify and Sub<br>Negotiating Co<br>Adding and Mo<br>Information | <u>ical Proposals</u><br>cial Proposals<br>mit Proposals<br>ntracts for Consultants<br>difying Payment |
|                      |                                           |                                                                                |                                                                                   |                                                              |                                            |                 | Trainings<br>Video: Respond<br>Preparing & Su                                                        | ding to RFPs and<br>Ibmitting Proposals for                                                            |
| Dashboard P          | Profile Opp                               | ortunities Non-Co                                                              | ommittal Inquiries Request for                                                    | r Proposals Propos <u>als N</u>                              | egotiations Cor                            | ntracts Post As | signment Ques                                                                                        | tionnaires Home L <u>ogout</u>                                                                         |
|                      |                                           |                                                                                |                                                                                   |                                                              |                                            |                 | Copyright (c)                                                                                        | 2006, Oracle. All rights reserved.                                                                     |
|                      |                                           |                                                                                |                                                                                   |                                                              |                                            |                 |                                                                                                    |                                                                                                    |

<

|                                                                                                    |                                                                                |                                                                                   |                             |                      |                    |                             |                          |                    | Lo                  | Op              | portu                       | nities ta        | ıb           |             |
|----------------------------------------------------------------------------------------------------|--------------------------------------------------------------------------------|-----------------------------------------------------------------------------------|-----------------------------|----------------------|--------------------|-----------------------------|--------------------------|--------------------|---------------------|-----------------|-----------------------------|------------------|--------------|-------------|
| ADB Co                                                                                                    | onsultar                                                                       | nt Manag                                                                          | jement Sys                  | tem                  |                    |                             |                          |                    |                     |                 |                             |                  |              |             |
|                                                                                                    |                                                                                |                                                                                   |                             |                      |                    |                             |                          |                    |                     |                 |                             |                  | F            | lom         |
| Dashboard                                                                                                    | Profile                                                                        | Opportur                                                                          | nities Non-                 | Committal In         | quiries R          | equest for                  | Proposals                | Proposals          | Negotiati           | ons Con         | tracts                      | Post Assignn     | nent Qu      | jes         |
| Opportunities                                                                                                  | with Cor                                                                       | nsulting Se                                                                       | ervices Recru               | itment Notic         | es                 |                             |                          |                    |                     |                 |                             |                  |              | -           |
| <b>✓TIP</b> Click Go<br>Submitte                                                                               | to display<br>ed" before                                                       | / all availab<br>e clicking or                                                    | le consulting a<br>1 Go.    | pportunities i       | n ADB. You n       | nay also app                | oly search filte         | rs below. To m     | onitor your         | expressior      | ns of intere                | est (EOIs), unti | ck "Not      |             |
| Search                                                                                                    |                                                                                |                                                                                   |                             |                      |                    |                             |                          |                    |                     |                 |                             |                  |              |             |
| Consultant                                                                                                    | Country<br>Sector<br>Source                                                    | ✓ Interna                                                                         | itional 🗹                   | <b>∨</b><br>National |                    | ~                           | Engagement<br>I<br>Pul   | Period Great       | er than 🚿           | VUSD [          | To                          |                  | ]            |             |
| Consulta                                                                                                    | int Type                                                                       |                                                                                   | ual 🗹 Firi                  | n                    |                    | E                           | xpression of Ir          | nterest 🔽 Not      | Submittee           | I 🔽 Subr        | nitted                      |                  |              |             |
| L                                                                                                    | xper use                                                                       | Go                                                                                | Clear                       |                      |                    |                             | Country of Eli           | gibility 🗹 Me      | mber Coun           | tries Only      | Non-N                       | lember Count     | ies Allo     | we          |
|                                                                                                    |                                                                                |                                                                                   |                             |                      |                    |                             |                          |                    |                     |                 | -                           |                  | _            |             |
|                                                                                                    |                                                                                |                                                                                   |                             |                      |                    | On on the                   |                          |                    |                     |                 | ③ Previ                     | ous 1-20 📘       | <u>Next</u>  | 20          |
| Project                                                                                                    |                                                                                |                                                                                   | Sector                      | Consultant<br>Source | Consultant<br>Type | non-<br>Member<br>Countries | Expertise                | Engageme<br>Period | nt Budget<br>in USD | Published       | (Manila<br>local<br>time)   | Remarks          | View<br>CSRN | Vie<br>I EC |
| TA-9242 REG:<br>Energy Investm<br>(formerly Pacifi<br>Energy Investm<br>NAU-01 Project<br>Consultancy (49      | Pacific Re<br>nent Facili<br>ic Renewa<br>nent Progr<br>t Preparat<br>9450-001 | enewable<br>able<br>ram) -<br>tion-<br>)                                          | Energy                      | International        | Firm               | No                          | Solar Power              | 18 Months          | 558,180             | 16-Dec-<br>2017 | 24-Jan-<br>2018<br>11:59 PM |                  |              |             |
| TA-8977 REG:<br>Provision in the<br>Viet Nam Devel<br>International T<br>Leader - Intern<br>Expert/Team Leader | Strengthe<br>Cambod<br>lopment T<br>VET Expe<br>lational T<br>eader (49        | <u>en Skills</u><br>i <u>a-Laos-</u><br>Triangle -<br>rt/Team<br>VET<br>0150-001) | Public sector<br>management | International        | Individual         | No                          | Education,<br>TVET       | 9 Months           | 70,000              | 16-Dec-<br>2017 | 05-Jan-<br>2018<br>11:59 PM |                  |              |             |
| TA-8977 REG:<br>Development S                                                                                  | Knowledg                                                                       | <u>le</u><br>r                                                                    | Public sector<br>management | National             | Individual         |                             | knowledge<br>development | 12 Months          | 18,000              | 16-Dec-<br>2017 | 05-Jan-<br>2018             |                  |              |             |

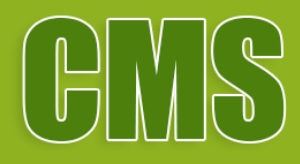

# Searching opportunities via the CSRN Weekly email notification

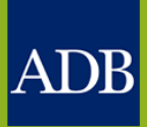

# ADB Consultant Management System

# **CSRN Weekly**

## Consulting Opportunities for the Week of 12 March 2018

The Consulting Services Recruitment Notice (CSRN) provides detailed information on the consulting services required for ADB financed or administered projects. Go to <a href="http://csrn.adb.org">http://csrn.adb.org</a> to see the complete list of advertisements.

You may also click on the Project name below for detailed information on the advertisement and to send your expression of interest for the assignment.

#### AGRICULTURE, NATURAL RESOURCES AND RURAL DEVELOPMENT

| Project                                                                                                    | Package Name                                                                       | Consultant<br>Type | Consultant<br>Source | Published<br>Date | Deadline for<br>EOI |
|----------------------------------------------------------------------------------------------------|------------------------------------------------------------------------------------|--------------------|----------------------|-------------------|---------------------|
| G RANT-0433 VIE: Greater Mekong Subregion<br>Biodiversity Conservation Corridors Project<br>(Additional Financing) (40253-035)               | CPMU Accounting<br>Assistant                                                       | Individual         | National             | 06-Mar-<br>2018   | 15-Mar-<br>2018     |
| <u>G RANT-0433 VIE: Greater Mekong Subregion</u><br><u>Biodiversity Conservation Corridors Project</u><br>(Additional Financing) (40253-035) | Assistant Accountant                                                               | Individual         | National             | 08-Mar-<br>2018   | 17-Mar-<br>2018     |
| G RANT-0126 AFG: Agriculture Market<br>Infrastructure Project (formerly Commercial<br>Agriculture Development Project) (39370-022)           | MAIL/ADB/AMIP/ISWME1<br>International<br>Slaughterhouse Waste<br>Management Expert | Individual         | International        | 12-Mar-<br>2018   | 18-Mar-<br>2018     |
| L OAN-8331 CAM: Tonle Sap Poverty Reduction<br>and Smallholder Development Project - Additional<br>Financing (41435-054)                     | 017-018 Provincial<br>Livelihood Advisors                                          | Individual         | National             | 12-Mar-<br>2018   | 19-Mar-<br>2018     |
| G RANT-9183 MON: Integrated Livelihoods<br>Improvement and Sustainable Tourism in Khuvsgul<br>Lake National Park Project (48216-001)         | C024 Micro-finance<br>specialist                                                   | Individual         | National             | 08-Mar-<br>2018   | 19-Mar-<br>2018     |
| L OAN-8331 CAM: Tonle Sap Poverty Reduction<br>and Smallholder Development Project - Additional<br>Financing (41435-054)                     | 010-016 Local<br>Government<br>Finance/Procurement                                 | Individual         | National             | 12-Mar-<br>2018   | 19-Mar-<br>2018     |

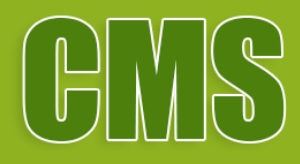

# Viewing the CSRN screen

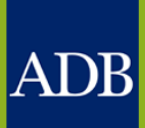

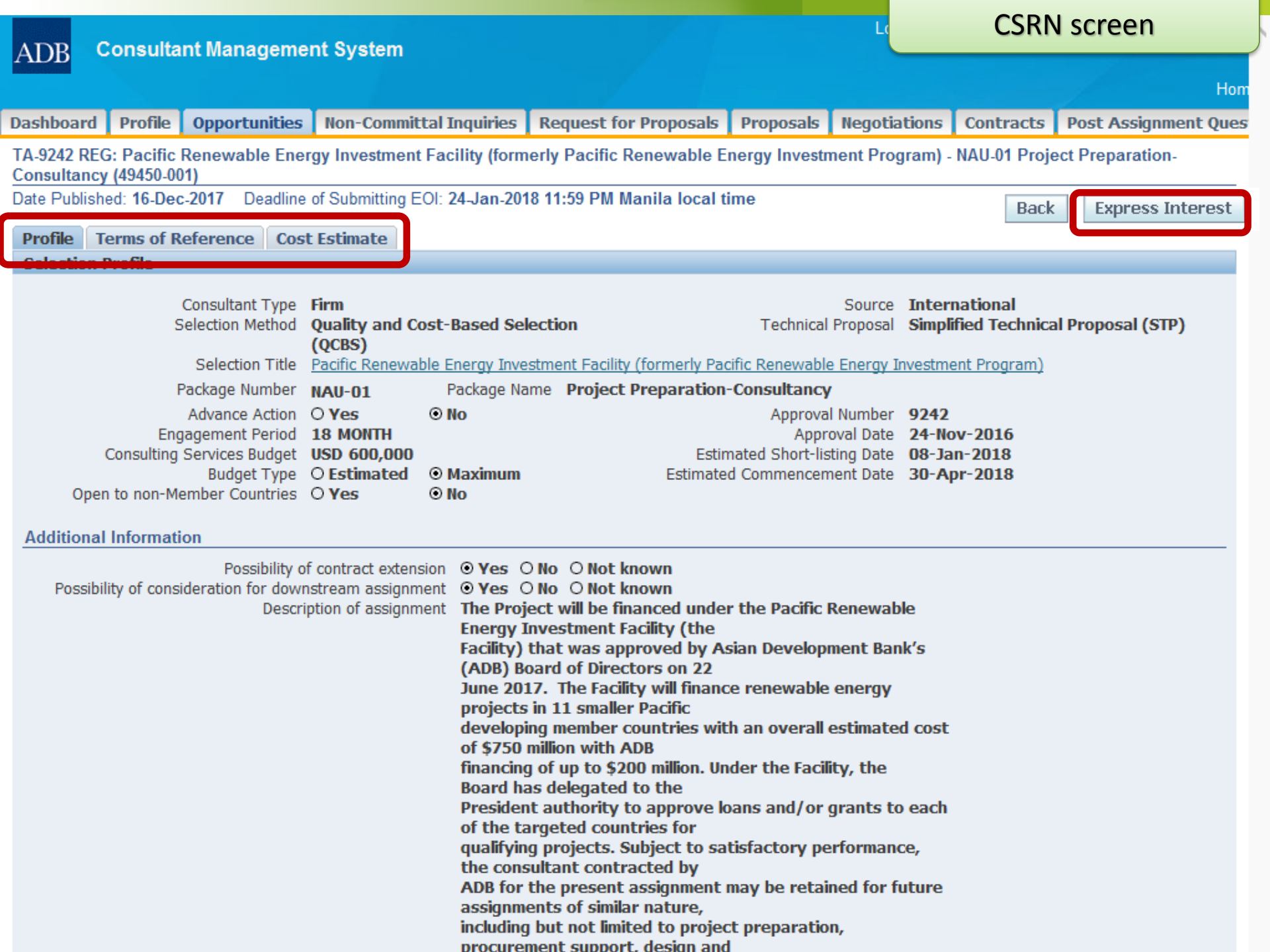

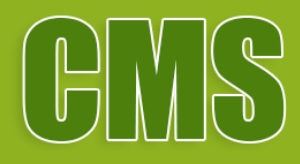

# Submitting EOIs

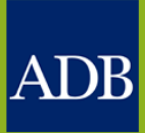

| ADB                              | Consulta                                | nt Manageme                     | ent System                  |                        |                                      |                                    |                                       |                              |                       | EOI so                       | reen                           |                             |
|----------------------------------|-----------------------------------------|---------------------------------|-----------------------------|------------------------|--------------------------------------|------------------------------------|---------------------------------------|------------------------------|-----------------------|------------------------------|--------------------------------|-----------------------------|
| ADD                              |                                         |                                 |                             |                        |                                      | Home                               | Consulting Opportunities              | s Shortlisted                | Firmis A              | warded Contracts             | ConsultantTuto                 | or                          |
| Express<br>Status: I<br>hours re | ion of Inter<br>Draft Dead<br>emaining) | est: TA-7659<br>dline: 15-Apr-2 | SRI: Laggir<br>2012 11:59 F | ng Local /<br>PM GMT + | Authorities Infra<br>+08:00 (26 days | astructure D<br><sup>13</sup> Back | evelopment Project<br>Reuse Similar E | OI Print                     | Consultar<br>able Pag | nt Recruitment (<br>e Submit | 001 (FIRM) (42<br><u>S</u> ave | 2459-012)<br><u>R</u> evert |
| Consu                            | lting Firm II                           | nformation                      |                             |                        |                                      |                                    |                                       |                              |                       |                              |                                |                             |
|                                  | CMS<br>Consulta                         | Number 00:<br>ont Name 252      | 5699<br>258FN               |                        |                                      |                                    | Country of Incorpo<br>* Acr           | ration <b>China</b><br>ronym | , People              | 's Republic of               |                                |                             |
| Ass                              | sociations (                            | (Joint Ventur                   | re or Subco                 | onsultanc              | y)                                   |                                    |                                       |                              |                       |                              |                                |                             |
| CMS                              | Number                                  |                                 | Add Cor                     | nsultant               |                                      |                                    |                                       |                              |                       |                              |                                |                             |
| CMS<br>No re                     | Number<br>esults found.                 | Consultant                      | *Acronym                    | Country                | Joint Venture                        | EOI Submis                         | sion Authorized By                    | Position De                  | lete                  |                              |                                |                             |

I confirm that:

- Documentation regarding our corporate structure including beneficial ownership has been attached into ADB's CMS
- ☑ Documentation regarding our Board of Directors has been attached into ADB's CMS

#### Assignment Specific Qualifications and Experience

TIP Your EOI shall demonstrate technical competence and geographical experience based on project references entered in Full registration under your CMS profile. We encourage you to update Project Information under your CMS registration prior to filling EOI.

#### A. Technical Competence

TIP Cross-referencing the selected from your CMS profile projects, highlight the technical qualifications of your entity/ consortium in undertaking similar assignments.

\* Provide details of past experience working with similar project authorities.

ABB is the world's leading supplier of just about every product in the power and automation scope of supply for hydropower plants – from generator circuit breakers and power transformers to switchgear, motors, drives and plant automation and protection systems.

#### \* B. Geographical Experience

TIP Cross-referencing the selected from your CMS profile projects, present experience in similar geographic areas.

\_\_\_\_\_

#### **Project References**

Add Project

### **EOI** screen

STIP Please select most relevant projects from your CMS Profile to demonstrate the firm's technical qualifications and geographical experience.

| *Period                    | *Client                                                           | *Project                                                                                                    | *Country                    | *Firm | View<br>Details | Delete |
|----------------------------|-------------------------------------------------------------------|----------------------------------------------------------------------------------------------------|-----------------------------|-------|-----------------|--------|
| 10-Oct-2001 to 13-Apr-2004 | China Developement Bank,<br>World Bank, Asian<br>Development Bank | China Development Bank Institutional Strengthening,<br>co-financed by World Bank(3212-CHA) and Asian<br>Development Bank(TA 3527-PRC) | China, People's Republic of |       |                 | Î      |
| 09-Aug-2001 to Present     | State Economic Trade<br>Commission                                | Development of Financing Polices and Mechanisms for<br>SMEs, ADB TA-3534-PRC                                                          | China, People's Republic of | İ     |                 | Î      |

#### **Comments on Terms of Reference**

TIP This may include, but not limited to comments on clarity of the assignment's inputs, outputs, outcome and impact.

#### **Comments on Budget Adequacy**

In evaluating the cost-effectiveness and budget adequacy of your proposed program, the Corporation considers the following: (1) Whether your program is cost-effective based on:

#### Additional Questions

#### \* Indicates required field

\* If you are proposing an association, or a joint venture, outline the proposed management coordination of the arrangement.

Our awareness, motivation and ability are the drivers of competitive behavior. They influence the firm's actions toward and responses to competitors. Awareness is the extent to which competitors recognize the degree of their mutual interdependence that results from market commonality and resource similarity.

#### Key considerations in approaching this assignment (no more than 9,000 characters summarizing approach and methodology)

Our approach will be maximizing our wide experience in implementing energy and the

#### **Project Reference screen Consultant Management System** ADB **Consulting Opportunities** Awarded Contracts ConsultantTutor Home Shortlisted Firms Project Reference: 25258FN Select up to 10 projects that will display gualifications to handle the assignment Select Cancel Search Country Period From То v Firm Client Project Go Clear Select All Select None Select Period Client Project Country Firm Details Hunan Urban Development Project (integration in China, People's Republic Hunan Dev. and Reform 26-Oct-2005 to Present Changsha - Zhuzhou - Xiangtan Region), World Commission, World Bank of Bank Loan, IBRD47510 National People's Congress, First Securities Law Amendment, World Bank/First China, People's Republic 22-Nov-2004 to Present Initiative, World Bank Initiative, CSR191 of 10-Nov-2004 to 08-Mar- Asian Development Capacity Building for the Financial Sector and Viet Nam Bank/Ministry of Finance, 2006 Capital Markets, ADB TA-4290-VIE Vietnam 18-Feb-2004 to Present Ministry of Industry Mines and Preparing SME Sector Development Program, .3 ADB TA4179-CAM Energy State-owned Asset Supervision China, People's Republic 13-Nov-2003 to Present Improving Corporate Governance and Financial & Administration Commission of Performance of SOEs in P.R.China, ADB TA3933of .3 the State Council/Ministry of PRC Finance Harbin Water Supply Project, ADB Loan 1995-PRC China, People's Republic 22-Apr-2003 to Present Harbin Water Supply Co. .3 of 12-Nov-2002 to Present State Economic & Trade Development of SME Alternative Financing China, People's Republic Mechanism, ADB TA-3930-PRC; of Commission/NDRC

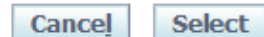

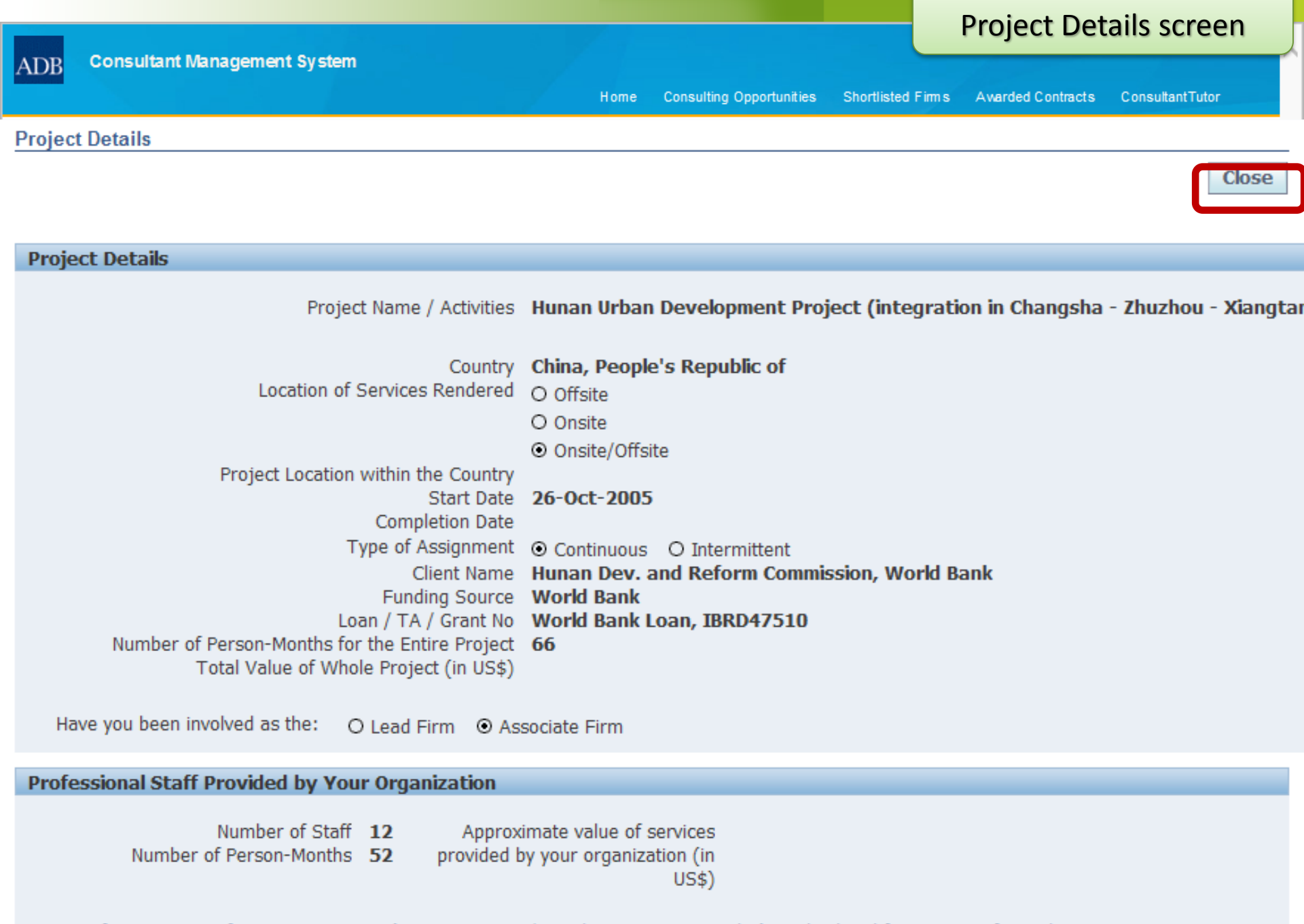

Names of Key Experts of your organization (Project Director/Coordinator, Team Leader) involved and functions performed

Period of

## **Project Reference screen**

**Consultant Management System** ADB

> **Consulting Opportunities** Home

Shortlisted Firms

Awarded Contracts ConsultantTutor

#### Project Reference: 25258FN

Select up to 10 projects that will display qualifications to handle the assignment Select Cancel Search Country Period From То v Firm Client Project Clear Go Select All Select None Select Period Project Client Country Firm Details Hunan Urban Development Project (integration in China, People's Republic GlocalWi Hunan Dev. and Reform 26-Oct-2005 to Present Changsha - Zhuzhou - Xiangtan Region), World Commission, World Bank of Bank Loan, IBRD47510 China, People's Republic GlocalWi National People's Congress, First Securities Law Amendment, World Bank/First 22-Nov-2004 to Present Initiative, World Bank Initiative, CSR191 of Asian Development Capacity Building for the Financial Sector and 10-Nov-2004 to 08-Mar-Viet Nam GlocalWi Bank/Ministry of Finance, 2006 Capital Markets, ADB TA-4290-VIE Vietnam 18-Feb-2004 to Present Ministry of Industry Mines and Preparing SME Sector Development Program, GlocalWi ADB TA4179-CAM Energy State-owned Asset Supervision Improving Corporate Governance and Financial China, People's Republic GlocalWi 13-Nov-2003 to Present & Administration Commission of Performance of SOEs in P.R.China, ADB TA3933of .3 the State Council/Ministry of PRC Finance Harbin Water Supply Project, ADB Loan 1995-PRC China, People's Republic GlocalWi 22-Apr-2003 to Present Harbin Water Supply Co. .3 of 12-Nov-2002 to Present State Economic & Trade China, People's Republic GlocalWi Development of SME Alternative Financing 13 Mechanism, ADB TA-3930-PRC; of Commission/NDRC

> Select Cancel

#### **Project References**

Add Drojoct

## **EOI** screen

TIP Please select most relevant projects from your CMS Profile to demonstrate the firm's technical qualifications and geographical experience.

| Add Project                |                                                                   |                                                                                                    |                             |       |                 |        |
|----------------------------|-------------------------------------------------------------------|----------------------------------------------------------------------------------------------------|-----------------------------|-------|-----------------|--------|
| *Period                    | *Client                                                           | *Project                                                                                                    | *Country                    | *Firm | View<br>Details | Delete |
| 10-Oct-2001 to 13-Apr-2004 | China Developement Bank,<br>World Bank, Asian<br>Development Bank | China Development Bank Institutional Strengthening,<br>co-financed by World Bank(3212-CHA) and Asian<br>Development Bank(TA 3527-PRC) | China, People's Republic of |       |                 | Î      |
| 09-Aug-2001 to Present     | State Economic Trade<br>Commission                                | Development of Financing Polices and Mechanisms for<br>SMEs, ADB TA-3534-PRC                                                          | China, People's Republic of |       |                 | Î      |

#### **Comments on Terms of Reference**

TIP This may include, but not limited to comments on clarity of the assignment's inputs, outputs, outcome and impact.

#### **Comments on Budget Adequacy**

In evaluating the cost-effectiveness and budget adequacy of your proposed program, the Corporation considers the following: (1) Whether your program is cost-effective based on:

#### Additional Questions

#### \* Indicates required field

\* If you are proposing an association, or a joint venture, outline the proposed management coordination of the arrangement.

Our awareness, motivation and ability are the drivers of competitive behavior. They influence the firm's actions toward and responses to competitors. Awareness is the extent to which competitors recognize the degree of their mutual interdependence that results from market commonality and resource similarity.

#### Key considerations in approaching this assignment (no more than 9,000 characters summarizing approach and methodology)

#### **CTTP You may** list experts that you consider for this assignment, if short-listed.

### EOI screen

| Name | Email | Consultant Status | Affiliation Type | Affiliation Status | Firm | View Profile | Delete |
|------|-------|-------------------|------------------|--------------------|------|--------------|--------|
| •    |       | Active            | Full Time Staff  | Pending            |      |              | Î      |
|      |       | Active            | Part Time Staff  | Pending            |      |              | Î      |
|      |       | Active            | Part Time Staff  | Pending            |      |              | Î      |

#### EOI Attachments

Add Expert

| Add Attachment            |      |             |            |                 |              |        |        |
|---------------------------|------|-------------|------------|-----------------|--------------|--------|--------|
| Title                     | Туре | Description | Category 🔺 | Last Updated By | Last Updated | Update | Delete |
| EOI ATTACHMENT SAMPLE.pdf | File |             | Others     | SYSADMIN        | 24-Nov-2011  | 1      | Î      |

#### Eligibility Declaration

We, the undersigned, certify to the best of our knowledge and belief:

- We have read the advertisement, including the terms of reference (TOR), for this assignment.
- Neither the consulting firm nor its associate or any of its experts prepared the TOR for this activity.
- We confirm that the project references submitted as part of this EOI accurately reflect the experience of the specified firm/consortium.
- We further confirm that, if any of our experts is engaged to prepare the TOR for any ensuing assignment resulting from our work product under this assignment, our firm and the expert(s) will be disqualified from short-listing and participation in the assignment.
- All consulting entities and experts proposed in this EOI are eligible to participate in ADB-funded, -supported and -administered activities
- The lead entity and associates are NOT currently sanctioned by the ADB or other MDB. Neither the consulting firm nor the associates has ever been convicted of an integrity-related offense or crime related to theft, corruption, fraud, collusion or coercion.
- We understand that it is our obligation to notify ADB should any member of the consortium become ineligible to work with ADB or other MDB or be convicted of an integrity-related offense or crime as described above.
- All proposed associate/s are registered in ADB's Consultant Management System (CMS), and contact information contained in CMS is current.
- Associate/s, including all proposed consultants named in this EOI, have confirmed their interest in this activity in writing.
- Associate/s, including all proposed consultants named in this EOI, have confirmed their eligibility to participate in this activity in writing.
- Associate/s including all proposed consultants named in this EOI, have authorized us in writing to represent them in expressing interest in this activity.
- None of the proposed consortium are subsidiaries of and/or dependent on the Executing or the Implementing Agency or individuals related to them.
- We understand that any misrepresentations that knowingly or recklessly mislead, or attempt to mislead may lead to the automatic rejection of the proposal or cancellation of the contract, if awarded, and may result in further remedial action, in accordance with <u>ADB's Anticorruption Policy</u>

Back

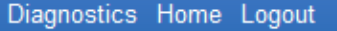

Reuse Similar EOI

Printable Page

Submit

Save

Revert

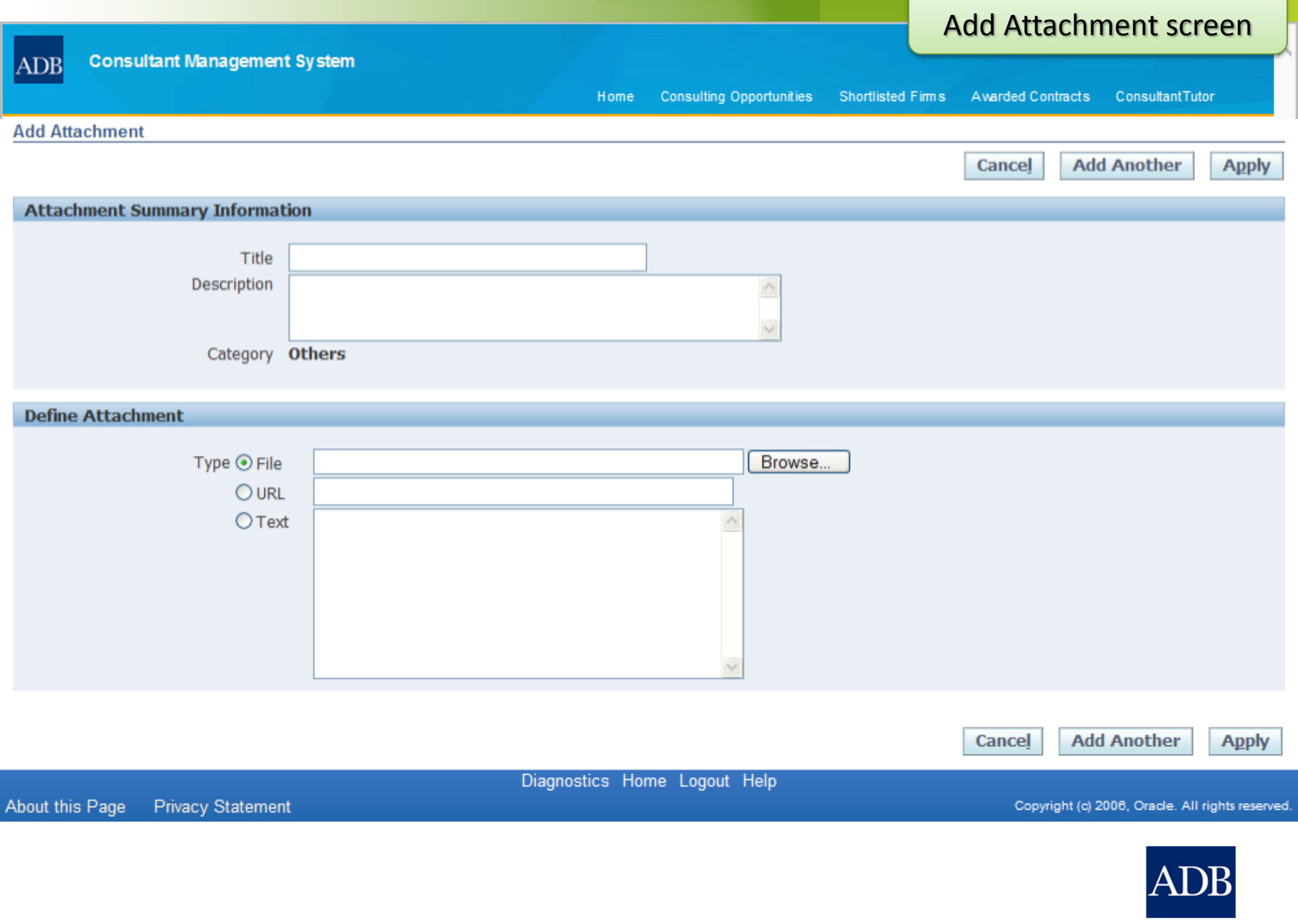

#### TIP You may list experts that you consider for this assignment, if short-listed.

## EOI screen

Add Expert View Profile Email Consultant Status Affiliation Type Affiliation Status Firm Delete Name Active Full Time Staff Pending ī Part Time Staff Pending Active î Part Time Staff Active Pending M

#### EOI Attachments

| Add Attachment            |      |             |            |                 |              |        |        |
|---------------------------|------|-------------|------------|-----------------|--------------|--------|--------|
| Title                     | Туре | Description | Category 🔺 | Last Updated By | Last Updated | Update | Delete |
| EOI ATTACHMENT SAMPLE.pdf | File |             | Others     | SYSADMIN        | 24-Nov-2011  | 1      | Î      |

#### **Eligibility Declaration**

We, the undersigned, certify to the best of our knowledge and belief:

- We have read the advertisement, including the terms of reference (TOR), for this assignment.
- Neither the consulting firm nor its associate or any of its experts prepared the TOR for this activity.
- We confirm that the project references submitted as part of this EOI accurately reflect the experience of the specified firm/consortium.
- We further confirm that, if any of our experts is engaged to prepare the TOR for any ensuing assignment resulting from our work product under this assignment, our firm and the expert(s) will be disqualified from short-listing and participation in the assignment.
- All consulting entities and experts proposed in this EOI are eligible to participate in ADB-funded, -supported and -administered activities
- The lead entity and associates are NOT currently sanctioned by the ADB or other MDB. Neither the consulting firm nor the associates has ever been convicted of an  $\checkmark$ integrity-related offense or crime related to theft, corruption, fraud, collusion or coercion.
- We understand that it is our obligation to notify ADB should any member of the consortium become ineligible to work with ADB or other MDB or be convicted of an integrity-related offense or crime as described above.
- All proposed associate/s are registered in ADB's Consultant Management System (CMS), and contact information contained in CMS is current.
- Associate/s, including all proposed consultants named in this EOI, have confirmed their interest in this activity in writing.  $\checkmark$
- Associate/s, including all proposed consultants named in this EOI, have confirmed their eligibility to participate in this activity in writing.  $\overline{\phantom{a}}$
- Associate/s including all proposed consultants named in this EOI, have authorized us in writing to represent them in expressing interest in this activity.
- None of the proposed consortium are subsidiaries of and/or dependent on the Executing or the Implementing Agency or individuals related to them.
- We understand that any misrepresentations that knowingly or recklessly mislead, or attempt to mislead may lead to the automatic rejection of the proposal or cancellation of the contract, if awarded, and may result in further remedial action, in accordance with ADB's Anticorruption Policy

Back Reuse Similar EOI

Printable Page

Save

Revert

Submit

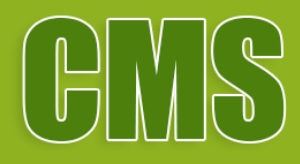

# Reusing similar EOI

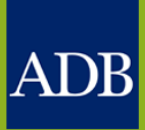

| ATOP Consultant Management System                                                    |                                |                     | E                 | OI screer         | 1               |
|--------------------------------------------------------------------------------------|--------------------------------|---------------------|-------------------|-------------------|-----------------|
| ADD                                                                                  | Home Consulting Opportunities  | Shortlisted F       | imnis Awarded Cor | ntracts Consul    | tantTutor       |
| Expression of Interest: TA-7659 SRI: Lagging Local Authorities Infrast               | ructure Development Project    | - Initiating Co     | onsultant Recruit | tment 001 (FIR    | RM) (42459-012) |
| Status: Draft Deadline: 15-Apr-2012 11:59 PM GMT +08:00 (26 days 13 hours remaining) | Back Reuse Similar EC          | DI Printa           | ble Page Su       | ıbmit <u>S</u> av | <u>R</u> evert  |
| Consulting Firm Information                                                          |                                |                     |                   |                   |                 |
| CMS Number 005699<br>Consultant Name 25258FN                                         | Country of Incorpora<br>* Acro | ation <b>China,</b> | People's Repub    | lic of            |                 |
| Associations (Joint Venture or Subconsultancy)                                       |                                |                     |                   |                   |                 |
| CMS Number Add Consultant                                                            |                                |                     |                   |                   |                 |
| CMS Number Consultant *Acronym Country Joint Venture EO                              | I Submission Authorized By     | Position Dele       | ete               |                   |                 |
| No results found.                                                                    |                                |                     |                   |                   |                 |

I confirm that:

- Documentation regarding our corporate structure including beneficial ownership has been attached into ADB's CMS
- ☑ Documentation regarding our Board of Directors has been attached into ADB's CMS

#### Assignment Specific Qualifications and Experience

TIP Your EOI shall demonstrate technical competence and geographical experience based on project references entered in Full registration under your CMS profile. We encourage you to update Project Information under your CMS registration prior to filling EOI.

#### A. Technical Competence

TIP Cross-referencing the selected from your CMS profile projects, highlight the technical qualifications of your entity/ consortium in undertaking similar assignments.

\* Provide details of past experience working with similar project authorities.

ABB is the world's leading supplier of just about every product in the power and automation scope of supply for hydropower plants – from generator circuit breakers and power transformers to switchgear, motors, drives and plant automation and protection systems.

#### \* B. Geographical Experience

TIP Cross-referencing the selected from your CMS profile projects, present experience in similar geographic areas.

\_\_\_\_\_\_

#### Search and Select EOI screen **Consultant Management System** ADB Hom Profile **Opportunities Non-Committal Inquiries Request for Proposals** Proposals Negotiations Post Assignment Ques Dashboard Contracts Search and Select: Expression of Interest Select Cancel Search Project Expertise ..... Country \* Published From To National Consultant Source International Submitted From То Consultant Type Individual Firm Clear Go S Previous 1-10 ~ Next 10 📀 Ouick Consultant Consultant Select Select Project Expertise Published Submitted Source Туре TA-7659 SRI: Lagging Local Authorities Infrastructure Social Development, International Firm 24-Nov-24-Nov-• Development Project - Initiating Consultant Recruitment 002 $^{\circ}$ Governance, Capacity 2011 2011 Development (FIRM) (42459-012) TA-7659 SRI: Lagging Local Authorities Infrastructure Social Development, International 24-Nov-24-Nov-Firm П. $\bigcirc$ Development Project - Initiating Consultant Recruitment 007 Governance, Capacity 2011 2011 (FIRM) (42459-012) Development TA-7659 SRI: Lagging Local Authorities Infrastructure Social Development, International Firm 24-Nov-24-Nov-**II**)• $\bigcirc$ Development Project - Initiating Consultant Recruitment 013 Governance, Capacity 2011 2011 (FIRM) (42459-012) Development Social Development, TA-7659 SRI: Lagging Local Authorities Infrastructure International 24-Nov-24-Nov-Firm Π. 0 Development Project - Initiating Consultant Recruitment 006 Governance, Capacity 2011 2011 Development (FIRM) (42459-012) Social Development, TA-7659 SRI: Lagging Local Authorities Infrastructure International Firm 24-Nov-24-Nov-**P** $\bigcirc$ Development Project - Initiating Consultant Recruitment 012 Governance, Capacity 2011 2011 (FIRM) (42459-012) Development TA-7659 SRI: Lagging Local Authorities Infrastructure Social Development, International 24-Nov-Firm 24-Nov- $\bigcirc$ Development Project - Initiating Consultant Recruitment 016 Governance, Capacity 2011 2011 (FIRM) (42459-012) Development TA-7659 SRI: Lagging Local Authorities Infrastructure Social Development, International Firm 24-Nov-24-Nov-₽. $\bigcirc$ Development Project - Initiating Consultant Recruitment 011 Governance, Capacity 2011 2011 (FIRM) (42459-012) Development TA-7659 SRI: Lagging Local Authorities Infrastructure Social Development, 24-Nov-International Firm 24-Nov-

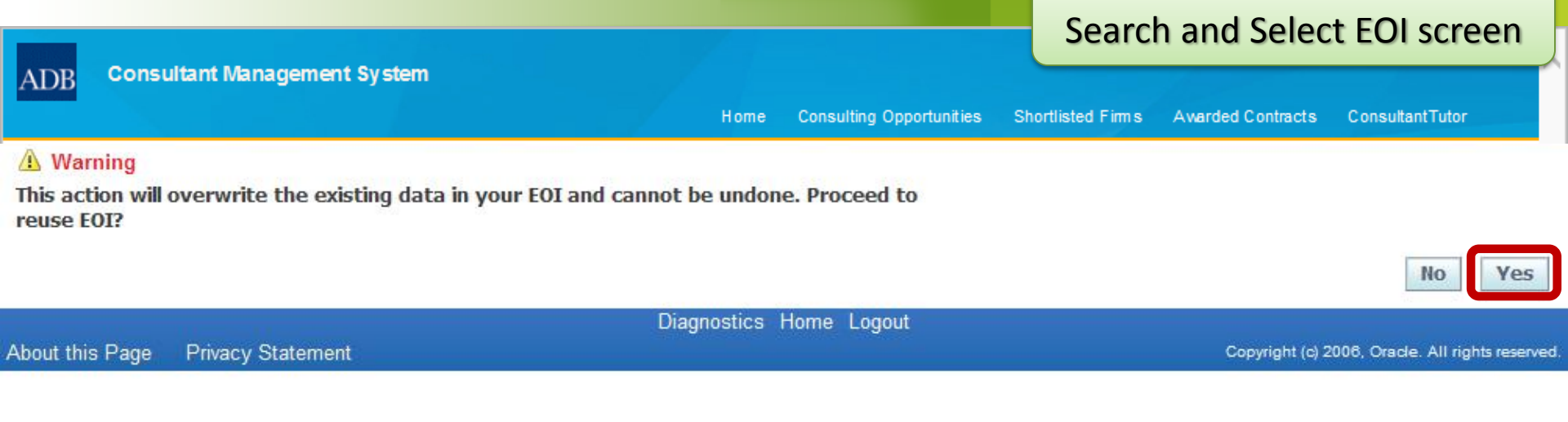

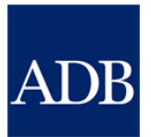
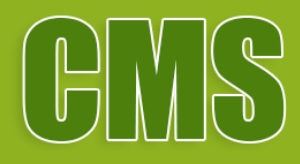

## How to check status of EOI

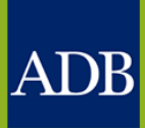

#### ADB Consultant Management System

#### **Opportunities tab**

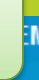

|                                                                 |                                                      |                                                     |                                                                                                    |               |            |                                                               |              |             |                 |                 |                    |          | Н     |
|-----------------------------------------------------------------|------------------------------------------------------|-----------------------------------------------------|----------------------------------------------------------------------------------------------------|---------------|------------|---------------------------------------------------------------|--------------|-------------|-----------------|-----------------|--------------------|----------|-------|
| Dashboard                                                       | Profile                                              | Opportunities                                       | Non-Commit                                                                                                    | tal Inquiries | Request    | for Proposals                                                 | roposals     | ; Negoti    | ations          | Contracts       | Post Ass           | ignme    | nt Qu |
| Opportunitie                                                    | es with Co                                           | nsulting Service:                                   | Recruitment                                                                                                    | Notices       |            |                                                               |              |             |                 |                 |                    |          |       |
| Search                                                          |                                                      |                                                     |                                                                                                    |               |            |                                                               |              |             |                 |                 |                    |          |       |
|                                                                 | Collins and                                          |                                                     |                                                                                                    | 100           |            |                                                               |              |             |                 | a l             |                    |          |       |
|                                                                 | Country                                              |                                                     |                                                                                                    | Y             |            | Du                                                            | ration       | -           |                 |                 |                    |          |       |
| Consulta                                                        | ant Source                                           | V International                                     | National                                                                                                    |               | *          | 5                                                             | uaget C      | sreater tha | n 🔺 U           | 50              |                    |          |       |
| Consul                                                          | Itant Type                                           | Individual                                          | Firm                                                                                                    |               |            | Pub<br>Expression of Int                                      | ished F      |             | enter la        | 10              | L                  |          | 1111  |
|                                                                 | Expertise                                            |                                                     | and a second second second second second second second second second second second second second second second |               |            | Expression of In                                              | terest [     | MOE SUDE    | nitted 🗠        | Submitted       |                    |          |       |
|                                                                 |                                                      | Go Clear                                            |                                                                                                    |               |            |                                                               |              |             |                 |                 |                    |          |       |
|                                                                 |                                                      |                                                     | -                                                                                                    | Consultant    | Concultant | 1                                                             | 1            | Budget      | 4               | T.              |                    | fierre   | View  |
| Project                                                         |                                                      |                                                     | Sector                                                                                                    | Source        | Туре       | Expertise                                                     | Durati       | on in USD   | Published       | d Deadline      | Remarks            | SRN      | EOI   |
| TA-7659 SRI<br>Infrastructure<br>Initiating Con<br>(FIRM) (4245 | : Lagging L<br>e Developn<br>isultant Rei<br>59-012) | ocal Authorities<br>hent Project -<br>cruitment 001 | Water and<br>Other<br>Municipal<br>Infrastructure<br>and Services                                              | International | Firm       | Social Development,<br>Governance,<br>Capacity<br>Development | 12<br>Months | 398,944     | 16-Mar-<br>2012 | 15-Apr-<br>2012 | Submitted          | <b>.</b> |       |
| TA-7659 SRI<br>Infrastructure<br>Initiating Con<br>(FIRM) (4245 | : Lagging L<br>e Developm<br>sultant Rei<br>59-012)  | ocal Authorities<br>ient Project -<br>cruitment 012 | Water and<br>Other<br>Municipal<br>Infrastructure<br>and Services                                              | International | Firm       | Social Development,<br>Governance,<br>Capacity<br>Development | 12<br>Months | 398,944     | 24-Nov-<br>2011 | 24-Nov-<br>2011 | Being<br>Evaluated | -<br>    |       |
| TA-7659 SRI<br>Infrastructure<br>Initiating Con<br>(FIRM) (4245 | : Lagging L<br>e Developm<br>sultant Rei<br>9-012)   | ocal Authorities<br>ient Project -<br>cruitment 011 | Water and<br>Other<br>Municipal<br>Infrastructure<br>and Services                                              | International | Firm       | Social Development,<br>Governance,<br>Capacity<br>Development | 12<br>Months | 398,944     | 24-Nov-<br>2011 | 24-Nov-<br>2011 | Shortlisted        |          |       |
| TA-7659 SRI<br>Infrastructure<br>Initiating Con<br>(FIRM) (4245 | : Lagging L<br>e Developn<br>sultant Rei<br>59-012)  | ocal Authorities<br>hent Project -<br>cruitment 010 | Water and<br>Other<br>Municipal<br>Infrastructure<br>and Services                                              | International | Firm       | Social Development,<br>Governance,<br>Capacity<br>Development | 12<br>Months | 398,944     | 24-Nov-<br>2011 | 24-Nov-<br>2011 | Being<br>Evaluated | 1        |       |
| TA-7659 SRI<br>Infrastructure<br>Initiating Con<br>(FIRM) (4245 | : Lagging L<br>e Developm<br>sultant Rei<br>9-012)   | ocal Authorities<br>hent Project -<br>cruitment 009 | Water and<br>Other<br>Municipal<br>Infrastructure                                                              | International | Firm       | Social Development,<br>Governance,<br>Capacity<br>Development | 12<br>Months | 398,944     | 24-Nov-<br>2011 | 24-Nov-<br>2011 | Being<br>Evaluated |          |       |

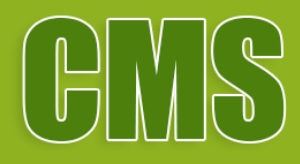

## Responding to RFP

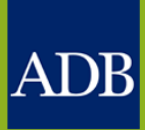

| ADB                         | Consult                                | ant Manag <u>eme</u>                                        | ent System                                                                   |                                               |                                        |                                      | La                        | Das                                                                                            | hboard                                                                                         |                                               |
|-----------------------------|----------------------------------------|-------------------------------------------------------------|------------------------------------------------------------------------------|-----------------------------------------------|----------------------------------------|--------------------------------------|---------------------------|------------------------------------------------------------------------------------------------|------------------------------------------------------------------------------------------------|-----------------------------------------------|
|                             |                                        |                                                             |                                                                              |                                               |                                        |                                      |                           |                                                                                                |                                                                                                | Hom                                           |
| Dashboard                   | d Profile                              | Opportunities                                               | Non-Committal I                                                              | nquiries Reques                               | t for Proposals                        | Proposals I                          | Negotiations              | Contracts                                                                                      | Post Assigr                                                                                    | nment Ques                                    |
| Action Ite                  | ms                                     |                                                             |                                                                              |                                               |                                        |                                      |                           |                                                                                                |                                                                                                |                                               |
| <b>≪TIP</b> The refe<br>IMP | Dashboard<br>rences. For<br>ORTANT: Pl | serves as a conve<br>inquiries, contact<br>ease remember to | nient starting point to<br><u>cmshelp@adb.org</u> .<br>o save your data ever | o directly access per<br>ry 15 minutes to avo | nding CMS tasks a<br>id losing changes | nd online help a<br>due to system ti | nd<br>imeout.             | Reference<br>Guidelines or<br>Project Adm<br>Consulting S                                      | es<br>In the Use of Co<br>Inistration Inst<br>ervices Operat                                   | onsultants<br>ructions<br>tions Manual        |
| Action I                    | tems                                   |                                                             |                                                                              |                                               |                                        |                                      |                           | Ouick Ref                                                                                      | erence Guide                                                                                   | S                                             |
| Date                        | Туре                                   | Name                                                        |                                                                              |                                               |                                        | Status                               | Go<br>To<br>Task          | Tips for Res<br>Proposals<br>CMS Basics                                                        | oonding to Red                                                                                 | <u>quest for</u>                              |
| 20-Mar-<br>2012             | RFP for S<br>100494                    | Selection TA-7659<br>Project                                | SRI: Lagging Local<br>Initiating Consultant                                  | Authorities Infrastru<br>t Recruitment 011 (F | cture Developmen<br>FIRM) (42459-012)  | t Requested t<br>Submit Prop         | io<br>posal 🔎             | Managing Co<br>Searching O                                                                     | onsultant Profil<br>pportunities                                                               | <u>e</u><br>Proposala                         |
|                             |                                        |                                                             |                                                                              |                                               |                                        |                                      |                           | Creating Tec<br>Creating Fina<br>Verify and S<br>Negotiating (<br>Responding 1<br>Questionnair | chnical Proposi<br>ancial Proposa<br>ubmit Proposa<br>Contracts for C<br>to Post Assigni<br>es | <u>als</u><br>Is<br>Is<br>Consultants<br>ment |
| Dashboard                   | Profile Op                             | portunities                                                 | Inquiries                                                                    | Request for<br>Proposals                      | Proposals Neg                          | gotiations                           | Post Assign<br>Questionna | nment<br>ires                                                                                  | Home Logou                                                                                     | ut Diagnostics                                |
| About this F                | Page Priv                              | acy Statement                                               |                                                                              |                                               |                                        |                                      |                           | Copyright                                                                                      | (c) 2006, Oracle.                                                                              | All rights reserved                           |

| ADB C       | onsulta   | nt Managemer    | nt System                   |                         |                 | La              | RF            | P tab                |       |
|-------------|-----------|-----------------|-----------------------------|-------------------------|-----------------|-----------------|---------------|----------------------|-------|
|             |           |                 |                             |                         |                 |                 |               |                      | Hom   |
| Dashboard   | Profile   | Opportunities   | Non-Committal Inquiries     | Request for Proposals   | Proposals       | Negotiations    | Contracts     | Post Assignment      | Ques  |
| Request for | Proposal: | TA-7659 SRI: La | gging Local Authorities Inf | rastructure Development | Project - Initi | ating Consultar | nt Recruitmer | nt 011 (FIRM) (42459 | -012) |
| Status: Req | uested to | Submit Proposa  | I                           |                         |                 |                 | Sav           | Revert               | Back  |

TIP Please download and review the RFP then inform ADB within 5 working days of receiving this if you will or will not be able to submit a proposal. If you have clarifications, please send a message through CMS. (PAI 2.04, Part I.b)

#### **RFP Attachments**

| Title                                                                            | уре        | Description                                                      | Category 🔺 | Last Updated<br>By | Last<br>Updated | Update | Delete |
|----------------------------------------------------------------------------------|------------|------------------------------------------------------------------|------------|--------------------|-----------------|--------|--------|
| Read This First! - Tips for Responding to RFP                                    | ile        |                                                                  | Others     | JABUNDO            | 24-Nov-2011     | 0      | Î      |
| TA-7659 RFP Section 1 - Letter of Invitation.pdf                                 | ile        | RFP Section 1 - Letter of Invitation                             | RFP-1      | KESPIRITU          | 20-Mar-2012     | 1      | Î      |
| TA-7659 RFP Section 2 - Definitions.pdf                                          | ile        | RFP Section 2 - Definitions                                      | RFP-2      | KESPIRITU          | 20-Mar-2012     | 1      | Î      |
| TA-7659 RFP Section 3 - Instructions to Consultants.pdf                          | ile        | RFP Section 3 - Instructions to Consultants                      | RFP-3      | KESPIRITU          | 20-Mar-2012     | 1      | Î      |
| TA-7659 RFP Section 4 - Data Sheet.pdf                                           | ile        | RFP Section 4 - Data Sheet                                       | RFP-4      | KESPIRITU          | 20-Mar-2012     | 1      | Î      |
| TA-7659 RFP Section 5 - Evaluation Criteria.xls                                  | ile        | RFP Section 5 - Evaluation Criteria                              | RFP-5      | KESPIRITU          | 20-Mar-2012     | 1      | Î      |
| TA-7659 RFP Section 6 - Standard Forms for Proposal<br>Submission.pdf            | ile        | RFP Section 6 - Standard Forms for<br>Proposal Submission        | RFP-6      | KESPIRITU          | 20-Mar-2012     | 1      | Î      |
| TA-7659 RFP Section 7 - Terms of Reference.pdf                                   | ile        | RFP Section 7 - Terms of Reference                               | RFP-7      | KESPIRITU          | 20-Mar-2012     | 1      | Î      |
| TA-7659 RFP Section 8 - Standard Form of Contract.pdf                            | ile        | RFP Section 8 - Standard Form of Contract                        | RFP-8      | KESPIRITU          | 20-Mar-2012     | 1      | Î      |
| TA-7659 RFP Section 9 - List of ADB Member Countries<br>(http://www.adb)         | Veb<br>age | RFP Section 9 - List of ADB Member<br>Countries                  | RFP-9      | KESPIRITU          | 20-Mar-2012     | Ì      | Ĩ      |
| ADB Projects URL(http://www.adb)                                                 | Veb<br>age | ADB Projects URL                                                 | Reference  | JABUNDO            | 24-Nov-2011     | Ì      | Î      |
| Anti-Corruption Policy URL(http://www.adb)                                       | Veb<br>age | Anti-Corruption Policy URL                                       | Reference  | JABUNDO            | 24-Nov-2011     | 0      | Î      |
| Guidelines on the use of Consultants by ADB and its<br>Borrowers(http://www.adb) | Veb<br>age | Guidelines on the use of Consultants by<br>ADB and its Borrowers | Reference  | JABUNDO            | 24-Nov-2011     | 1      | Ĩ      |

#### **Messages and Clarifications**

## **CMS Tip4:** Read the "Read This First!" document in the RFP Attachments

#### RFP Attachments 💷

| Title                                                                            | Туре        | Description                                                      | Category 🔺 | Last Updated<br>By | Last<br>Updated    | Update | Delete |
|----------------------------------------------------------------------------------|-------------|------------------------------------------------------------------|------------|--------------------|--------------------|--------|--------|
| Read This First! - Tips for Responding to RFP                                    | File        |                                                                  | Others     | ٢                  | -3-1888.<br>-888.1 | 1      | Î      |
| ADB Projects URL(http://www.adb)                                                 | Web<br>Page | ADB Projects URL                                                 | Reference  | ٢                  |                    | 0      | Ĩ      |
| Anti-Corruption Policy URL(http://www.adb)                                       | Web<br>Page | Anti-Corruption Policy URL                                       | Reference  | P                  | 121188821<br>18883 | 2      | Ĩ      |
| Guidelines on the use of Consultants by ADB and its<br>Borrowers(http://www.adb) | Web<br>Page | Guidelines on the use of Consultants by<br>ADB and its Borrowers | Reference  | P                  | -2-188px           | Ì      | Î      |

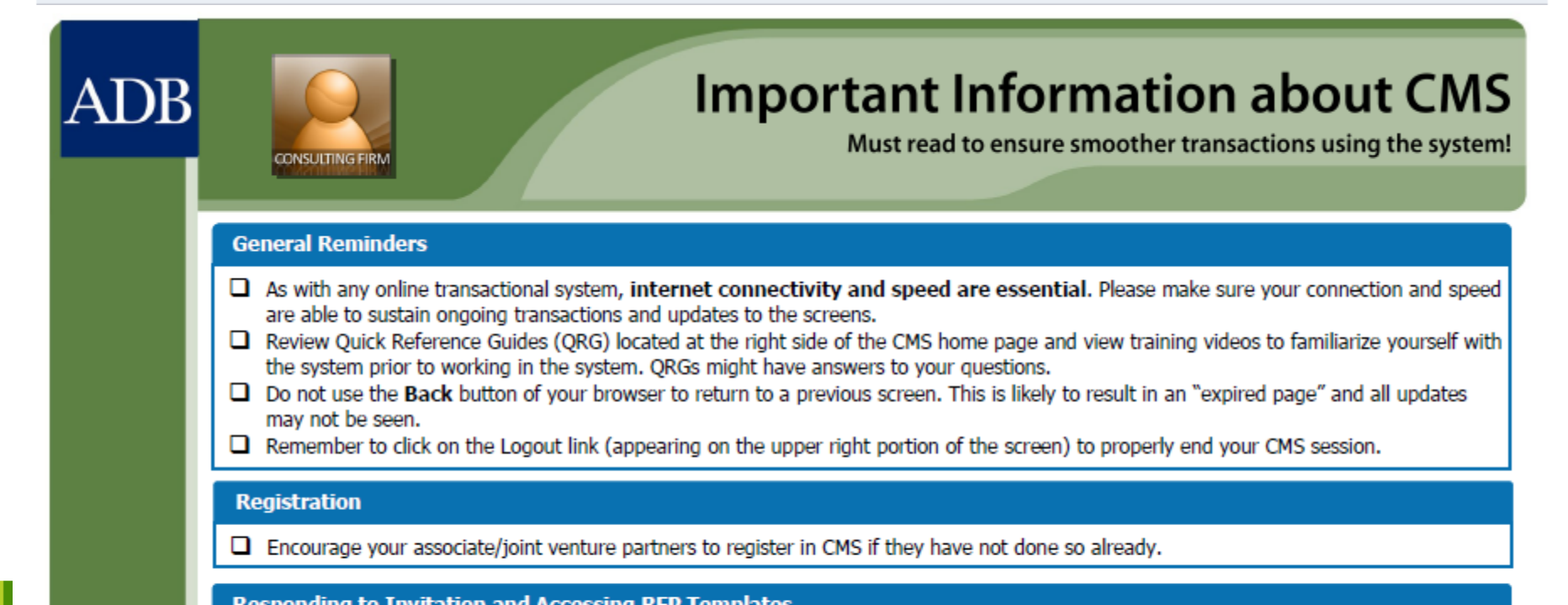

| And correptor rolley ore(http://www.ddb)            | Page | And corruption roncy one                | Kererend | RFP screen |
|-----------------------------------------------------|------|-----------------------------------------|----------|------------|
| Guidelines on the use of Consultants by ADB and its | Web  | Guidelines on the use of Consultants by | Referenc | Rit Sercen |
| Borrowers(http://www.adb)                           | Page | ADB and its Borrowers                   |          |            |

| Messages and Clarifications |              |         |      |        |       |
|-----------------------------|--------------|---------|------|--------|-------|
|                             |              |         |      |        |       |
| New Message                 |              |         |      |        |       |
| Sender                      | Organization | Subject | Date | Public | Reply |
| No results found.           |              |         |      |        |       |

| Resp       | onse to In                             | vitation                                    |                                     |                                                       |                           |                |                                                                |                                                   |                                                            |                                                           |                                 |                     |
|------------|----------------------------------------|---------------------------------------------|-------------------------------------|-------------------------------------------------------|---------------------------|----------------|----------------------------------------------------------------|---------------------------------------------------|------------------------------------------------------------|-----------------------------------------------------------|---------------------------------|---------------------|
| 0<br>0     | Still review<br>Yes, we w<br>Yes, we w | ring the Re<br>rill submit<br>rill submit : | quest for<br>a proposi<br>a proposi | <sup>-</sup> Proposal<br>al<br>al with another firm(: | s) as a Joint Venture or  | as a lead firm |                                                                |                                                   |                                                            |                                                           |                                 |                     |
| -          | ASSOCIAL                               | 10115                                       |                                     |                                                       |                           |                |                                                                |                                                   |                                                            |                                                           |                                 |                     |
|            | CMS Numb                               | er                                          |                                     | A                                                     | dd Consultant             |                |                                                                |                                                   |                                                            |                                                           |                                 |                     |
|            | CMS Numb                               | er Cons                                     | sultant                             |                                                       |                           |                | A                                                              | cronym                                            | Country                                                    | Joint Ventur                                              | e D                             | elete               |
|            | No results<br>found.                   |                                             |                                     |                                                       |                           |                |                                                                |                                                   |                                                            |                                                           |                                 |                     |
| $\bigcirc$ | No, we wil                             | l not be ab                                 | ole to sub                          | mit a proposal this ti                                | me                        |                |                                                                |                                                   |                                                            |                                                           |                                 |                     |
|            | Reason for                             | not submit                                  | tting                               |                                                       | *                         |                |                                                                |                                                   |                                                            |                                                           |                                 |                     |
|            |                                        | Other reas                                  | sons                                |                                                       |                           |                |                                                                |                                                   |                                                            | ~ ~                                                       |                                 |                     |
|            | Include i                              | in notificat                                | ions                                | Note: Check this                                      | to still be informed abou | ıt developmer  | its on this se                                                 | lection even if                                   | you will not sub                                           | mit a proposal.                                           |                                 |                     |
|            | If <b>Yes</b> , ther                   | n our desig                                 | inated pe                           | rson to create this p                                 | roposal will be:          | ✓ S            | ame as Prima                                                   | ary Contact                                       |                                                            |                                                           |                                 |                     |
|            |                                        | Nan<br>Designatio<br>Ema                    | ne<br>on <b>Man</b><br>ail          | aging Director                                        |                           | ЯП             | <ul> <li>If different<br/>that you ha<br/>CMS accou</li> </ul> | from your Prin<br>we defined in<br>nt if necessar | mary Contact, yo<br>your profile regis<br>y and send you a | ou may select ar<br>stration. We wil<br>an e-mail notific | iy of the<br>I create<br>ation. | e Contacts<br>a new |
|            |                                        |                                             |                                     |                                                       |                           |                |                                                                |                                                   | (                                                          | Save                                                      | vert                            | Back                |
| ashbo      | ard Profile                            | Opportun                                    | iities                              | Non-Committal<br>Inquiries                            | Request for<br>Proposals  | Proposals      | Negotiations                                                   | Pos<br>Que                                        | t Assignment<br>estionnaires                               | Home L                                                    | ogout [                         | Diagnostics         |
| out th     | his Page                               | Privacy S                                   | tatement                            |                                                       |                           |                |                                                                |                                                   | Cop                                                        | oyright (c) 2006, Or                                      | ade. All r                      | ights reserved      |

Г

Δ

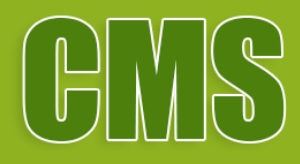

## **Preparing and Submitting Proposals**

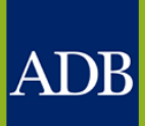

## Regarding online CMS proposals:

- CMS does not function as a dropbox for proposals; ample time for data entry of fields should be reserved
- Access times to CMS is verifiable
- Upload attachments as PDFs rather than DOCs as these attachments are automatically combined for the benefit of the evaluators

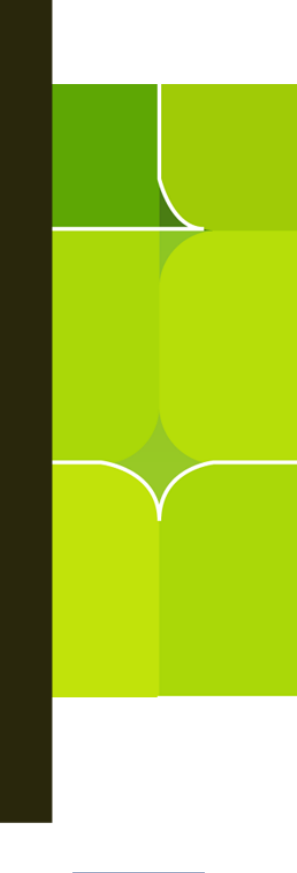

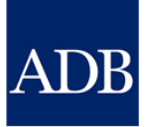

| ADB                                 | Consulta                                  | nt Manageme                                                         | nt System                                                                       |                                                 |                                                     |                                    | L¢               | Das                                                                                                    | hboard                                                                                                    |                                              |
|-------------------------------------|-------------------------------------------|---------------------------------------------------------------------|---------------------------------------------------------------------------------|-------------------------------------------------|-----------------------------------------------------|------------------------------------|------------------|----------------------------------------------------------------------------------------------------|----------------------------------------------------------------------------------------------------|----------------------------------------------|
|                                     |                                           |                                                                     |                                                                                 |                                                 |                                                     |                                    |                  |                                                                                                    |                                                                                                    | Hom                                          |
| Dashboard                           | Profile                                   | Opportunities                                                       | Non-Committal Inq                                                               | uiries Reques                                   | t for Proposals                                     | Proposals                          | Negotiations     | Contracts                                                                                                    | Post Assignme                                                                                                    | ent Ques                                     |
| Action Iten                         | ns                                        |                                                                     |                                                                                 |                                                 |                                                     |                                    |                  |                                                                                                    |                                                                                                    |                                              |
| <b>⊘TIP</b> The D<br>refere<br>IMPO | Dashboard s<br>ences. For i<br>RTANT: Ple | serves as a conver<br>nquiries, contact <u>o</u><br>ase remember to | nient starting point to d<br><u>cmshelp@adb.org</u> .<br>save your data every : | irectly access per<br>L5 minutes to avo         | nding CMS tasks<br>id losing changes                | and online help<br>s due to system | and<br>timeout.  | Reference<br>Guidelines of<br>Project Adm<br>Consulting S                                                                                                    | es<br>n the Use of Cons<br>inistration Instruc<br>ervices Operatior                                                                                                    | <u>sultants</u><br><u>tions</u><br>15 Manual |
| Action Ite                          | ems                                       |                                                                     |                                                                                 |                                                 |                                                     |                                    |                  | Ouick Ref                                                                                                    | erence Guides                                                                                                    |                                              |
| <b>Date</b><br>20-Mar-<br>2012      | Type<br>Proposals<br>Selection            | for <u>TA-7659</u><br>100494 Project -                              | SRI: Lagging Local Au<br>Initiating Consultant R                                | <u>thorities Infrastru</u><br>ecruitment 011 (F | <u>cture Developme</u><br>-IRM <u>) (</u> 42459-01) | Status<br>Draft                    | Go<br>To<br>Task | Tips for Res<br>Proposals<br>CMS Basics<br>Managing Co<br>Searching O<br>Responding<br>Creating Teo<br>Creating Teo<br>Creating Finit<br>Verify and S<br>Negotiating O<br>Responding<br>Ouestionnair | ponding to Reque<br>onsultant Profile<br>pportunities<br>to Request for Pr<br>chnical Proposals<br>ancial Proposals<br>ubmit Proposals<br>Contracts for Con<br>to Post Assignme | <u>st for</u><br>oposals<br>sultants<br>nt   |
| Dashboard F                         | Profile Opp                               | ortunities N                                                        | on-Committal                                                                    | Request for<br>Proposals                        | Proposals N                                         | egotiations                        | Post Assign      | nment<br>ires                                                                                                    | Home Logout                                                                                                    | Diagnostics                                  |
| About this Pa                       | age Priva                                 | icy Statement                                                       | Inquiros                                                                        | roposulo                                        |                                                     |                                    | questionnu       | Copyright                                                                                                    | (c) 2006, Oracle. All                                                                                                    | rights reserved                              |

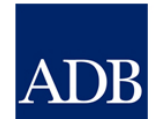

#### ADB

#### **Consultant Management System**

#### TECH Attachments subtab

|                           |                  |                   |                         |               |                 |                                |                                 |                                   |        |                 |                      |                    |                 |            | Hom            |
|---------------------------|------------------|-------------------|-------------------------|---------------|-----------------|--------------------------------|---------------------------------|-----------------------------------|--------|-----------------|----------------------|--------------------|-----------------|------------|----------------|
| Dashboard                 | Profi            | le (              | Opportuniti             | es Nor        | n-Com           | mittal Inqu                    | iries Requ                      | est for Proposa                   | ls P   | roposals        | Negotiation          | s Contract         | s Post As       | ssignme    | ent Ques       |
| Technical Pr              | roposal          |                   | Financial Pro           | posal         | Mess            | sages and Cl                   | larifications                   | Verify and Sub                    | mit    | Ranking         | Invitation for N     | egotiations        |                 |            |                |
| Proposal 13               | 9863-01          | 1: TA-            | 9242 REG: F             | Pacific R     | enewa           | able Energy                    | y Investment                    | Facility - (Firm)                 | - Dist | ributing Te     | echnical Prop        | osals (49450-0     | 01)             |            |                |
| Status: Draft             | t Dead           | line: (           | 04-Apr-2012             | 04:00 PI      | M GM1           | +08:00 (1؛                     | 5 d <mark>ays 4 hou</mark> i    | rs remaining)                     |        |                 |                      |                    |                 |            | Back           |
| TIP Please                | downle           | oad a             | nd complete             | the stan      | dard te         | mplates and                    | d attach the fi                 | nal version in the                | attac  | hments sec      | tion below in P      | DF format.         |                 |            |                |
| TECH Atta                 | chmen            | ts                | TECH-2 Tea              | m Comp        | ositio          | n TECH-4                       | Personnel S                     | Schedule                          |        |                 |                      |                    |                 |            |                |
|                           |                  |                   |                         |               |                 |                                |                                 |                                   |        |                 |                      |                    |                 |            |                |
| Standard 1                | Templa           | tes               |                         |               |                 |                                |                                 |                                   |        |                 |                      |                    |                 |            |                |
| Title                     |                  |                   |                         |               | ype D           | escription                     |                                 |                                   |        | Categ           | jory 🔺               | Last<br>Updated By | Last<br>Updated | Upda       | te Delete      |
| <u>BTP Proposa</u>        | l Submi          | ission            | Letter.doc              | F             | ile B1          | FP Proposal                    | Submission L                    | etter                             |        | Propos<br>Submi | sal<br>ission Letter | SYSADMIN           | 20-Mar-<br>2012 | 0          | Ĩ              |
| TECH-1 BTP<br>Methodology | Descrip<br>and W | ition o<br>ork Pl | of the Approa<br>an.doc | <u>sch,</u> F | ile BT<br>W     | FP Description<br>Ork Plan for | on of the Appr<br>Performing tl | roach, Methodolo<br>he Assignment | gy and | J TECH-         | 1                    | SYSADMIN           | 20-Mar-<br>2012 | 0          | Û              |
| TECH-3 BTP                | Work S           | chedu             | <u>ule.doc</u>          | F             | ile B1          | FP Work Sch                    | hedule                          |                                   |        | TECH-           | 3                    | SYSADMIN           | 20-Mar-<br>2012 | 0          | Î              |
| TECH-5 BTP                | Curricu          | lum V             | /itae (CV).do           | <u>c</u> F    | ile B1          | FP Curriculu                   | m Vitae (CV)                    |                                   |        | TECH-           | 5                    | SYSADMIN           | 20-Mar-<br>2012 | 0          | Î              |
| Technical I               | Propos           | al At             | tachments               | <u>(</u> )    |                 |                                |                                 |                                   |        |                 |                      |                    |                 |            |                |
| Add Atta                  | chmen            | t                 |                         |               |                 |                                |                                 |                                   |        |                 |                      |                    |                 |            |                |
| Title                     |                  |                   | Туре                    | Desc          | ription         | i C                            | ategory                         | Last Updat                        | ed By  | ,               | Last Upda            | nted               | Updat           | e          | Delete         |
| No results fo             | und.             |                   |                         |               |                 |                                |                                 |                                   |        |                 |                      |                    |                 |            |                |
|                           |                  |                   |                         |               |                 |                                |                                 |                                   |        |                 |                      |                    |                 |            |                |
|                           |                  |                   |                         |               |                 |                                |                                 |                                   |        |                 |                      |                    |                 |            | Back           |
| )ashboard_P               | rofile (         | Oppor             | tunities                | Non-Co        | ommitta<br>ries | al                             | Request for<br>Proposals        | Proposals                         | Negot  | iations         | Post Ass<br>Question | signment           | Home L          | ogout      | Diagnostics    |
| bout this Pa              | ge P             | Privac            | / Statement             | inqui         | 105             |                                | Toposais                        |                                   |        |                 | Question             | Copyrig            | ht (c) 2006, Or | ade. All i | ights reserved |
|                           |                  |                   |                         |               |                 |                                |                                 |                                   |        |                 |                      |                    |                 |            |                |

| ADB        | Consul       | tant Manageme       | nt Syste               | m               |                       |                      |                             |               |             | La                     | TEC             | H-2 sub           | tab         |              |
|------------|--------------|---------------------|------------------------|-----------------|-----------------------|----------------------|-----------------------------|---------------|-------------|------------------------|-----------------|-------------------|-------------|--------------|
| r llob     |              |                     |                        |                 |                       |                      |                             |               |             |                        |                 |                   |             | Hom          |
| Dashboa    | rd Profile   | Opportunities       | Non-Co                 | nmittal Inqui   | iries R               | equest fo            | or Proposa                  | ls Propos     | als Ne      | gotiations             | Contract        | s Post As         | signmen     | t Ques       |
| Technica   | l Proposal   | Financial Propo     | sal   Me               | ssages and Cl   | arificatior           | ns   Vei             | rify and Sub                | mit   Rankir  | ig   Invita | ation for Ne           | gotiations      |                   |             |              |
| Proposa    | I 139863-01: | TA-9242 REG: Pag    | ific Renev             | wable Energy    | / Investm             | nent Faci            | lity - (Firm)               | - Distributin | g Techn     | ical Propo             | sals (49450-(   | 001)              |             | - 1          |
| Status: D  | raft Deadli  | ne: 04-Apr-2012 04  | :00 PM GN              | AT +08:00 (15   | i days 4              | hours rer            | naining)                    |               |             |                        |                 |                   |             | Back         |
| TIP Cli    | ck the Updat | e icon on each posi | tion to ider           | tify the corres | sponding              | expert that          | at you will fi              | eld. You may  | create n    | ew position            | is if necessar  | <b>у</b> .        |             |              |
| TECH A     | ttachment    | 5 TECH-2 Team       | Compositi              | on TECH-4       | Person                | nel Scheo            | dule                        |               |             |                        |                 |                   |             |              |
|            |              |                     |                        |                 |                       |                      |                             |               |             |                        |                 |                   |             |              |
| Team M     | lembers      |                     |                        |                 |                       |                      |                             |               |             |                        |                 |                   |             |              |
| Add P      | osition      |                     |                        |                 |                       |                      |                             |               |             |                        |                 |                   |             |              |
| Internat   | tional       |                     |                        |                 |                       |                      |                             | Poquirod      |             |                        |                 |                   |             |              |
| смя        |              |                     |                        |                 |                       |                      |                             | in            | Team        |                        | Home            |                   |             |              |
| Number     | Name         |                     | Country                | Firm            | Position              | 1                    |                             | Proposal      | Leader      | Age                    | Inputs          | Field Inputs      | Update      | lelete       |
|            |              |                     |                        |                 | Subproje<br>Project N | ect Team<br>Manageme | Leader and<br>ent Specialis | t 🗹           |             |                        | 0.0 PM          | 0.0 PI            | 1           | Ĩ            |
|            |              |                     |                        |                 |                       |                      |                             |               | S           | ub-total               | 0.0 PM          | 0.0 PM            |             |              |
| National   |              |                     |                        |                 |                       |                      |                             | Dequired      |             |                        |                 |                   |             |              |
| смя        |              |                     |                        |                 |                       |                      |                             | in            | Team        |                        | Home            |                   |             |              |
| Number     | Name         |                     | Country                | Firm            | Position              | 1                    |                             | Proposal      | Leader      | Age                    | Inputs          | Field Inputs      | Update      | Delete       |
|            |              |                     |                        |                 | Financia<br>Specialis | l Manager<br>st      | nent                        |               |             |                        | 0.0 PM          | 0.0 PM            | Ì           | Ũ            |
|            |              |                     |                        |                 | Environn<br>Specialis | nental Saf<br>st     | eguard                      | ⊻             |             |                        | 0.0 PM          | 0.0 PM            | P           | Î            |
|            |              |                     |                        |                 |                       |                      |                             |               | S           | ub-total               | 0.0 PM          | 0.0 PM            |             |              |
|            |              |                     |                        |                 |                       |                      |                             |               |             |                        |                 |                   |             |              |
|            |              |                     |                        |                 |                       |                      |                             |               |             |                        |                 |                   |             | Back         |
| Dashboard  | d Profile O  | pportunities N      | lon-Commi<br>Inquiries | ttal            | Request<br>Proposa    | for<br>Is            | Proposals                   | Negotiations  |             | Post Assi<br>Questionn | gnment<br>aires | Home Lo           | ogout Di    | agnostic     |
| About this | Page Pr      | ivacy Statement     |                        |                 |                       |                      |                             |               |             |                        | Copyri          | ght (c) 2006, Ora | de. All rig | hts reserved |

|                                             |                                                             |                         |                              |                        | Apply Cance         |
|---------------------------------------------|-------------------------------------------------------------|-------------------------|------------------------------|------------------------|---------------------|
| Feam Member 🛈                               |                                                             |                         |                              |                        |                     |
| * Indicates required field                  |                                                             |                         |                              |                        |                     |
| Fask Assignment                             |                                                             |                         |                              |                        |                     |
| * Proposed Position<br>Category             | Subproject Team Leader and Pr<br>O International O National | roject Management       | Specialist ☑ Required        | d in Proposal<br>eader |                     |
| ersonal and Work Information                |                                                             |                         |                              |                        |                     |
| Employment Status                           | • Full-Time (regular full-time staff                        | of lead or associate fi | rm)                          |                        |                     |
|                                             | Other Source (contractual staff o                           | r consultant subcontra  | acted from another source    | e)                     |                     |
| Firm                                        | 25258EN                                                     |                         | * Data of Birth              |                        |                     |
| CMS Number                                  |                                                             |                         | Date of birtin               |                        |                     |
| * Last Name                                 |                                                             |                         | Genuer<br>Former ADB Staff   |                        |                     |
| * First Name                                |                                                             | * City of               | Residence/Home Office        |                        | 1 a                 |
| * Citizopohin                               |                                                             | City of                 | Country                      |                        |                     |
| * En en en en en en en en en en en en en en |                                                             |                         | country                      |                        |                     |
| * Experience in Years                       |                                                             |                         |                              |                        |                     |
| Personnel Schedule                          |                                                             |                         |                              |                        |                     |
| Add Schedule                                |                                                             |                         |                              |                        |                     |
| *End<br>*Start Week Week *A                 | Location<br>ssignment City Country                          | Home Office or<br>Field | Full-Time or<br>Intermittent | *Input in Pe<br>Mo     | rson<br>nths Delete |
| No results found.                           |                                                             |                         |                              |                        |                     |
| * International Air Travel Required         | ROUND                                                       | TRIP * Natio            | onal Air Travel Required     |                        | ROUND TRIP          |

Apply

Cancel

| ADB       | Consult       | ant Manageme         | nt Syste    | m               |                   |                                                 |              |             | L            | TEC          | H-2 sub      | tab     |         |
|-----------|---------------|----------------------|-------------|-----------------|-------------------|-------------------------------------------------|--------------|-------------|--------------|--------------|--------------|---------|---------|
|           |               |                      |             |                 |                   |                                                 |              |             |              |              |              |         | Hom     |
| Dashboa   | rd Profile    | Opportunities        | Non-Co      | mmittal Inqu    | iries             | <b>Request for Proposa</b>                      | ls Propo     | sals Ne     | gotiations   | Contrac      | ts Post As   | signmen | nt Ques |
| Technica  | l Proposal    | Financial Propos     | al   Me     | essages and Cl  | larificati        | ions 🕕 Verify and Sub                           | mit   Rank   | ing   Invit | ation for Ne | gotiations   |              |         |         |
| Proposa   | I 139863-01:  | TA-9242 REG: Pac     | ific Rene   | wable Energy    | y Inves           | tment Facility - (Firm)                         | - Distributi | ng Techn    | ical Propos  | sals (49450- | .001)        |         |         |
| Status: D | raft Deadlin  | e: 04-Apr-2012 04:   | 00 PM GI    | AT +08:00 (15   | 5 days            | 4 hours remaining)                              |              |             |              |              |              |         | Back    |
| TIP Cli   | ck the Update | e icon on each posit | ion to ider | ntify the corre | spondin           | g expert that you will fi                       | eld. You ma  | y create n  | ew position  | s if necessa | ry.          |         |         |
| TTOLLA    |               |                      |             |                 |                   | an al Cabadada                                  |              | ,           |              |              |              |         |         |
| TECH A    | ttacnments    | TECH-2 Team C        | ompositi    | on TECH-4       | Perso             | nnel Schedule                                   |              |             |              |              |              |         |         |
| Team M    | lembers       |                      |             |                 |                   |                                                 |              |             |              |              |              |         |         |
|           | osition       |                      |             |                 |                   |                                                 |              |             |              |              |              |         |         |
| Internat  | Tonal         |                      |             |                 |                   |                                                 |              |             |              |              |              |         |         |
| Internat  | Jonar         |                      |             |                 |                   |                                                 | Require      | d           |              |              |              |         |         |
| CMS       |               |                      |             |                 |                   |                                                 | in           | Team        |              | Home         |              |         |         |
| Number    | Name          |                      | Country     | Firm            | Positio           | on                                              | Proposa      | l Leader    | Age          | Inputs       | Field Inputs | Update  | Delete  |
|           |               |                      | PRC         |                 | Subpro            | oject Team Leader and<br>t Management Specialis | st 🗹         |             | 37           | 1.15 PM      | 0.0 PM       | 1       | Ĩ       |
|           |               |                      |             |                 |                   |                                                 |              | S           | ub-total     | 1.15 PM      | 0.0 PM       |         |         |
| National  |               |                      |             |                 |                   |                                                 |              |             |              |              |              |         |         |
| CMS       |               |                      |             |                 |                   |                                                 | Require      | d<br>Team   |              | Home         |              |         |         |
| Number    | Name          |                      | Country     | Firm            | Positi            | DN                                              | Proposa      | I Leader    | Age          | Inputs       | Field Inputs | Update  | Delete  |
|           |               |                      |             |                 | Financ<br>Specia  | ial Management<br>list                          | ✓            |             |              | 0.0 PM       | 0.0 PM       | 1       | Ĩ       |
|           |               |                      |             |                 | Enviror<br>Specia | nmental Safeguard<br>list                       | ☑            |             |              | 0.0 PM       | 0.0 PM       | Ì       | Û       |
|           |               |                      |             |                 |                   |                                                 |              | S           | ub-total     | 0.0 PM       | 0.0 PM       |         |         |
|           |               |                      |             |                 |                   |                                                 |              |             |              |              |              |         |         |
|           |               |                      |             |                 |                   |                                                 |              |             |              |              |              |         | Back    |
|           |               |                      |             |                 |                   |                                                 |              |             |              |              |              |         |         |

Proposals Negotiations

Non-Committal

Inquiries

Dashboard Profile Opportunities

Privacy Statement

About this Page

Request for

Proposals

Post Assignment Questionnaires

Home Logout Diagnostics

Copyright (c) 2006, Oracle. All rights reserved.

Apply

Cancel

|                                     |                          |                     |                 |                          |                 | Apply Ca      |
|-------------------------------------|--------------------------|---------------------|-----------------|--------------------------|-----------------|---------------|
| Team Member 🕕                       |                          |                     |                 |                          |                 |               |
| * Indicates required field          |                          |                     |                 |                          |                 |               |
| Tack Assignment                     |                          |                     |                 |                          |                 |               |
| Таэк лээкуншенс                     |                          |                     |                 |                          |                 |               |
| * Proposed Position                 |                          |                     | Required        | in Proposal              |                 |               |
| Category                            | ⊙ International ○ Nat    | tional              | 📃 Team Le       | eader                    |                 |               |
| Personal and Work Information       |                          |                     |                 |                          |                 |               |
| Employment Status                   | Full-Time (regular full- | -time staff of lead | or associate fi | rm)                      |                 |               |
|                                     | O Other Source (contrac  | tual staff or consu | Itant subcontra | icted from another sourc | e)              |               |
|                                     | O Independent (free land | cer)                |                 |                          | ·               |               |
| Firm                                | 25258FN                  | -                   |                 | * Date of Birth          |                 |               |
| CMS Number                          |                          | 9                   |                 | Gender                   | O Male O Female |               |
| * Last Name                         |                          |                     |                 | Former ADB Staff         |                 |               |
| * First Name                        |                          |                     | * City of       | Residence/Home Office    |                 | _ Q           |
| * Citizenship                       |                          | ~                   |                 | Country                  |                 |               |
| * Experience in Years               |                          |                     |                 |                          |                 |               |
|                                     |                          |                     |                 |                          |                 |               |
| Personnel Schedule                  |                          |                     |                 |                          |                 |               |
| Add Schedule                        |                          |                     |                 |                          |                 |               |
| *End                                | Locatio                  | n Home              | Office or       | Full-Time or             | *Input in I     | Person        |
| "Start Week Week "/                 | Assignment City Country  | y Field             |                 | Intermittent             | N               | Ionths Delete |
| * International Air Travel Dequired |                          |                     | * N=+:-         | and Air Travel Deguired  |                 |               |
| International Air Travel Required   |                          | KOUND TRIP          | ~ Natio         | nai Air Travel Kequired  |                 | ROUND IR      |
|                                     |                          |                     |                 |                          |                 |               |

| ADB C               | Consulta        | nt Managemer       | nt System   |                   |           |               |                       |                | L                  | TE       | CH    | -4 sı   | ıbtak  | )       |       |
|---------------------|-----------------|--------------------|-------------|-------------------|-----------|---------------|-----------------------|----------------|--------------------|----------|-------|---------|--------|---------|-------|
|                     |                 |                    |             |                   |           |               |                       |                |                    |          |       |         |        |         | Hom   |
| Dashboard           | Profile         | Opportunities      | Non-Commi   | ittal Inquiries   | Reque     | st for Pro    | posals                | Proposals      | Negotiations       | Cont     | racts | Post    | Assign | ment Q  | ues   |
| <b>Technical Pr</b> | oposal          | Financial Propos   | al   Messag | ges and Clarifica | ations    | Verify and    | l Submit              | Ranking        | Invitation for Neg | otiation | S     |         |        |         |       |
| Proposal 13         | 9863-01: T      | A-9242 REG: Paci   | fic Renewab | le Energy Inve    | estment F | Facility - (F | <sup>-</sup> irm) - D | istributing Te | echnical Proposa   | als (494 | 50-00 | 1)      |        |         | - 1   |
| Status: Draft       | Deadline        | : 04-Apr-2012 04:  | 00 PM GMT + | ⊦08:00 (15 day    | s 4 hours | remainin      | g)                    |                |                    |          |       |         |        | В       | ack   |
|                     |                 |                    |             |                   | La        |               |                       |                |                    |          |       |         |        |         |       |
| IECH Atta           | chments         | TECH-2 Team C      | omposition  | TECH-4 Pers       | onnel So  | chedule       |                       |                |                    |          |       |         |        |         |       |
| Name (Citi          | zonshin)        |                    |             |                   |           |               |                       | Week(1 vear    | r = 52 weeks)      |          | Mon   | ths Inc | out    | Air Tra | vel   |
| Position            | zensnipj        |                    |             |                   |           | Firm          | 1                     |                | ,                  | 5 H      | lome  | Field   | Total  | Int'l N | lat'l |
| Internatio          | nal             |                    |             |                   |           |               |                       |                |                    |          |       |         |        |         |       |
| (P<br>Subproject    | RC)<br>Team Lea | der and Project Ma | naaomont Sn | pocialist         |           |               | н                     |                |                    | ł        | 1.15  | 0       | 1.15   | 1       | 1     |
| Subproject          | i com Leon      | der and rroject ma | nagement op | cuansi            |           |               |                       |                | Sub-to             | otal     | 1.15  | 0       | 1.15   | 1       | 1     |
| National            |                 |                    |             |                   |           |               |                       |                |                    |          |       |         |        |         |       |
|                     |                 |                    |             |                   |           |               |                       |                | Sub-to             | otal     | 0     | 0       | 0      | 0       | 0     |
|                     |                 |                    |             |                   |           |               |                       |                | То                 | otal     | 1.15  | 0       | 1.15   | 1       | 1     |
| Legend:             |                 |                    |             |                   |           |               |                       |                |                    |          |       |         |        |         |       |
| GlocalWi - 2        | 25258FN         |                    |             |                   |           |               |                       |                |                    |          |       |         |        |         |       |
| Home,               | Full-Time       |                    |             |                   |           |               |                       |                |                    |          |       |         |        |         |       |
| Home,               | Intermitter     | nt                 |             |                   |           |               |                       |                |                    |          |       |         |        |         |       |
| Field, F            | ull-Time        |                    |             |                   |           |               |                       |                |                    |          |       |         |        |         |       |
| Field, I            | ntermittent     | I                  |             |                   |           |               |                       |                |                    |          |       |         |        |         |       |
|                     |                 |                    |             |                   |           |               |                       |                |                    |          |       |         |        |         |       |
|                     |                 |                    |             |                   |           |               |                       |                |                    |          |       |         |        | В       | ack   |

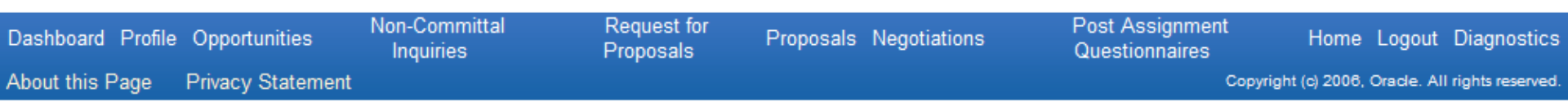

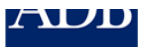

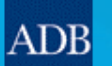

| Dashboard     | Profile | Opportunities    | Non-Committal Inquiries     | Request for Proposals     | Proposals   | Negotiations       | Contracts | Post Assignment Ques |
|---------------|---------|------------------|-----------------------------|---------------------------|-------------|--------------------|-----------|----------------------|
| Technical Pro | posal   | Financial Propos | al   Messages and Clarifica | tions   Verify and Submit | Ranking   1 | Invitation for Neg | otiations |                      |

Proposal 100494-01: TA-7659 SRI: Lagging Local Authorities Infrastructure Development Project - Initiating Consultant Recruitment 011 (FIRM) (42459-012)

Status: Draft Deadline: 04-Apr-2012 04:00 PM GMT +08:00 (15 days 4 hours remaining)

GTIP If available, please download and complete the standard templates and attach the final version in the attachments section below in PDF format.

FIN Attachments FIN-1A Remuneration FIN-1B Remuneration Breakdown FIN-2 Reimbursable Expenses FIN-3 Summary by Costs

| Standard Templates       |          |             |          |                 |              |        |        |
|--------------------------|----------|-------------|----------|-----------------|--------------|--------|--------|
| No results found.        |          |             |          |                 |              |        |        |
| Financial Proposal Attac | hments 🧵 | )           |          |                 |              |        |        |
| Add Attachment           |          |             |          |                 |              |        |        |
| Title                    | Туре     | Description | Category | Last Updated By | Last Updated | Update | Delete |
| No results found.        |          |             |          |                 |              |        |        |
|                          |          |             |          |                 |              |        |        |

| Dashboard Profile | Opportunities     | Non-Committal<br>Inquiries | Request for<br>Proposals | Proposals Negotiations | Post Assignment<br>Questionnaires | Home Logout Diagnostics                    |
|-------------------|-------------------|----------------------------|--------------------------|------------------------|-----------------------------------|--------------------------------------------|
| About this Page   | Privacy Statement |                            |                          |                        | Copyri                            | ght (c) 2006, Oracle. All rights reserved. |

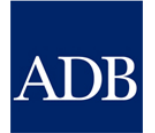

| ADR                       | Consulta                 | ont Management S                                  | System             |                    |                |            |                   | Lo             | F              | IN-1A su      | ubtab           |             |
|---------------------------|--------------------------|---------------------------------------------------|--------------------|--------------------|----------------|------------|-------------------|----------------|----------------|---------------|-----------------|-------------|
| ADD                       |                          | 5                                                 | ,                  |                    |                |            |                   |                |                | - /           |                 | Hom         |
| Dashboard                 | Profile                  | Opportunities No                                  | on-Committal Inqu  | uiries Re          | quest for P    | roposals   | Proposals         | Negotiat       | ions Cont      | racts Post    | : Assignmer     | it Ques     |
| Technical Pro             | oposal                   | Financial Proposal                                | Messages and C     | larifications      | Verify a       | and Submit | Ranking           | Invitation fo  | or Negotiation | IS            |                 |             |
| Proposal 10               | 00494-01: 1              | FA-7659 SRI: Lagging                              | g Local Authoritie | s Infrastruc       | ture Devel     | opment Pro | ject - Initi      | iating Consu   | Itant Recru    | itment 011 (F | IRM) (42459     | -012)       |
| Status: Draft             | ft Deadline              | e: 04-Apr-2012 04:00 F                            | PM GMT +08:00 (1   | 5 days 4 h         | ours remair    | ning)      |                   |                |                |               |                 |             |
| ETN Attach                | hmonte                   | ETN-1A Romunorativ                                | ETN-18 Pom         | unoration I        | Proakdown      | ETN-2 Poi  | mhurcah           | lo Evnoncos    | ETN-2 Su       | mmany by Cr   | octe            |             |
|                           | liments                  | THE TA Kelliulierauk                              | TIN 10 Kenik       |                    | Dieakuowii     | TIN-2 Kei  | nibui sab         | е слрепвев     | тш•з 3u        |               | 515             |             |
| Remunera                  | ation 🛈                  |                                                   |                    |                    |                |            |                   |                |                |               |                 |             |
| Internation               | nal                      |                                                   |                    |                    |                |            |                   |                |                |               |                 |             |
|                           |                          |                                                   |                    |                    | Home Off       | ice        |                   | Field          |                |               |                 |             |
| Name                      |                          | Position                                          | Curren             | Inputs<br>cy in PM | Rate per<br>PM | Amount     | Inputs<br>t in PM | Rate per<br>PM | Amount         | Total         | Total i<br>US   | Update      |
| C                         |                          | Subproject Team<br>and Project Mana<br>Specialist | Leader USD         | 1.15               |                | C          | 0.0               |                | 0              | 0             |                 | 1           |
|                           |                          |                                                   | Sub-to             | tal 1.15           |                |            | 0.0               |                |                |               | 0               |             |
| National                  |                          |                                                   |                    |                    |                |            |                   |                |                |               |                 |             |
|                           |                          |                                                   |                    |                    | Home Off       | ice        |                   | Field          |                |               |                 |             |
| Name                      |                          | Position                                          | Curren             | Inputs<br>cy in PM | Rate per<br>PM | Amount     | Inputs<br>t in PM | Rate per<br>PM | Amount         | Total         | Total ir<br>USE | )<br>Update |
|                           |                          | Financial Manage<br>Specialist                    | ment LKR           | 0.0                |                | (          | 0.0               |                | 0              | 0             | 0               | 1           |
|                           |                          | Environmental Sa<br>Specialist                    | feguard LKR        | 0.0                |                | (          | 0.0               |                | 0              | 0             | C               | 1           |
|                           |                          |                                                   | Sub-to             | tal 0.0            |                |            | 0.0               |                |                |               | 0               |             |
|                           |                          |                                                   | Tota               | al 1.15            |                |            | 0.0               |                |                |               | C               | 1           |
| ADB Daily E<br>USD 1.0000 | Exchange R<br>0 = LKR 11 | ate as of 20-Mar-2012<br>3.73                     | Tota               | al 1.15            |                |            | 0.0               |                |                |               | ۵               |             |

 

 Dashboard
 Profile
 Opportunities
 Non-Committal Inquiries
 Request for Proposals
 Proposals
 Negotiations
 Post Assignment Questionnaires
 Home Logout Diagnostics

 About this Page
 Privacy Statement
 Copyright (c) 2006, Oracle. All rights reserved.

| ADB C         | onsulta             | nt Managemei     | La R                        | emuner                    | ation scree | en                 |           |               |         |
|---------------|---------------------|------------------|-----------------------------|---------------------------|-------------|--------------------|-----------|---------------|---------|
|               |                     |                  |                             |                           |             |                    |           |               | Hom     |
| Dashboard     | Profile             | Opportunities    | Non-Committal Inquiries     | Request for Proposals     | Proposals   | Negotiations       | Contracts | Post Assignme | nt Ques |
| Technical Pro | posal               | Financial Propos | al 📋 Messages and Clarifica | tions 🕕 Verify and Submit | Ranking   1 | Invitation for Neg | otiations |               |         |
| Team Mem      | ber Remi            | ineration        |                             |                           |             |                    |           |               |         |
| * Indicates r | equired fie<br>Name | ld               |                             |                           |             |                    |           |               |         |

Position Subproject Team Leader and Project Management Specialist Employment Status Full-Time (regular full-time staff of lead or associate firm)

TIP For QCBS, FBS, and LCS selection methods, it is optional that you enter the amounts for social charges and overhead.

| Breakdow  | n of Billing Rates      |                |          |                      |         |                           |                     |                 |                     |  |  |  |
|-----------|-------------------------|----------------|----------|----------------------|---------|---------------------------|---------------------|-----------------|---------------------|--|--|--|
|           | 1                       | 2              | 3        | 4                    | 5       | 6                         |                     | 7               | 8                   |  |  |  |
| *Currency | *Monthly Salary         | Social Charges | Overhead | Sub-total<br>(1+2+3) | Fee     | Home Office<br>Rate (4+5) | Multiplier<br>(6/1) | Others          | Field Rate<br>(6+7) |  |  |  |
|           |                         | % of 1         | % of 1   |                      | % of 4  |                           |                     | % of 1          |                     |  |  |  |
| USD 💌     | 15000                   | 1500           | 1500     | 18,000               | 1500    | 19,500                    | 1.30                | 1000            | 20,500              |  |  |  |
|           |                         | 10%            | 10%      |                      | 8.3333% |                           |                     | 6.6667%         |                     |  |  |  |
|           |                         |                |          |                      |         |                           | Apply               | Cancel <u>R</u> | ecalculate          |  |  |  |
|           | Diagnostics Home Logout |                |          |                      |         |                           |                     |                 |                     |  |  |  |

About this Page Privacy Statement

Copyright (c) 2006, Oracle. All rights reserved.

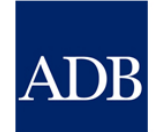

| ADB                    | Consult                   | ant Management Syste                                         | m                |                 |                |             |                 | La             | F             | IN-1A su      | ubtab           |        |
|------------------------|---------------------------|--------------------------------------------------------------|------------------|-----------------|----------------|-------------|-----------------|----------------|---------------|---------------|-----------------|--------|
|                        |                           |                                                              |                  |                 |                |             |                 |                |               |               |                 | Hom    |
| Dashboard              | l Profile                 | Opportunities Non-Cor                                        | mmittal Inquiri  | es Red          | uest for P     | roposals I  | Proposals       | Negotiati      | ions Cont     | racts Pos     | t Assignmen     | t Ques |
| Technical P            | roposal                   | Financial Proposal   Me                                      | ssages and Clari | fications       | ∣ Verify a     | nd Submit   | Ranking         | Invitation fo  | r Negotiation | s             |                 |        |
| Proposal 1             | 00494-01:                 | TA-7659 SRI: Lagging Loca                                    | al Authorities I | nfrastruc       | ture Develo    | opment Proj | ect - Initi     | ating Consu    | Itant Recru   | itment 011 (F | -IRM) (42459-   | -012)  |
| Status: Dra            | aft Deadlin               | e: 04-Apr-2012 04:00 PM GM                                   | MT +08:00 (15 d  | lays 4 ho       | ours remain    | ning)       |                 |                |               | ·             |                 |        |
| FIN Attac              | chments                   | FIN-1A Remuneration F                                        | IN-1B Remune     | ration B        | reakdown       | FIN-2 Rei   | mbursab         | e Expenses     | FIN-3 Su      | mmary by C    | osts            |        |
|                        |                           |                                                              |                  |                 |                |             |                 |                |               |               |                 |        |
| Remuner                | ration 迫                  |                                                              |                  |                 |                |             |                 |                |               |               |                 |        |
| Internatio             | onal                      |                                                              |                  |                 |                |             |                 |                |               |               |                 |        |
|                        |                           |                                                              |                  | Transla         | Home Off       | ice         | Toronto         | Field          |               |               | Taballa         |        |
| Name                   |                           | Position                                                     | Currency         | in PM           | Kate per<br>PM | Amount      | in PM           | Kate per<br>PM | Amount        | Total         | USD             | Update |
|                        |                           | Subproject Team Leade<br>and Project Managemer<br>Specialist | er USD           | 1.15            | 19,500         | 22,425      | 0.0             | 20,500         | 0             | 22,425        | 22,425          | 1      |
|                        |                           |                                                              | Sub-total        | 1.15            |                |             | 0.0             |                |               |               | 22,425          |        |
| National               |                           |                                                              |                  |                 |                |             |                 |                |               |               |                 |        |
|                        |                           |                                                              |                  |                 | Home Off       | ice         |                 | Field          |               |               |                 |        |
| Name                   |                           | Position                                                     | Currency         | Inputs<br>in PM | Rate per<br>PM | Amount      | Inputs<br>in PM | Rate per<br>PM | Amount        | Total         | Total in<br>USD | Update |
|                        |                           | Financial Management<br>Specialist                           | LKR              | 0.0             |                | 0           | 0.0             |                | 0             | 0             | 0               | 1      |
|                        |                           | Environmental Safeguar<br>Specialist                         | rd LKR           | 0.0             |                | 0           | 0.0             |                | 0             | 0             | 0               | 0      |
|                        |                           |                                                              | Sub-total        | 0.0             |                |             | 0.0             |                |               |               | 0               |        |
|                        |                           |                                                              | Total            | 1.15            |                |             | 0.0             |                |               |               | 22,425          |        |
| ADB Daily<br>USD 1.000 | Exchange F<br>00 = LKR 11 | Rate as of 20-Mar-2012<br>3.73                               |                  |                 |                |             |                 |                |               |               |                 |        |

 

 Dashboard
 Profile
 Opportunities
 Non-Committal Inquiries
 Request for Proposals
 Proposals
 Negotiations
 Post Assignment Questionnaires
 Home
 Logout
 Diagnostics

 About this Page
 Privacy Statement
 Copyright (c) 2008, Oracle. All rights reserved.

| DB Consultant Management System                             |         |           |                     |                     |                     |                     |                  |                             |                       |                         |                     |  |
|-------------------------------------------------------------|---------|-----------|---------------------|---------------------|---------------------|---------------------|------------------|-----------------------------|-----------------------|-------------------------|---------------------|--|
|                                                             |         |           |                     |                     |                     |                     |                  |                             |                       |                         | Hom                 |  |
| Dashboard Profile Opport                                    | unities | Non-C     | ommittal Inqu       | iiries Requ         | uest for Pro        | posals P            | roposals N       | egotiations                 | Contracts             | Post Assign             | ment Ques           |  |
| Technical Proposal   Financia                               | l Propo | sal   M   | lessages and C      | larifications       | Verify and          | Submit              | Ranking   Inv    | tation for Neg              | tiations              | _                       |                     |  |
| Proposal 100494-01: TA-7659 9                               | SRI: La | gging Loo | al Authoritie       | s Infrastruct       | ure Develop         | ment Proje          | ect - Initiatin  | g Consultant                | Recruitment (         | )11 (FIRM) (4)          | 2459-012)           |  |
| Status: Draft Deadline: 04-Apr                              | 2012 0  | 4:00 PM G | GMT +08:00 (1       | 5 days 4 hou        | urs remainin        | g)                  |                  |                             |                       |                         |                     |  |
| FTN Attachments FTN-1A F                                    | 2emun/  | eration   | FTN-1R Remu         | ineration Br        | eakdown             | FTN-2 Rein          | hursahle Fy      | nenses FT                   | -3 Summary            | hy Costs                |                     |  |
|                                                             | Cinum   | cracion   | The To Keniu        |                     | Cardown             |                     |                  |                             | 5 Summary             | by 00303                |                     |  |
| Remuneration Breakdown                                      |         |           |                     |                     |                     |                     |                  |                             |                       |                         |                     |  |
| International                                               |         |           |                     |                     |                     |                     |                  |                             |                       |                         |                     |  |
|                                                             |         |           | 1                   | 2                   | 3                   | 4                   | 5                | 6                           |                       | 7                       | 8                   |  |
| Name and Position                                           | Type    | Currency  | Monthly<br>Salary   | Social<br>Charges   | Overhead            | Sub-tota            | l<br>) Fee       | Home<br>Office Rat<br>(4+5) | e Multiplier<br>(6/1) | Others                  | Field Rate<br>(6+7) |  |
|                                                             | - //    |           |                     | % of 1              | % of 1              | <b>(</b> )          | , % of           | 4                           | (-1-)                 | % of 1                  | ()                  |  |
| Subproject Team Leader and<br>Project Management Specialist | FT      | USD       | 15,000              | 1,500<br><b>10%</b> | 1,500<br><b>10%</b> | 18,00               | 00 1,5<br>8.3333 | 0 19,50<br>%                | 0 1.30                | 1,000<br><b>6.6667%</b> | 20,500              |  |
| National                                                    |         |           |                     |                     |                     |                     |                  |                             |                       |                         |                     |  |
|                                                             |         |           | 1                   | 2                   | 3                   | 4                   | 5                | 6                           |                       | 7                       | 8                   |  |
| Name and Position                                           | Туре    | Currency  | Monthly<br>/ Salary | Social<br>Charges   | Overhead            | Sub-tota<br>(1+2+3) | l<br>) Fee       | Home<br>Office Rat<br>(4+5) | e Multiplier<br>(6/1) | Others                  | Field Rate<br>(6+7) |  |
|                                                             |         |           |                     | % of 1              | % of 1              |                     | % of             | 4                           |                       | % of 1                  |                     |  |
| Financial Management Specialis                              | t FT    | LKR       |                     | 0%                  | 0%                  |                     | 0 0              | <i>/</i> o                  | 0.00                  | 0%                      |                     |  |
| Environmental Safeguard<br>Specialist                       | FT      | LKR       |                     | 0%                  | 0%                  |                     | 0 0              | <i>/</i> o                  | 0.00                  | 0%                      |                     |  |
| ADB Daily Exchange Rate as of<br>USD 1.0000 = LKR 113.73    | 20-Mar  | -2012     |                     |                     |                     |                     |                  |                             |                       |                         |                     |  |

Non-Committal Dashboard Profile Opportunities About this Page **Privacy Statement** 

Inquiries

Request for Proposals

Proposals Negotiations

Post Assignment Questionnaires

Home Logout Diagnostics

Copyright (c) 2006, Oracle. All rights reserved.

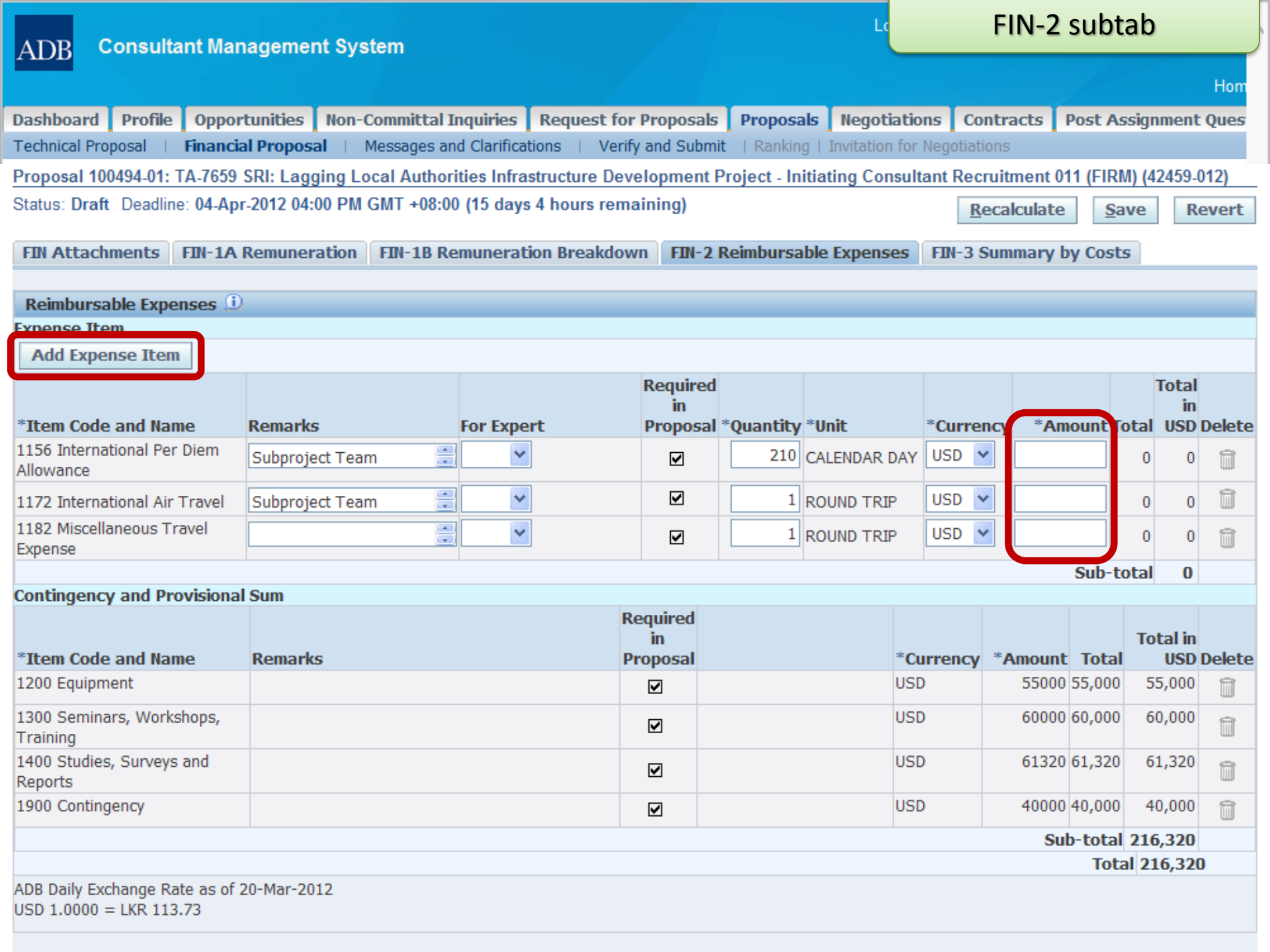

| DR Consultant Management System |                      |        |                        |                |            |                 |                |         | FIN-3     | 3 subta    | b            |
|---------------------------------|----------------------|--------|------------------------|----------------|------------|-----------------|----------------|---------|-----------|------------|--------------|
| ADD Concar                      | antinanagonon        |        |                        |                |            |                 |                |         |           |            | Hom          |
| Dashboard Profile               | Opportunities        | Non-C  | committal Inquiries    | Request for    | Proposals  | Proposals       | Negotiatio     | ons (   | ontracts  | Post Assi  | gnment Ques  |
| Technical Proposal 🔢            | Financial Proposa    | I I N  | Aessages and Clarifica | tions   Verify | and Submit | Ranking         | Invitation for | Negotia | ations    |            | -            |
| Proposal 100494-01:             | TA-7659 SRI: Laggi   | ing Lo | cal Authorities Infra  | structure Deve | elopment P | roject - Initia | ting Consul    | tant Re | cruitment | 011 (FIRM) | (42459-012)  |
| Status: Draft Deadlin           | e: 04-Apr-2012 04:0  | 0 PM ( | GMT +08:00 (15 days    | 3 hours rema   | aining)    |                 |                |         |           |            |              |
| FIN Attachments                 | FIN-1A Remunera      | ation  | FIN-1B Remunerat       | ion Breakdow   | n FIN-2 R  | eimbursable     | Expenses       | FIN-3   | Summary   | by Costs   |              |
|                                 |                      |        | 1                      |                |            |                 |                |         |           | -          |              |
| Summary by Cost                 | s                    |        |                        |                |            |                 |                |         |           |            |              |
| Competitive Comp                | onents               |        |                        |                |            |                 |                |         |           |            |              |
|                                 |                      |        |                        |                | LKR        |                 |                |         |           | USD        | Total in USD |
| Remuneration, In                | ternational          |        |                        |                | 0          |                 |                |         |           | 22,425     | 22,425       |
| Remuneration, N                 | ational              |        |                        |                | 0          |                 |                |         |           | 0          | 0            |
| Reimbursable Exp                | penses               |        |                        |                | 0          |                 |                |         | 2         | 212,000    | 212,000      |
| Sub-total                       |                      |        |                        |                | 0          |                 |                |         | 2         | 34,425     | 234,425      |
| Non-Competitive C               | omponents            |        |                        |                |            |                 |                |         |           |            |              |
|                                 |                      |        |                        |                | LKR        |                 |                |         |           | USD        | Total in USD |
| Provisional Sums                |                      |        |                        |                | 0          |                 |                |         | 1         | 176,320    | 176,320      |
| Contingency                     |                      |        |                        |                | 0          |                 |                |         |           | 40,000     | 40,000       |
| Sub-total                       |                      |        |                        |                | 0          |                 |                |         | 2         | 16,320     | 216,320      |
| Total                           |                      |        |                        |                | 0          |                 |                |         | 4         | 50,745     | 450,745      |
| ADB Daily Exchange F            | Rate as of 20-Mar-20 | )12    |                        |                |            |                 |                |         |           |            |              |

| Dashboard Profile | Opportunities     | Non-Committal<br>Inquiries | Request for<br>Proposals | Proposals Negotiations | Post Assignment<br>Questionnaires | Home Logout Diagnostics                    |
|-------------------|-------------------|----------------------------|--------------------------|------------------------|-----------------------------------|--------------------------------------------|
| About this Page   | Privacy Statement |                            |                          |                        | Соругі                            | ght (c) 2006, Oracle. All rights reserved. |

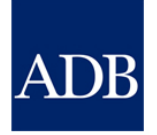

| ADB C          | Consultant Management System |                    |                                 |                        |                 |                   |                             | Messages screen |                 |                     |  |
|----------------|------------------------------|--------------------|---------------------------------|------------------------|-----------------|-------------------|-----------------------------|-----------------|-----------------|---------------------|--|
|                |                              |                    |                                 |                        |                 |                   |                             |                 |                 | Hom                 |  |
| Dashboard      | Profile                      | Opportunities      | Non-Committal Inquirie          | es Reques              | t for Proposals | Proposals         | Negotiations                | Contracts       | Post Assign     | ment Ques           |  |
| Technical Pro  | posal                        | Financial Proposal | Messages and Clar               | ifications             | Verify and Subr | nit   Ranking     | Invitation for Neg          | jotiations      |                 |                     |  |
| Proposal 100   | ) <b>494-01:</b> 1           | A-7659 SRI: Lag    | ging Local Authorities In       | frastructure           | Development F   | Project - Initiat | ing Consultant R            | ecruitment 0    | 11 (FIRM) (42   | 2459-012)           |  |
| Status: Draft  | Deadline                     | e: 04-Apr-2012 04: | 00 PM GMT +08:00 (15 d          | ays 3 hours i          | remaining)      |                   |                             |                 |                 |                     |  |
| Messages       |                              |                    |                                 |                        |                 |                   |                             |                 |                 |                     |  |
|                |                              |                    |                                 |                        |                 |                   |                             |                 |                 |                     |  |
| New Mess       | age                          |                    |                                 |                        |                 |                   |                             |                 |                 |                     |  |
| Sender         |                              |                    | Organization                    |                        | Subject         | rt 🛛              | Date                        | Public          | C               | Reply               |  |
| No results for | ind.                         |                    |                                 |                        |                 |                   |                             |                 |                 |                     |  |
|                |                              |                    |                                 |                        |                 |                   |                             |                 |                 |                     |  |
| Dashboard Pi   | rofile Opj                   | portunities N      | on-Committal Re<br>Inquiries Pr | equest for<br>roposals | Proposals Ne    | egotiations       | Post Assign<br>Questionnair | ment F<br>es    | Home Logou      | t Diagnostics       |  |
| About this Pag | e Priv                       | acy Statement      |                                 |                        |                 |                   |                             | Copyright (c)   | 2006. Oracle. / | All rights reserved |  |

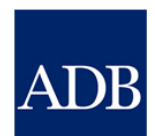

#### Create Message screen

**Consultant Management System** ADB

Create New Message: TA-7659 SRI: Lagging Local Authorities Infrastructure Development Project - Initiating Consultant Recruitment 011 (FIRM) (42459-012) \* Indicates required field Cancel Send Send To Samala Nori From \* Subject \* Message Cancel Send **Diagnostics Home Logout** Copyright (c) 2006, Oracle. All rights reserved

About this Page **Privacy Statement** 

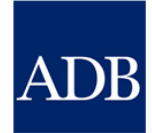

| AT |     |
|----|-----|
| AL | ж   |
|    | ~ ~ |

#### Verify & Submit screen

Lc

|                                                                                                    |                                                                                                    |               |                                          |                                          |                     |              |           |                  |                          |                  |                      | Hom                 |
|----------------------------------------------------------------------------------------------------|----------------------------------------------------------------------------------------------------|---------------|------------------------------------------|------------------------------------------|---------------------|--------------|-----------|------------------|--------------------------|------------------|----------------------|---------------------|
| Dashboard                                                                                                    | i Proi                                                                                                    | file          | Opportunities                            | Non-Committal Inq                        | uiries R            | equest for P | roposals  | Proposals        | Negotiations             | Contracts        | Post Assignn         | nent Ques           |
| Technical P                                                                                                    | roposal                                                                                                    | F             | Financial Proposal                       | Messages and Cl                          | arifications        | Verify a     | nd Submit | Ranking          | Invitation for N         | gotiations       |                      |                     |
| Proposal 100494-01: TA-7659 SRI: Lagging Local Authorities Infrastructure Development Project - Initiating Consultant Recruitment 011 (FIRM) (42459-012) |                                                                                                    |               |                                          |                                          |                     |              |           |                  |                          |                  |                      |                     |
| Status: Draft Deadline: 04-Apr-2012 04:00 PM GMT +08:00 (15 days 3 hours remaining) Export to PDF Verify Verify and Finalize Save Revert                 |                                                                                                    |               |                                          |                                          |                     |              |           |                  |                          |                  |                      |                     |
| <b>⊘TIP</b> Click<br>Final                                                                                                    | TIP Click Verify to check your proposal for errors and warnings. Once there are no errors and all warnings have a justification in the comment field, you may then<br>Finalize your proposal. Click Submit to submit your Finalized proposal before the Deadline for Submission Date. (PAI 2.04, Part I.b) |               |                                          |                                          |                     |              |           |                  |                          |                  |                      |                     |
| Verify ar                                                                                                    | nd Subn                                                                                                    | nit Pı        | oposal                                   |                                          |                     |              |           |                  |                          |                  |                      |                     |
| Dea<br>Results (                                                                                                    | dline for<br>V                                                                                                    | r Subralidity | mission Date 04<br>/ of Proposal 03      | -Apr-2012 04:00 Pl<br>-Jul-2012 04:00 PM | M GMT +0<br>GMT +08 | 8:00<br>:00  |           | Finaliz<br>Submi | ation Date<br>ssion Date |                  |                      |                     |
| Type                                                                                                    | Sectio                                                                                                    | n             | Message                                  |                                          |                     |              |           | Reference        | ce (                     | Comment          |                      | Jump                |
| Warning                                                                                                    | FIN-2                                                                                                    |               | Total per diem d                         | ays should not exceed                    | total field         | input        |           |                  |                          |                  |                      |                     |
| 8 Error                                                                                                    | FIN-3                                                                                                    |               | Total financial pr<br>consulting service | oposal price cannot e<br>es assignment   | ceed the n          | naximum budo | get for   | RFP Sec.         | 3.31                     |                  |                      | ļ                   |
|                                                                                                    | Export to PDF     Verify     Verify and Finalize     Save     Revert                                                                                                    |               |                                          |                                          |                     |              |           |                  |                          |                  |                      |                     |
| Dashboard                                                                                                    | Profile                                                                                                    | Орр           | ortunities No                            | on-Committal<br>Inquiries                | Request<br>Proposa  | for Prop     | oosals Ne | gotiations       | Post Ass<br>Question     | gnment<br>1aires | Home Logout          | Diagnostics         |
| About this P                                                                                                    | age                                                                                                    | Priva         | cy Statement                             |                                          |                     |              |           |                  |                          | Copyright        | (c) 2006, Oracle. Al | Il rights reserved. |

Warnings and error messages in the workflow screen

Clicking the Verify button displays any Warnings or Errors that are validated by CMS

- Errors prevent submission and must be properly addressed
- Error messages persist until the Verify button is clicked again
- Warnings only require that a comment be entered

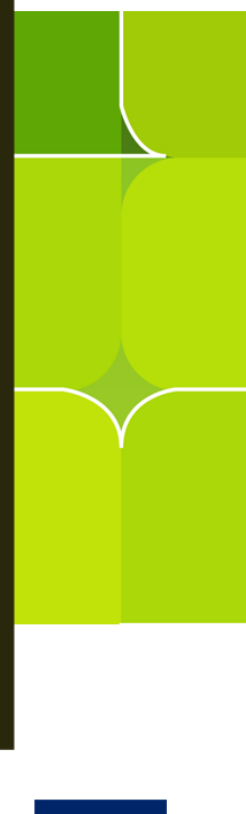

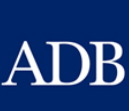

| ADB Co                      | onsultant Ma                        | nagemei                              | nt System                               |                                   |                                 |                             |                               | La                                     | Vei                   | rify & S               | ubmit so          | reen                |
|-----------------------------|-------------------------------------|--------------------------------------|-----------------------------------------|-----------------------------------|---------------------------------|-----------------------------|-------------------------------|----------------------------------------|-----------------------|------------------------|-------------------|---------------------|
|                             |                                     |                                      |                                         |                                   |                                 |                             |                               |                                        |                       |                        |                   | Hom                 |
| Dashboard                   | Profile Oppo                        | ortunities                           | Non-Committa                            | Inquiries F                       | Request for I                   | Proposals                   | Proposals                     | Negotia                                | tions                 | Contracts              | Post Assign       | ment Ques           |
| Technical Prop              | osal   Financi                      | ial Proposal                         | Messages an                             | d Clarifications                  | ⊨ <u>Verify</u> a               | and Submit                  | Ranking                       | Invitation f                           | for Negot             | tiations               |                   |                     |
| Proposal 1004               | 94-01: TA-7659                      | SRI: Lag                             | ging Local Autho                        | orities Infrastr                  | ucture Deve                     | lopment P                   | roject - Initia               | ating Cons                             | ultant R              | ecruitment             | 011 (FIRM) (4     | 2459-012)           |
| Status: Draft<br>remaining) | Deadline: 04-A                      | or-2012 04:                          | 00 PM GMT +08:                          | 00 (15 days 3                     | hours                           | Export                      | to PDF                        | Verify                                 | Verify                | and Finaliz            | e <u>S</u> ave    | Revert              |
| ✓TIP Click Ver<br>Finalize  | rify to check you<br>your proposal. | ır proposal<br>Click Submi           | for errors and wa<br>t to submit your F | rnings. Once t<br>inalized propos | here are no e<br>sal before the | rrors and al<br>Deadline fo | l warnings ha<br>r Submissior | ave a justifio<br>1 Date. ( <u>PAI</u> | cation in<br>2.04, Pa | the commen<br>art I.b) | it field, you ma  | ly then             |
| Verify and S                | ubmit Propos                        | al                                   |                                         |                                   |                                 |                             |                               |                                        |                       |                        |                   |                     |
| Deadlin                     | e for Submissio<br>Validity of Pr   | n Date <b>04</b><br>oposal <b>03</b> | -Apr-2012 04:0<br>-Jul-2012 04:00       | 0 PM GMT +0<br>9 PM GMT +08       | )8:00<br>3:00                   |                             | Finaliza<br>Submis            | ation Date<br>sion Date                |                       |                        |                   |                     |
| Results of P                | roposal Verifi                      | cation                               |                                         |                                   |                                 |                             |                               |                                        |                       |                        |                   |                     |
| Type Se                     | ction                               | Message                              |                                         |                                   |                                 | Reference                   | е                             |                                        |                       | Comment                |                   | Jump                |
| No results<br>found.        |                                     |                                      |                                         |                                   |                                 |                             |                               |                                        |                       |                        |                   |                     |
|                             |                                     |                                      |                                         |                                   |                                 | Export                      | to PDF                        | Verify                                 | Verify                | and Finaliz            | e <u>S</u> ave    | Revert              |
| Dashboard Pro               | file Opportunit                     | ies N                                | on-Committal<br>Inquiries               | Reques<br>Proposa                 | t for Pro<br>als                | posals Ne                   | gotiations                    | Post<br>Ques                           | Assignr<br>stionnair  | nent<br>es             | Home Logou        | t Diagnostics       |
| About this Page             | Privacy Sta                         | tement                               |                                         |                                   |                                 |                             |                               |                                        |                       | Copyright              | (c) 2006, Oracle. | All rights reserved |

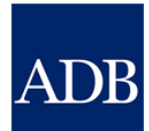

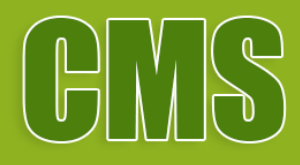

# CMS Notifications on Technical proposal Scores and financial proposal amounts

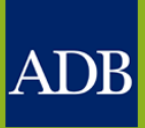

#### **TP Notifications**

 CMS: For Information - Selection 100254: TA-7483 (THA) - Implementation Plan for Strategic Intercity Motorway Network Project

 To
 Sent
 27-May-2010 16:11:29

 ID
 2400620

 Dear

 Subject:
 CMS: For Information - Selection 100254: TA-7483 (THA) - Implementation Plan for Strategic Intercity Motorway Network Project

 We are pleased that your technical proposal scored 950 points which meets the minimum technical score of 750 points.

 The financial proposals will be unlocked and decrypted on:

 Date: 28 May 2010

 Time: 12:00 pm +8 GMT

 We will email you the results of the public opening of financial proposals.

 P.S. Do not reply to this automated e-mail. Please send any inquiries to the CMS Administrator at <a href="mailto:cmsadmin@adb.org.xxx">cmsadmin@adb.org.xxx</a>.

CMS: For Information - Selection 100254: TA-7483 (THA) - Implementation Plan for Strategic Intercity Motorway Network Project

To Sent 27-May-2010 16:11:29

Dear

Subject: CMS: For Information - Selection 100254: TA-7483 (THA) - Implementation Plan for Strategic Intercity Motorway Network Project

Unfortunately your technical proposal does not meet the minimum technical score of 750 points.

Your financial proposal has remained locked and encrypted, and will remain so until its deletion from ADB's system after the completion of the selection process, in accordance with Paragraph 39 of the Instructions to Consultants.

We will email you the results of the public opening of financial proposals on 28 May 2010 at 12:00 pm +8 GMT.

We are indeed grateful for your participation and do hope to consider you again for other similar assignments.

P.S. Do not reply to this automated e-mail. Please send any inquiries to the CMS Administrator at cmsadmin@adb.org.xxx.

| ſ | CMS: For Information - Selection 100134: TA-7329 (REG) Promoting Access to Renewable Energy in the Pacific                                                                             |                                                                                                    |                                                          |                                                                        |                                                                     |            |  |  |  |  |  |
|---|----------------------------------------------------------------------------------------------------|----------------------------------------------------------------------------------------------------|----------------------------------------------------------|------------------------------------------------------------------------|---------------------------------------------------------------------|------------|--|--|--|--|--|
|   | To<br>Sent 27-May-2010 16:11:29<br>ID 2400620                                                                                                    |                                                                                                    |                                                          |                                                                        |                                                                     |            |  |  |  |  |  |
|   | Dear                                                                                                    |                                                                                                    |                                                          |                                                                        |                                                                     |            |  |  |  |  |  |
|   | Subject: CMS: For Information - Selection 100134: TA-7329 (REG) Promoting Access to Renewable Energy in the Pacific                                                                    |                                                                                                    |                                                          |                                                                        |                                                                     |            |  |  |  |  |  |
|   | Financial p<br>opened at /<br>mailed to a                                                                                                    | roposals from firms whose technical prop<br>ADB's Manila, headquarters on 25 June 2<br>Il short-listed firms. | oosals gained a minimum 75(<br>2010, 08:00 am GMT +08:00 | 0 points for this consulting servi<br>. The results of the public open | ces assignment were electronic<br>ing of financial proposals were ( | ally<br>e- |  |  |  |  |  |
|   | This summ                                                                                                    | ary shows the proposals' technical score                                                                      | and total price:                                         |                                                                        |                                                                     |            |  |  |  |  |  |
|   | Mo.<br>1                                                                                                    | Name of Consultant                                                                                            | Country<br>United Kingdom                                | Technical Score                                                        | Total Price                                                         |            |  |  |  |  |  |
|   | 2                                                                                                    | 2 Thailand 800 USD 112,859.00                                                                                 |                                                          |                                                                        |                                                                     |            |  |  |  |  |  |
|   | 3 Australia                                                                                                    |                                                                                                    |                                                          |                                                                        |                                                                     |            |  |  |  |  |  |
|   | ADB will now evaluate the financial proposals and prepare an overall ranking of the proposals. A letter of invitation for contract negotiations will be sent to the first-ranked firm. |                                                                                                    |                                                          |                                                                        |                                                                     |            |  |  |  |  |  |
|   | P.S. Do not reply to this automated e-mail. Please send any inquiries to the CMS Administrator at cmsadmin@adb.org.xxx.                                                                |                                                                                                    |                                                          |                                                                        |                                                                     |            |  |  |  |  |  |

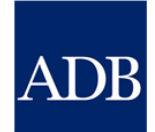

**CMS Tip 5:** take advantage of online references before resorting to contacting CMShelp

- Learning Videos
- Quick Reference Guides (QRGs)
- Frequently Asked Questions (FAQs)

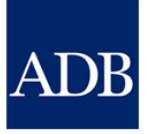

## consultanttutor.adb.org

## ADB ConsultantTutor

| HOME    | INDIVIDUALS | FIRMS  |                                                                                                    | Search this place |
|---------|-------------|--------|----------------------------------------------------------------------------------------------------|-------------------|
| CONSULT | ING FIRM A  | ACCESS | <ul> <li>Submit Expressions of<br/>Interest</li> <li>Prepare and submit<br/>proposals online</li> </ul> |                   |
|         |             |        | <ul> <li>Negotiate contract details</li> </ul>                                                          |                   |

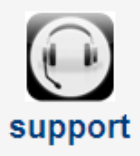

Email: cmshelp@adb.org Support Hours: 08:00 - 17:00 (GMT+8)

#### About CMS

CMS

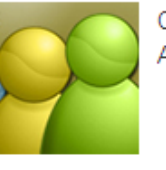

CMS is an integrated web-based facility system to support ADB's:

- Consultant Information Management
- Consulting Opportunities Advertisement
- Consulting Services Recruitment
- Contract Administration

#### Training Materials

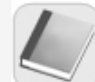

Materials and Videos for Individual Consultants

Materials and Videos for Consulting Firms

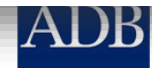

Log In

## **CMS Dashboard**

**Consultant Management System** 

ADB

#### Logged In As Consulting Firm 1 (CONFIRM1@EM.

#### Hom **Opportunities** Non-Committal Inquiries Negotiations Contracts Post Assignment Ques Dashboard Profile Request for Proposals Proposals TIP The Dashboard serves as a convenient starting point to directly access pending CMS tasks and online help and References references. Please remember to save your data every 15 minutes to avoid losing changes due to system Guidelines on the Use of Consultants timeout. For inquiries, contact cmshelp@adb.org. Project Administration Instructions Consulting Services Operations Manual ATTENTION: Please limit your choice of currency with regard to Non-Committal Inquiry or Proposals to the following: "AUD", "CAD", "EUR", "GBP", "JPY", "NZD", "PHP" or "USD". This applies only for ADB-Administered Selections. For more **Ouick Reference Guides** information, click here. Tips for Responding to Request for Proposals Action Items CMS Basics Go To Managing Consulting Firm Profiles Date Type Project Status Task Searching Opportunities and Submitting No results EOIs Responding to Request for Proposals found. Creating Technical Proposals Creating Financial Proposals Verify and Submit Proposals Negotiating Contracts for Consultants Adding and Modifying Payment Information Trainings Video: Responding to RFPs and Preparing & Submitting Proposals for Firms in CMS Dashboard Profile Opportunities Non-Committal Inquiries Request for Proposals Proposals Negotiations Contracts Post As signment Questionnaires, Home, Logo Copyright (c) 2006, Oracle. All rights reserved.

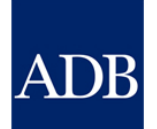

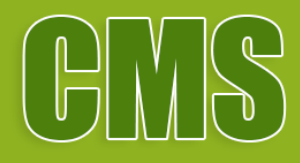

### Questions

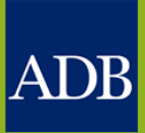

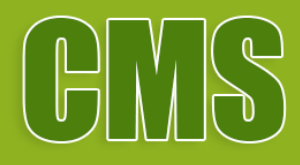

Thank you!

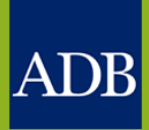